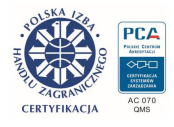

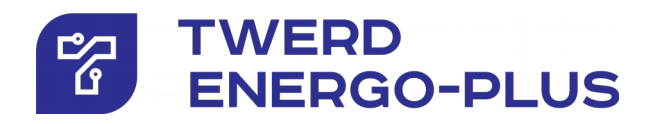

Renewable energy sources three-phase inverter **PS300** type

in variants:

**PS300-PV** photovoltaic systems

**PS300-WT** wind turbine systems

**PS300-H** photovoltaic / wind turbine systems

3 kW, 5 kW, 8 kW, 10 kW <sup>On-grid</sup>

**12 kW, 20 kW, 30 kW** On-grid, off-grid

# User manual

User manual ver.: 13.1,0 en

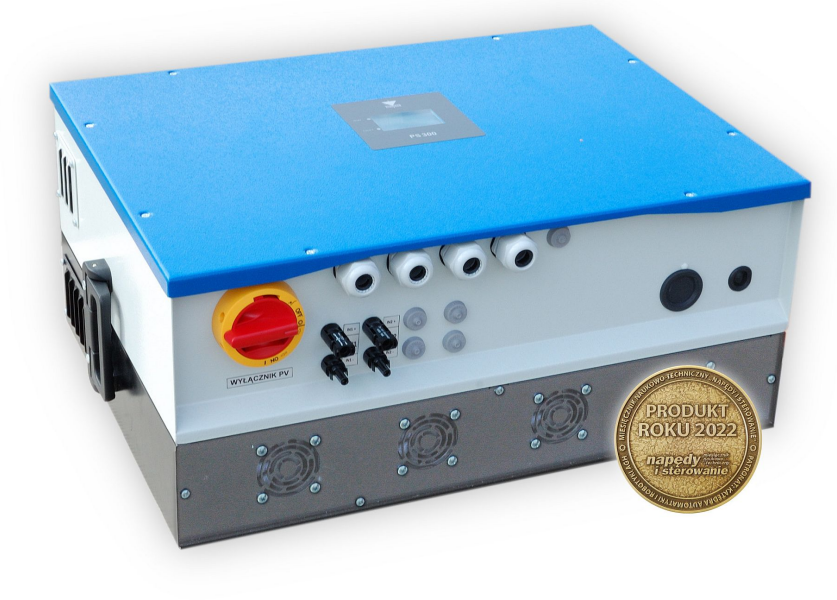

PS300-PV+BC

www.twerd.pl

## Contents

| 2. Conditions of safe operation       7         2.1. Warnings       7         2.1. Warnings       7         2.2. Basic rules.       7         2.3. Protection against electric shock.       8         2.4. Operation list after receiving the device.       8         2.5. Environmental conditions.       9         2.6. Recycle.       9         3. Specification.       10         3.1. Technical data.       10         3.2. Mechanical dimensions and weight – 3 kW, 5 kW, 8 kW, 10 kW on-grid inverters.       12         3.3. Mechanical dimensions and weight – 12 kW, 20 kW and 30 kW on-grid inverters.       14         3.4. View from the connectors side – 3kW, 5 kW, 8 kW, 10 kW on-grid inverters.       14         3.5. View from the connectors side – 12 kW, 20 kW and 30 kW on-grid/off-grid inverters.       14         4. Preparing for installation       15         4.1. Inverter installation location       15         4.2. Covinomental condition.       15         4.3. Cooling.       15         4.4. Power line connector – 3 kW, 5 kW, 8 kW, 10 kW on-grid inverters.       16         4.5. Power line connector – 12 kW, 20 kW and 30 kW on-grid/off-grid inverters.       16         4.6. Installation position.       21         4.7. Power cincuit terminats.       23                                                                                                    |
|----------------------------------------------------------------------------------------------------|
| 2.1. Warnings.       7         2.2. Basic rules.       7         2.3. Protection against electric shock.       8         2.4. Operation list after receiving the device.       8         2.5. Environmental conditions.       9         2.6. Recycle.       9         3. Specification.       10         3.1. Technical data.       10         3.2. Mechanical dimensions and weight – 3 kW, 5 kW, 8 kW, 10kW on-grid inverters.       12         3.3. Mechanical dimensions and weight – 12 kW, 20 kW and 30 kW on-grid/off-grid inverters.       13         3.4. View from the connectors side – 3 kW, 5 kW, 8 kW, 10 kW on-grid/off-grid inverters.       14         3.5. View from the connectors side – 12 kW, 20 kW and 30 kW on-grid/off-grid inverters.       14         4. Preparing for installation       15         4.1. Inverter installation location.       15         4.2. Environmental condition.       15         4.3. Cooling.       15         4.4. Power line connector – 12 kW, 20 kW and 30 kW on-grid/off-grid inverters.       16         4.5. Power line connector – 12 kW, 20 kW and 30 kW on-grid/off-grid inverters.       16         4.5. Power line connector – 12 kW, 20 kW and 30 kW on-grid/off-grid inverters.       16         4.5. Power line connector – 12 kW, 20 kW and 30 kW on-grid/off-grid inverters.       16 <td< th=""></td<>                                                             |
| 2.2. Basic rules.       7         2.3. Protection against electric shock.       8         2.4. Operation list after receiving the device.       8         2.5. Environmental conditions.       9         2.6. Recycle.       9         3. Specification.       10         3.1. Technical data.       10         3.2. Mechanical dimensions and weight – 3 kW, 5 kW, 8 kW, 10kW on-grid inverters.       12         3.3. Mechanical dimensions and weight – 12 kW, 20 kW and 30 kW on-grid inverters.       13         3.4. View from the connectors side – 3kW, 5 kW, 8 kW, 10 kW on-grid inverters.       14         3.5. View from the connectors side – 12 kW, 20 kW and 30 kW on-grid/off-grid inverters.       14         4. Preparing for installation.       15         4.1. Inverter installation location.       15         4.2. Environmental condition.       15         4.3. Cooling.       15         4.4. Power line connector – 3 kW, 5 kW, 8 kW, 10 kW on-grid inverters.       16         4.5. Power line connector – 12 kW, 20 kW and 30 kW on-grid/off-grid inverters.       19         4.6. Installation position.       21         4.7. Power circuit terminals.       23         4.8. Usage of residual current devices.       23         5.0. On-GRID installation.       24         5.1. Wind turbine WT                                                                                                    |
| 2.3. Protection against electric shock       8         2.4. Operation list after receiving the device.       8         2.5. Environmental conditions.       9         2.6. Recycle.       9         3. Specification.       10         3.1. Technical data.       10         3.2. Mechanical dimensions and weight – 3 kW, 5 kW, 8 kW, 10 kW on-grid inverters.       12         3.3. Mechanical dimensions and weight – 12 kW, 20 kW and 30 kW on-grid inverters.       14         3.4. View from the connectors side – 3kW, 5 kW, 8 kW, 10 kW on-grid inverters.       14         3.5. View from the connectors side – 12 kW, 20 kW and 30 kW on-grid/off-grid inverters.       14         4. Preparing for installation       15         4.1. Inverter installation location.       15         4.2. Environmental condition.       15         4.3. Cooling.       15         4.4. Power line connector – 3 kW, 5 kW, 8 kW, 10 kW on-grid inverters.       16         4.5. Power line connector – 12 kW, 20 kW and 30 kW on-grid/off-grid inverters.       16         4.5. Power line connector – 12 kW, 20 kW and 30 kW on-grid/off-grid inverters.       17         4.6. Installation position       21         4.7. Power circuit terminals.       23         5. ON-GRID installation       21         4.7. Power circuit terminals.       23                                                                                        |
| 2.4. Operation list after receiving the device.       8         2.5. Environmental conditions.       9         2.6. Recycle.       9         3. Specification.       10         3.1. Technical data.       10         3.2. Mechanical dimensions and weight – 3 kW, 5 kW, 8 kW, 10kW on-grid inverters.       12         3.3. Mechanical dimensions and weight – 12 kW, 20 kW and 30 kW on-grid inverters.       14         3.4. View from the connectors side – 3kW, 5 kW, 8 kW, 10 kW on-grid inverters.       14         3.5. View from the connectors side – 12 kW, 20 kW and 30 kW on-grid/off-grid inverters.       14         4. Preparing for installation       15         4.1. Inverter installation location.       15         4.2. Environmental condition.       15         4.3. Cooling.       15         4.4. Power line connector – 3 kW, 5 kW, 8 kW, 10 kW on-grid inverters.       16         4.5. Power line connector – 12 kW, 20 kW and 30 kW on-grid/off-grid inverters.       19         4.6. Installation position.       21         4.7. Power circuit terminals.       23         4.8. Usage of residual current devices.       23         5.0N-GRID installation       24         5.1. Wind turbine WT inverter with AC input – 3 kW, 5 kW, 8 kW, 10 kW.       26         5.3. Photovoltaic panels PV inverter with DC inputs: 3 kW, 5 k                                                                       |
| 2.5. Environmental conditions                                                                                                    |
| 2.6. Recycle.       9         3. Specification.       10         3.1. Technical data.       10         3.2. Mechanical dimensions and weight – 3 kW, 5 kW, 8 kW, 10kW on-grid inverters.       12         3.3. Mechanical dimensions and weight – 12 kW, 20 kW and 30 kW on-grid/off-grid inverters.       13         3.4. View from the connectors side – 3kW, 5 kW, 8 kW, 10 kW on-grid inverters.       14         3.5. View from the connectors side – 12 kW, 20 kW and 30 kW on-grid/off-grid inverters.       14         4. Preparing for installation       15         4.1. Inverter installation location.       15         4.2. Environmental condition.       15         4.3. Cooling.       15         4.4. Power line connector – 3 kW, 5 kW, 8 kW, 10 kW on-grid inverters.       16         4.5. Power line connector – 12 kW, 20 kW and 30 kW on-grid/off-grid inverters.       16         4.5. Power line connector – 12 kW, 20 kW and 30 kW on-grid/off-grid inverters.       12         4.6. Installation position.       21         4.7. Power circuit terminals.       23         4.8. Usage of residual current devices.       23         5. ON-GRID installation.       24         5.1. Wind turbine WT inverter with AC input – 3 kW, 5 kW, 8 kW, 10 kW.       26         5.2. Wind turbine WT inverter with AC input: 20 kW and 30 kW.       26 <t< td=""></t<>                                                   |
| 3. Specification         10           3.1. Technical data         10           3.2. Mechanical dimensions and weight – 3 kW, 5 kW, 8 kW, 10kW on-grid inverters         12           3.3. Mechanical dimensions and weight – 12 kW, 20 kW and 30 kW on-grid/off-grid inverters         13           3.4. View from the connectors side – 3kW, 5 kW, 8 kW, 10 kW on-grid inverters         14           3.5. View from the connectors side – 12 kW, 20 kW and 30 kW on-grid/off-grid inverters         14           4. Preparing for installation         15           4.1. Inverter installation location         15           4.2. Environmental condition         15           4.3. Cooling         15           4.4. Prower line connector – 3 kW, 5 kW, 8 kW, 10 kW on-grid inverters         16           4.5. Power line connector – 12 kW, 20 kW and 30 kW on-grid/off-grid inverters         19           4.6. Installation position         21           4.7. Power circuit terminals         23           4.8. Usage of residual current devices         23           5. ON-GRID installation         24           5.1. Wind turbine WT inverter with AC input – 3 kW, 5 kW, 8 kW, 10 kW.         26           5.2. Wind turbine WT inverter with AC input: 20 kW and 30 kW.         26           5.3. Photovoltaic panels PV inverter with DC inputs: 3 kW, 5 kW, 8 kW, 10 kW.         28 <td< td=""></td<>                    |
| 3.1. Technical data                                                                                                    |
| 3.2. Mechanical dimensions and weight – 3 kW, 5 kW, 8 kW, 10kW on-grid inverters.       12         3.3. Mechanical dimensions and weight – 12 kW, 20 kW and 30 kW on-grid/off-grid inverters.       13         3.4. View from the connectors side – 3kW, 5 kW, 8 kW, 10 kW on-grid inverters.       14         3.5. View from the connectors side – 12 kW, 20 kW and 30 kW on-grid/off-grid inverters.       14         4. Preparing for installation       15         4.1. Inverter installation location       15         4.2. Environmental condition       15         4.3. Cooling       15         4.4. Power line connector – 3 kW, 5 kW, 8 kW, 10 kW on-grid inverters.       16         4.5. Power line connector – 12 kW, 20 kW and 30 kW on-grid/off-grid inverters.       19         4.6. Installation position       21         4.7. Power circuit terminals       23         4.8. Usage of residual current devices       23         5.0 ON-GRID installation       24         5.1. Wind turbine WT inverter with AC input – 3 kW, 5 kW, 8 kW, 10 kW       26         5.3. Photovoltaic panels PV inverter with DC inputs: 3 kW, 5 kW, 8 kW, 10 kW, 12 kW, 20 kW, 30 kW       27         5.4. Hybrid inverter: 20 kW, 30 kW       29         6. Off-grid inverter with input of photovoltaic panels - powers: 12 kW, 20 kW, 30 kW       30         6.2. Off-grid inverter with input of a 6-phase synchronous generator - 20 |
| 3.3. Mechanical dimensions and weight – 12 kW, 20 kW and 30 kW on-grid/off-grid inverters.       13         3.4. View from the connectors side – 3kW, 5 kW, 8 kW, 10 kW on-grid/off-grid inverters.       14         3.5. View from the connectors side – 12 kW, 20 kW and 30 kW on-grid/off-grid inverters.       14         4. Preparing for installation.       15         4.1. Inverter installation location.       15         4.2. Environmental condition.       15         4.3. Cooling.       15         4.4. Power line connector – 3 kW, 5 kW, 8 kW, 10 kW on-grid inverters.       16         4.5. Power line connector – 12 kW, 20 kW and 30 kW on-grid/off-grid inverters.       19         4.6. Installation position.       21         4.7. Power circuit terminals.       23         4.8. Usage of residual current devices.       23         5. ON-GRID installation.       24         5.1. Wind turbine WT inverter with AC input – 3 kW, 5 kW, 8 kW, 10 kW.       26         5.2. Wind turbine WT inverter with AC input: 20 kW and 30 kW.       26         5.3. Photovotaic panels PV inverter with DC inputs: 3 kW, 5 kW, 8 kW, 10 kW, 12 kW, 20 kW, 30 kW.       27         5.4. Hybrid inverter: 3 kW, 5 kW, 8 kW, 10 kW.       28         5.5. Hybrid inverter: 20 kW, 30 kW.       29         6. Off-grid inverter with input of photovoltaic panels - powers: 12 kW, 20 kW, 30 kW.       30                    |
| 3.4. View from the connectors side – 3kW, 5 kW, 8 kW, 10 kW on-grid inverters       14         3.5. View from the connectors side – 12 kW, 20 kW and 30 kW on-grid/off-grid inverters       14         4. Preparing for installation       15         4.1. Inverter installation location       15         4.2. Environmental condition       15         4.3. Cooling       15         4.4. Power line connector – 3 kW, 5 kW, 8 kW, 10 kW on-grid inverters       16         4.5. Power line connector – 12 kW, 20 kW and 30 kW on-grid/off-grid inverters       19         4.6. Installation position       21         4.7. Power circuit terminals       23         4.8. Usage of residual current devices       23         5.0N-GRID installation       24         5.1. Wind turbine WT inverter with AC input – 3 kW, 5 kW, 8 kW, 10 kW       25         5.2. Wind turbine WT inverter with AC input: 20 kW and 30 kW       26         5.3. Photovoltaic panels PV inverter with DC inputs: 3 kW, 5 kW, 8 kW, 10 kW, 12 kW, 20 kW, 30 kW       27         5.4. Hybrid inverter: 3 kW, 5 kW, 8 kW, 10 kW       28         5.5. Hybrid inverter installation       30         6.0ff-grid inverter with input of photovoltaic panels - powers: 12 kW, 20 kW, 30 kW       30         6.1. Off-grid inverter with input of photovoltaic panels - powers: 12 kW, 20 kW power       31         7. Instal                                    |
| 3.5. View from the connectors side – 12 kW, 20 kW and 30 kW on-grid/off-grid inverters.       14         4. Preparing for installation       15         4.1. Inverter installation location       15         4.2. Environmental condition       15         4.3. Cooling.       15         4.4. Power line connector – 3 kW, 5 kW, 8 kW, 10 kW on-grid inverters.       16         4.5. Power line connector – 12 kW, 20 kW and 30 kW on-grid/off-grid inverters.       19         4.6. Installation position       21         4.7. Power circuit terminals.       23         4.8. Usage of residual current devices.       23         5. ON-GRID installation       24         5.1. Wind turbine WT inverter with AC input – 3 kW, 5 kW, 8 kW, 10 kW.       25         5.2. Wind turbine WT inverter with AC input – 3 kW, 5 kW, 8 kW, 10 kW.       26         5.3. Photovoltaic panels PV inverter with DC inputs: 3 kW, 5 kW, 8 kW, 10 kW, 12 kW, 20 kW, 30 kW       27         5.4. Hybrid inverter: 3 kW, 5 kW, 8 kW, 10 kW.       28         5.5. Hybrid inverter: 20 kW, 30 kW.       29         6. Off-grid inverter with input of photovoltaic panels - powers: 12 kW, 20 kW, 30 kW.       30         6.2. Off-grid inverter with WT input of a 6-phase synchronous generator - 20 kW power       31         7. Installation of the inverter for operation in "auto on/off-grid" mode       32 <tr< td=""></tr<>                  |
| 4. Preparing for installation       15         4.1. Inverter installation location       15         4.2. Environmental condition       15         4.3. Cooling       15         4.4. Power line connector – 3 kW, 5 kW, 8 kW, 10 kW on-grid inverters       16         4.5. Power line connector – 12 kW, 20 kW and 30 kW on-grid/off-grid inverters       19         4.6. Installation position       21         4.7. Power circuit terminals       23         4.8. Usage of residual current devices       23         5. ON-GRID installation       24         5.1. Wind turbine WT inverter with AC input – 3 kW, 5 kW, 8 kW, 10 kW       25         5.2. Wind turbine WT inverter with AC input: 20 kW and 30 kW       26         5.3. Photovoltaic panels PV inverter with DC inputs: 3 kW, 5 kW, 8 kW, 10 kW, 12 kW, 20 kW, 30 kW       27         5.4. Hybrid inverter: 3 kW, 5 kW, 8 kW, 10 kW       28         5.5. Hybrid inverter: 3 kW, 5 kW, 8 kW, 10 kW       28         5.5. Hybrid inverter: with input of photovoltaic panels - powers: 12 kW, 20 kW, 30 kW       29         6. Off-grid inverter with WT input of a 6-phase synchronous generator - 20 kW power       31         7. Installation of the inverter for operation in "auto on/off-grid" mode       32         8. Built-in control panel       33         8.1. Information displayed on the operator panel without remov                                    |
| 4.1. Inverter installation location.       15         4.2. Environmental condition.       15         4.2. Environmental condition.       15         4.3. Cooling.       15         4.4. Power line connector – 3 kW, 5 kW, 8 kW, 10 kW on-grid inverters.       16         4.5. Power line connector – 12 kW, 20 kW and 30 kW on-grid/off-grid inverters.       19         4.6. Installation position.       21         4.7. Power circuit terminals.       23         4.8. Usage of residual current devices.       23         5. ON-GRID installation.       24         5.1. Wind turbine WT inverter with AC input – 3 kW, 5 kW, 8 kW, 10 kW.       25         5.2. Wind turbine WT inverter with AC input: 20 kW and 30 kW.       26         5.3. Photovoltaic panels PV inverter with DC inputs: 3 kW, 5 kW, 8 kW, 10 kW, 12 kW, 20 kW, 30 kW       27         5.4. Hybrid inverter: 3 kW, 5 kW, 8 kW, 10 kW.       28         5.5. Hybrid inverter: 20 kW, 30 kW.       29         6. Off-grid inverter with input of photovoltaic panels - powers: 12 kW, 20 kW, 30 kW.       30         6.2. Off-grid inverter with WT input of a 6-phase synchronous generator - 20 kW power.       31         7. Installation of the inverter for operation in "auto on/off-grid" mode.       32         8. Built-in control panel.       33         8.1. Information displayed on the operator panel wi                                        |
| 4.2. Environmental condition.       15         4.3. Cooling.       15         4.4. Power line connector – 3 kW, 5 kW, 8 kW, 10 kW on-grid inverters.       16         4.5. Power line connector – 12 kW, 20 kW and 30 kW on-grid/off-grid inverters.       19         4.6. Installation position.       21         4.7. Power circuit terminals.       23         4.8. Usage of residual current devices.       23         5. ON-GRID installation.       24         5.1. Wind turbine WT inverter with AC input – 3 kW, 5 kW, 8 kW, 10 kW.       25         5.2. Wind turbine WT inverter with AC input: 20 kW and 30 kW.       26         5.3. Photovoltaic panels PV inverter with DC inputs: 3 kW, 5 kW, 8 kW, 10 kW, 12 kW, 20 kW, 30 kW.       27         5.4. Hybrid inverter: 3 kW, 5 kW, 8 kW, 10 kW.       28         5.5. Hybrid inverter: 20 kW, 30 kW.       29         6. Off-grid inverter installation.       30         6.1. Off-grid inverter with input of photovoltaic panels - powers: 12 kW, 20 kW, 30 kW.       30         6.2. Off-grid inverter with WT input of a 6-phase synchronous generator - 20 kW power.       31         7. Installation of the inverter for operation in "auto on/off-grid" mode.       32         8. Built-in control panel.       33         8.1. Information displayed on the operator panel without removing the inverter cover.       34                                           |
| 4.3. Cooling.       15         4.4. Power line connector – 3 kW, 5 kW, 8 kW, 10 kW on-grid inverters.       16         4.5. Power line connector – 12 kW, 20 kW and 30 kW on-grid/off-grid inverters.       19         4.6. Installation position.       21         4.7. Power circuit terminals.       23         4.8. Usage of residual current devices.       23         5. ON-GRID installation.       24         5.1. Wind turbine WT inverter with AC input – 3 kW, 5 kW, 8 kW, 10 kW.       25         5.2. Wind turbine WT inverter with AC input: 20 kW and 30 kW.       26         5.3. Photovoltaic panels PV inverter with DC inputs: 3 kW, 5 kW, 8 kW, 10 kW, 12 kW, 20 kW, 30 kW27       24         5.4. Hybrid inverter: 3 kW, 5 kW, 8 kW, 10 kW.       28         5.5. Hybrid inverter: 20 kW, 30 kW.       29         6. Off-grid inverter with input of photovoltaic panels - powers: 12 kW, 20 kW, 30 kW.       30         6.2. Off-grid inverter with WT input of a 6-phase synchronous generator - 20 kW power.       31         7. Installation of the inverter for operation in "auto on/off-grid" mode.       32         8. Built-in control panel.       33         8.1. Information displayed on the operator panel without removing the inverter cover.       34                                                                                                    |
| 4.4. Power line connector – 3 kW, 5 kW, 8 kW, 10 kW on-grid inverters.       16         4.5. Power line connector – 12 kW, 20 kW and 30 kW on-grid/off-grid inverters.       19         4.6. Installation position.       21         4.7. Power circuit terminals.       23         4.8. Usage of residual current devices.       23         5. ON-GRID installation.       24         5.1. Wind turbine WT inverter with AC input – 3 kW, 5 kW, 8 kW, 10 kW.       25         5.2. Wind turbine WT inverter with AC input: 20 kW and 30 kW.       26         5.3. Photovoltaic panels PV inverter with DC inputs: 3 kW, 5 kW, 8 kW, 10 kW, 12 kW, 20 kW, 30 kW.       27         5.4. Hybrid inverter: 3 kW, 5 kW, 8 kW, 10 kW.       28         5.5. Hybrid inverter: 20 kW, 30 kW.       29         6. Off-grid inverter installation.       30         6.1. Off-grid inverter with input of photovoltaic panels - powers: 12 kW, 20 kW, 30 kW.       30         6.2. Off-grid inverter with WT input of a 6-phase synchronous generator - 20 kW power.       31         7. Installation of the inverter for operation in "auto on/off-grid" mode.       32         8. Built-in control panel.       33         8.1. Information displayed on the operator panel without removing the inverter cover.       34                                                                                                    |
| 4.5. Power line connector – 12 kW, 20 kW and 30 kW on-grid/off-grid inverters       19         4.6. Installation position       21         4.7. Power circuit terminals       23         4.8. Usage of residual current devices       23         5. ON-GRID installation       24         5.1. Wind turbine WT inverter with AC input – 3 kW, 5 kW, 8 kW, 10 kW       25         5.2. Wind turbine WT inverter with AC input: 20 kW and 30 kW       26         5.3. Photovoltaic panels PV inverter with DC inputs: 3 kW, 5 kW, 8 kW, 10 kW, 12 kW, 20 kW, 30 kW       27         5.4. Hybrid inverter: 3 kW, 5 kW, 8 kW, 10 kW       28         5.5. Hybrid inverter: 20 kW, 30 kW       29         6. Off-grid inverter installation       30         6.1. Off-grid inverter with input of photovoltaic panels - powers: 12 kW, 20 kW, 30 kW       30         6.2. Off-grid inverter with wT input of a 6-phase synchronous generator - 20 kW power       31         7. Installation of the inverter for operation in "auto on/off-grid" mode       32         8. Built-in control panel       33         8.1. Information displayed on the operator panel without removing the inverter cover       34                                                                                                    |
| 4.6. Installation position.       21         4.7. Power circuit terminals.       23         4.8. Usage of residual current devices.       23         5. ON-GRID installation.       24         5.1. Wind turbine WT inverter with AC input – 3 kW, 5 kW, 8 kW, 10 kW.       25         5.2. Wind turbine WT inverter with AC input: 20 kW and 30 kW.       26         5.3. Photovoltaic panels PV inverter with DC inputs: 3 kW, 5 kW, 8 kW, 10 kW, 12 kW, 20 kW, 30 kW.       27         5.4. Hybrid inverter: 3 kW, 5 kW, 8 kW, 10 kW.       28         5.5. Hybrid inverter: 20 kW, 30 kW.       29         6. Off-grid inverter installation.       30         6.1. Off-grid inverter with input of photovoltaic panels - powers: 12 kW, 20 kW, 30 kW.       30         6.2. Off-grid inverter with WT input of a 6-phase synchronous generator - 20 kW power.       31         7. Installation of the inverter for operation in "auto on/off-grid" mode.       32         8. Built-in control panel.       33         8.1. Information displayed on the operator panel without removing the inverter cover.       34                                                                                                    |
| 4.7. Power circuit terminals.       23         4.8. Usage of residual current devices.       23         5. ON-GRID installation.       24         5.1. Wind turbine WT inverter with AC input – 3 kW, 5 kW, 8 kW, 10 kW.       25         5.2. Wind turbine WT inverter with AC input: 20 kW and 30 kW.       26         5.3. Photovoltaic panels PV inverter with DC inputs: 3 kW, 5 kW, 8 kW, 10 kW, 12 kW, 20 kW, 30 kW.       27         5.4. Hybrid inverter: 3 kW, 5 kW, 8 kW, 10 kW.       28         5.5. Hybrid inverter: 20 kW, 30 kW.       29         6. Off-grid inverter installation                                                                                                    |
| 4.8. Usage of residual current devices.       23         5. ON-GRID installation.       24         5.1. Wind turbine WT inverter with AC input – 3 kW, 5 kW, 8 kW, 10 kW.       25         5.2. Wind turbine WT inverter with AC input: 20 kW and 30 kW.       26         5.3. Photovoltaic panels PV inverter with DC inputs: 3 kW, 5 kW, 8 kW, 10 kW, 12 kW, 20 kW, 30 kW.       27         5.4. Hybrid inverter: 3 kW, 5 kW, 8 kW, 10 kW.       28         5.5. Hybrid inverter: 20 kW, 30 kW.       29         6. Off-grid inverter installation.       30         6.1. Off-grid inverter with input of photovoltaic panels - powers: 12 kW, 20 kW, 30 kW.       30         6.2. Off-grid inverter with WT input of a 6-phase synchronous generator - 20 kW power.       31         7. Installation of the inverter for operation in "auto on/off-grid" mode.       32         8. Built-in control panel.       33         8.1. Information displayed on the operator panel without removing the inverter cover.       34                                                                                                    |
| 5. ON-GRID installation.       24         5.1. Wind turbine WT inverter with AC input – 3 kW, 5 kW, 8 kW, 10 kW.       25         5.2. Wind turbine WT inverter with AC input: 20 kW and 30 kW.       26         5.3. Photovoltaic panels PV inverter with DC inputs: 3 kW, 5 kW, 8 kW, 10 kW, 12 kW, 20 kW, 30 kW.       27         5.4. Hybrid inverter: 3 kW, 5 kW, 8 kW, 10 kW.       28         5.5. Hybrid inverter: 20 kW, 30 kW.       29         6. Off-grid inverter installation.       30         6.1. Off-grid inverter with input of photovoltaic panels - powers: 12 kW, 20 kW, 30 kW.       30         6.2. Off-grid inverter with WT input of a 6-phase synchronous generator - 20 kW power.       31         7. Installation of the inverter for operation in "auto on/off-grid" mode.       32         8. Built-in control panel.       33         8.1. Information displayed on the operator panel without removing the inverter cover.       34                                                                                                    |
| 5.1. Wind turbine WT inverter with AC input – 3 kW, 5 kW, 8 kW, 10 kW.       25         5.2. Wind turbine WT inverter with AC input: 20 kW and 30 kW.       26         5.3. Photovoltaic panels PV inverter with DC inputs: 3 kW, 5 kW, 8 kW, 10 kW, 12 kW, 20 kW, 30 kW.       27         5.4. Hybrid inverter: 3 kW, 5 kW, 8 kW, 10 kW.       28         5.5. Hybrid inverter: 20 kW, 30 kW.       29         6. Off-grid inverter installation.       30         6.1. Off-grid inverter with input of photovoltaic panels - powers: 12 kW, 20 kW, 30 kW.       30         6.2. Off-grid inverter with WT input of a 6-phase synchronous generator - 20 kW power.       31         7. Installation of the inverter for operation in "auto on/off-grid" mode.       32         8. Built-in control panel.       33         8.1. Information displayed on the operator panel without removing the inverter cover.       34                                                                                                    |
| 5.2. Wind turbine WT inverter with AC input: 20 kW and 30 kW.       26         5.3. Photovoltaic panels PV inverter with DC inputs: 3 kW, 5 kW, 8 kW, 10 kW, 12 kW, 20 kW, 30 kW.       27         5.4. Hybrid inverter: 3 kW, 5 kW, 8 kW, 10 kW.       28         5.5. Hybrid inverter: 20 kW, 30 kW.       29 <b>6. Off-grid inverter installation 30</b> 6.1. Off-grid inverter with input of photovoltaic panels - powers: 12 kW, 20 kW, 30 kW.       30         6.2. Off-grid inverter with WT input of a 6-phase synchronous generator - 20 kW power.       31         7. Installation of the inverter for operation in "auto on/off-grid" mode.       32         8. Built-in control panel.       33         8.1. Information displayed on the operator panel without removing the inverter cover.       34                                                                                                    |
| 5.3. Photovoltaic panels PV inverter with DC inputs: 3 kW, 5 kW, 8 kW, 10 kW, 12 kW, 20 kW, 30 kW27         5.4. Hybrid inverter: 3 kW, 5 kW, 8 kW, 10 kW                                                                                                    |
| 5.4. Hybrid inverter: 3 kW, 5 kW, 8 kW, 10 kW.       28         5.5. Hybrid inverter: 20 kW, 30 kW.       29         6. Off-grid inverter installation.       30         6.1. Off-grid inverter with input of photovoltaic panels - powers: 12 kW, 20 kW, 30 kW.       30         6.2. Off-grid inverter with WT input of a 6-phase synchronous generator - 20 kW power.       31         7. Installation of the inverter for operation in "auto on/off-grid" mode.       32         8. Built-in control panel.       33         8.1. Information displayed on the operator panel without removing the inverter cover.       34                                                                                                    |
| 5.5. Hybrid inverter: 20 kW, 30 kW.       29         6. Off-grid inverter installation.       30         6.1. Off-grid inverter with input of photovoltaic panels - powers: 12 kW, 20 kW, 30 kW.       30         6.2. Off-grid inverter with WT input of a 6-phase synchronous generator - 20 kW power.       31         7. Installation of the inverter for operation in "auto on/off-grid" mode.       32         8. Built-in control panel.       33         8.1. Information displayed on the operator panel without removing the inverter cover.       34                                                                                                    |
| <ul> <li>6. Off-grid inverter installation</li></ul>                                                                                                    |
| <ul> <li>6.1. Off-grid inverter with input of photovoltaic panels - powers: 12 kW, 20 kW, 30 kW</li></ul>                                                                                                    |
| <ul> <li>6.2. Off-grid inverter with WT input of a 6-phase synchronous generator - 20 kW power</li></ul>                                                                                                    |
| <ul> <li>7. Installation of the inverter for operation in "auto on/off-grid" mode</li></ul>                                                                                                    |
| <ul> <li>8. Built-in control panel</li></ul>                                                                                                    |
| 8.1. Information displayed on the operator panel without removing the inverter cover                                                                                                    |
|                                                                                                    |
| 8.2. Operating the control panel using buttons                                                                                                    |
| 8.3. Updating the Control panel software                                                                                                    |
| 9. The first run                                                                                                    |
| 9.1. Maximum Power Point Tracking (MPPT) and Global Maximum Power Point Tracking (GMPPT)40                                                                                                    |
| 9.2. 16 point load characteristic of a synchronous generator                                                                                                    |
| 9.3. Start/Stop command                                                                                                    |
| 9.4. Dump load resistors                                                                                                    |
| 9.5. The internal process of switching ON the inverter in ON-GRID mode                                                                                                    |

| 10. Inverter reactive power control                              |                                                                                                    |
|------------------------------------------------------------------|----------------------------------------------------------------------------------------------------|
| 10.1. Q mode                                                     | 42                                                                                                    |
| 10.2. Cosφ mode                                                  | 42                                                                                                    |
| 10.3. Q(U) mode                                                  | 43                                                                                                    |
| 10.4. Cosφ(P) mode                                               | 45                                                                                                    |
| 10.5. Reactive power compensation mode                           | 45                                                                                                    |
| 11. Digital inputs and outputs                                   | 46                                                                                                    |
| 11.1. Generator load control                                     | 47                                                                                                    |
| 11.2. Anemometer                                                 |                                                                                                    |
| 11.3. Storm Protection                                           | 48                                                                                                    |
| 11.4. Remote stop of the inverter operation                      | 49                                                                                                    |
| 12. Communication parameters setting                             | 50                                                                                                    |
| 12.1. Connecting the inverter to the Internet                    | 51                                                                                                    |
| 12.2. Communication via Json file                                | 51                                                                                                    |
| 12.3. Configuring the Wi-Fi connection                           | 52                                                                                                    |
| 13. Inverter Monitoring System via www.inverters.pl              | 55                                                                                                    |
| 13.1. Creating a user account                                    | 55                                                                                                    |
| 13.2. Login                                                      | 55                                                                                                    |
| 13.3. Adding the inverter to the system to monitor its operation | 55                                                                                                    |
| 13.4. Account settings                                           |                                                                                                    |
|                                                                  |                                                                                                    |
| 14. Battery charger module                                       |                                                                                                    |
| <b>14. Battery charger module</b> 14.1. General information      | <b>59</b><br>59                                                                                             |
| <b>14. Battery charger module</b>                                | <b>59</b><br>59<br>61                                                                                       |
| <ul> <li>14. Battery charger module</li></ul>                    | <b>59</b><br>59<br>61<br>61                                                                                 |
| <ul> <li>14. Battery charger module</li></ul>                    | <b>59</b><br>61<br>62                                                                                       |
| <ul> <li>14. Battery charger module</li></ul>                    | <b>59</b><br>61<br>62<br>62<br>64                                                                           |
| <ul> <li>14. Battery charger module</li></ul>                    | <b>59</b><br>61<br>62<br>62<br>64<br>64                                                                     |
| <ul> <li>14. Battery charger module</li></ul>                    | <b>59</b><br>61<br>62<br>62<br>64<br>64<br>64<br>65<br>65                                                   |
| <ul> <li>14. Battery charger module</li></ul>                    | <b>59</b><br>61<br>62<br>62<br>64<br>64<br>64<br>65<br>65<br>65                                             |
| <ul> <li>14. Battery charger module</li></ul>                    | <b>59</b><br>                                                                                               |
| <ul> <li>14. Battery charger module</li></ul>                    | <b>59</b><br>                                                                                               |
| <ul> <li>14. Battery charger module</li></ul>                    | <b>59</b><br>                                                                                               |
| <ul> <li>14. Battery charger module</li></ul>                    | <b>59</b><br>                                                                                               |
| <ul> <li>14. Battery charger module</li></ul>                    | <b>59</b><br>                                                                                               |
| <ul> <li>14. Battery charger module</li></ul>                    | <b>59</b><br>                                                                                               |
| <ul> <li>14. Battery charger module</li></ul>                    | <b>59</b> 59 59 61 <b>62</b> 62 64 64 64 65 65 65 66 68 68 70 70 70 74 75 75 <b>76 82</b>                   |
| <ul> <li>14. Battery charger module</li></ul>                    | <b>59</b> 59 59 61 <b>62</b> 62 64 64 64 65 65 65 65 66 68 68 70 70 70 74 75 75 <b>76 82</b>                |
| <ul> <li>14. Battery charger module</li></ul>                    | <b>59</b> 59 59 61 <b>62</b> 62 62 64 64 64 65 65 65 65 66 68 68 70 70 70 74 75 75 75 <b>76 82 82 82 83</b> |

#### 1. Device description

The family of three-phase, high-efficiency and transformerless inverters type PS300 is designed for cooperation with small photovoltaic power plants as well as wind and water based on synchronous generators with permanent magnets. These inverters enable the transmission of energy obtained from the power plant to the three-phase electrical network - the so-called "on-grid" systems.

These inverters allow the transmission of energy obtained from the power plant to the three-phase electricity grid - the so-called "on-grid" systems - or they can work in the so-called "off-grid" system and directly supply local electrical loads (inverters with charging module are marked "+BC"). The inverters can be made in the "auto on/off-grid" version - then in the event of a power grid failure, the inverter disconnects from the grid and operates in the "off-grid" island mode.

Inverters are working fully autonomously. After being installed by an authorized person, the user's role is only to systematically check the condition of the device (failure, flooding, etc.).

The PS300 inverters are available in following variants:

#### PS300-WT/3kW, PS300-WT/5kW, PS300-WT/8kW, PS300-WT/10kW, PS300-WT/20kW, PS300-WT/30kW

AC voltage inverters designed for small wind or water turbines with permanent magnet synchronous generators.

Input on the inverter is marked as WT.

 PS300-PV/3kW, PS300-PV/5kW, PS300-PV/8kW, PS300-PV/10kW, PS300-PV/12kW, PS300-PV/20kW, PS300-PV/30kW
 Photovoltaic inverters with DC voltage inputs for installation with solar panels.

Input on the inverter is marked as PV.

PS300-H/5kW, PS300-H/8kW, PS300-H/10kW, PS300-H/20kW, PS300-H/30kW
 Hybrid inverters with one alternating voltage (WT) and one direct voltage (PV) input: they allow simultaneous connection of solar panels and a synchronous generator.
 Note: The total power of the connected solar panels and the synchronous generator may not be greater than the nominal power of the inverter, and voltages and currents may not exceed the permissible values of the given input – table 3.1 page 10.

• PS300-PV+BC/...

Photovoltaic inverters equipped with a high-voltage battery charging module.

For more information, see chapter 14. "Battery charger module" on page 59.

#### Note:

When ordering an inverter equipped with a battery charging module (+BC), specify in what mode it is supposed to work: on-grid or off-grid. A later change of the operating mode requires service intervention in the hardware configuration of the inverter.

Photovoltaic panels are loaded on the basis of a follow-up MPPT (Maximum Power Point Tracking) algorithm, while for synchronous generators it is necessary to enter a 16-point characteristic of the generator input current as a function of its frequency. In addition, load control of a synchronous generator can be done by directly setting the load current via the MODBUS communication protocol (RTU, TCP / IP). Each of these algorithms is designed to optimally use a renewable source of electricity (RES).

Via the www.inverters.pl portal, MODBUS or Json communication protocol, you can read from the system information about:

- current inverter input and output voltages and currents,
- current output power (home appliances or electrical network),
- energy delivered in the last 24 hours,
- information on occurring failures.

The inverter is equipped with an extensive diagnostic system as well as blockades and protections protecting the inverter, and user. Has security:

- from the mains side:
  - protection against incorrect mains parameters: voltage, frequency,
  - protection against off-grid island operation (disconnection by relays from the mains in the event of its disappearance),
- from the generator side: overvoltage, overcurrent, before the generator runaway,
- from the PV side: overvoltage, overcurrent,
- against too high an inverter heat sink temperature.

#### Limitation of Liability

Despite all efforts and due diligence, TWERD ENERGO-PLUS Sp. z o.o. does not guarantee that the published data is free of errors. The information in this document is subject to change without notice. The latest version of this document is available on our website twerd.pl. If you have any doubts or would like to receive additional information, please contact us. All trademarks used are the property of their respective owners.

## 2. Conditions of safe operation

Before installing and working with the device, make sure you read the instructions with this description. Ignorance of the information contained therein may cause a threat to life, human health or irreversible damage to the device.

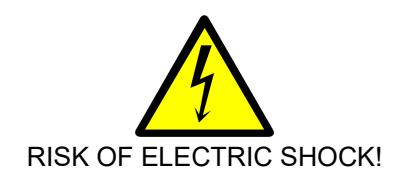

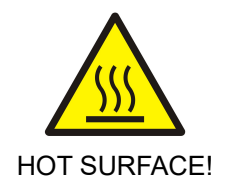

#### 2.1. Warnings

- Incorrect installation, using, and maintenance of the device can cause physical injury or death, or damage to the device and connected equipment.
- Some housing components, including a heat sink, can heat up to more than 80°C during normal operation there is a risk of burns.
- Installation, using, and maintenance of the device must be performed only by qualified personnel.
- Before working on the device, disconnect all power sources and make sure that there is no dangerous voltage at the connection terminals.
- Before switching on the device, make sure the device has been correctly installed and all housing elements have been properly assembled.
- When the device is connected to the supply voltage, its internal components (except the control terminals Fig. 11.1 on page 46) are on the power supply potential. Touching these components can cause an electric shock.
- Voltage on the capacitors of the device's internal intermediate DC-link circuit may cause electric shock. It remains for at least 5 minutes after disconnecting the power supply.

**Attention!** The lack of the voltage at the connection terminals is not synonymous with the lack of dangerous voltage in the internal DC-link circuit of the device.

- Don't make any connections changes when the device is connected to the power supply.
- Due to the use of a transformer-free topology of the charger, and thus connecting the negative pole of the battery bank to the inverter's intermediate circuit, there are dangerous voltage and life-threatening voltage on the terminals of the battery bank. It is forbidden to touch the terminals of the battery bank, because it may cause an electric shock!

#### 2.2. Basic rules

Despite every effort, the inverter manufacturer does not guarantee the effectiveness of the protection devices protecting the turbine against achieving unintended rotational speed, i.e. correct operation of the relays switching the braking resistors and controlling the tail operation, in a situation in which they should be switched on (e.g. activation of storm protection, inverter failure, etc.).

For this reason, it is necessary to use an additional system, independent of the inverter, to protect the turbine against achieving unintended rotational speed or other factors that may cause damage to the turbine itself and other resulting consequences.

The manufacturer's liability towards the buyer is limited to the value of the product determined according to the manufacturer's suggested retail price on the date of purchase and does not cover damages resulting from its damage or faulty operation.

- Do not connect a wind turbine to an inverter intended to work with a synchronous generator (WT and H versions) without first connecting the load resistors, as this may result in the turbine reaching an unintended rotational speed and, consequently, damage for which the manufacturer is not responsible.
- The inverter manufacturer is not responsible for the correct choice of braking resistors. Damage to the inverter caused by incorrect choice is not covered by the warranty.
- Do not make any connections when the electrical voltage is supplied to the inverter: from the mains side, photovoltaic panels, wind/water turbine generator, battery bank, etc.
- Do not measure the voltage endurance of any unit devices.
- To measure the cables insulation it is necessary to disconnect them from the device.
- Don't touch integrated circuits and any other parts on the device's electronic board even when the device is switched off, as they can be damaged by electrostatic discharge..
- Make sure that no other passive components are connected to the cables, such as resistors, capacitors, coils.
- Do not repair the device by yourself. All repairs can only be carried out by the manufacturer's authorized service. Any modifications or self-repairs of the device can cause physical injury or death, or damage to the device and connected equipment. Any attempt at self-repair will void any warranty...
- After removing the front cover of the inverter, you gain access to the buttons on the operator panel and at the same time to elements that are under voltage that is dangerous to life and health.

**ATTENTION:** Particular caution should be exercised due to the possibility of electric shock. Disassembly of the front cover of the inverter (when the device is supplied with voltage from both the mains and the generator) and changes in settings can only be made by a person with appropriate electrical qualifications.

- Periodically, you should check:
  - Connection of protective conductors,
  - Wiring (the connections, insulation),
  - Whether water did not got inside the system,
  - he degree of heat sink dirtiness.

#### 2.3. Protection against electric shock

Protective conductor must be connected to inverter's PE terminal on terminal strip.

The device has built-in protection against earth fault currents, but it only protects the device and does not protect a user against electric shock.

#### 2.4. Operation list after receiving the device

- After unpacking the device, it is necessary to check up visually the presence of damages which could arise during the transport.
- Check up the correspondence between the delivered frequency converter and the order check up the ratings plate on the case.
- Check up the correspondence between conditions in which the converter will be used and conditions of the environment for which it is designed.
- Installation of the frequency converter should be made according to principles of safety and EMC rules.

#### 2.5. Environmental conditions

#### a. Degree of pollution

During design, the second degree of pollution has been assumed, at which there is normally only nonconducting pollution. However there is a probability of temporary conductivity caused by condensation, when the device is disconnected from the voltage source.

In case the environment in which the device will work contains pollution which can influence its safety, it is necessary to apply appropriate counteraction, using, for example, additional cases, air channels, filters etc.

#### b. Climatic conditions

|                   | V ,                                                                                                    |                    |                  |
|-------------------|----------------------------------------------------------------------------------------------------|--------------------|------------------|
|                   | Installation site                                                                                                    | During warehousing | During transport |
| Temperature       | -10°C+40°C                                                                                                    | -25°C +55°C        | -25°C +70°C      |
|                   |                                                                                                    | In protec          | tive packing     |
| Relative humidity | 5% 95%                                                                                                    | 5% 95%             | Max 95%          |
|                   | Short-term, insignificant condensation on the external side of the device case permitted only when the device is disconnected from the voltage source. |                    |                  |
| Air pressure      | 86kPa 106kPa                                                                                                    | 86kPa 106kPa       | 70kPa 106kPa     |

| Table 3 | 2.1. | Installation. | warehousing   | and tran | sport conditions   |
|---------|------|---------------|---------------|----------|--------------------|
|         |      | mounding      | manorioaoning |          | opone contantionio |

#### 2.6. Recycle

Equipment containing electrical and electronic components may not be disposed of in municipal waste containers. Separate such equipment from other waste and attach it to electrical and electronic waste in accordance with applicable local regulations.

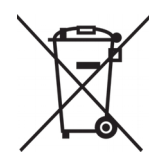

## 3. Specification

## 3.1. Technical data

#### Table 3.1. PS300 inverter technical data

| No                                     | Description                                                                                                    | Symbol                                            |                     |         | Nor       | ninal po  | ower   |        |        |
|----------------------------------------|----------------------------------------------------------------------------------------------------|---------------------------------------------------|---------------------|---------|-----------|-----------|--------|--------|--------|
| NO.                                    | Description                                                                                                    | Symbol                                            | 3 kW                | 5 kW    | 8 kW      | 10 kW     | 12 kW  | 20 kW  | 30 kW  |
| 1                                      | WT input (alternating voltage): sy PS300-WT and PS300-H inverter                                                                | nchronous ge<br>s                                 | nerator             | with pe | rmanent   | magnet    | S      |        |        |
| 1.1                                    | Working voltage range from the AC generator side                                                                                | UGEN 3 x 60425 V <sub>AC</sub><br>(Phase - Phase) |                     |         |           |           |        |        |        |
| 1.2                                    | Rated voltage from the AC generator side                                                                                        | U <sub>GEN-N</sub><br>(N* nominal)                |                     |         | 3         | x 400 V   | AC     |        |        |
| 1.3                                    | Maximum input current from the A                                                                                                | AC generator                                      | side                |         |           |           |        |        |        |
|                                        | PS300-WT                                                                                                    | GEN-MAX                                           | 13 A                | 13 A    | 13 A      | 20 A      |        | 40 A   | 50 A   |
|                                        | PS300-H                                                                                                    | GEN-MAX                                           | -                   | 13 A    | 13 A      | 13 A      |        | 25 A   | 25 A   |
| 2                                      | Inputs PV1, PV2 (direct voltage):<br>PS300-PV and PS300-H inverters                                                             | solar panels<br>s                                 |                     |         |           |           |        |        |        |
| 2.1                                    | MPPT voltage range<br>inverter working voltage range                                                                            | Umppt                                             |                     |         | 12        | 0 - 850 \ | VDC    |        |        |
| 2.2                                    | Feed-in start voltage                                                                                                    | Upv-start                                         |                     |         |           | 120 VDC   | ;      |        |        |
| 2.3                                    | Nominal PV input voltage                                                                                                    | Upv-nom                                           |                     |         |           | 650 VDC   | ;      |        |        |
| 2.4                                    | Maximum input voltage<br>maximum allowable voltage<br>from the PV side, exceeding the<br>given value may damage the<br>inverter | Upv-max                                           | 900 V <sub>DC</sub> |         |           |           |        |        |        |
| 2.5                                    | Maximum current of PV panels                                                                                                    |                                                   |                     |         |           |           |        |        |        |
|                                        | PS300-PV                                                                                                    | PV-MAX                                            | 13 A                | 13 A    | 2x13 A    | 2x13 A    | 2x15 A | 2x25 A | 2x25 A |
|                                        | PS300-H                                                                                                    | PV-MAX                                            |                     | 13 A    | 13 A      | 13 A      |        | 25 A   | 25 A   |
| 2.6                                    | Maximum short circuit current of I                                                                                              | PV panels                                         |                     | 1       |           |           | 1      | 1      |        |
|                                        | PS300-PV                                                                                                    | PV-SC                                             | 20 A                | 20 A    | 2x20 A    | 2x20 A    | 2x20 A | 2x40A  | 2x40A  |
|                                        | PS300-H                                                                                                    | PV-SC                                             |                     | 20 A    | 20 A      | 20 A      |        | 40 A   | 40 A   |
| 2.7                                    | Type of PV connector                                                                                                    | -                                                 |                     |         |           | MC4       |        |        |        |
| 3                                      | The number and types of inputs of                                                                                               | lepending on                                      | the pow             | er and  | variant o | f inverte | r      |        |        |
| 3.1                                    | PS300-PV                                                                                                    |                                                   |                     |         |           |           |        |        |        |
|                                        | PV inputs                                                                                                    |                                                   |                     | 1       |           | 2         |        | 4      | 1      |
|                                        | MPPT individual strings                                                                                                    |                                                   | 1 2 2               |         |           | 2         |        |        |        |
|                                        | WT inputs                                                                                                    |                                                   |                     |         |           | 0         |        |        |        |
| 3.2                                    | PS300-WT                                                                                                    |                                                   |                     |         |           |           |        |        |        |
|                                        | PV inputs 0                                                                                                    |                                                   |                     |         |           |           |        |        |        |
| MPPT individual strings not applicable |                                                                                                    | ble                                               |                     |         |           |           |        |        |        |
|                                        | WT inputs                                                                                                    |                                                   | 1                   |         |           |           |        |        |        |
| 3.3                                    | PS300-H                                                                                                    |                                                   |                     | [       |           |           |        |        |        |
|                                        | PV inputs                                                                                                    |                                                   | -                   |         |           | 1         |        | 2      | 2      |
|                                        | MPPT individual strings                                                                                                    |                                                   | -                   |         |           |           | 1      |        |        |
|                                        | WT inputs                                                                                                    |                                                   | -                   |         |           |           | 1      |        |        |

|     | <b>B</b> 1.4                                                                                           | Nominal power                                                                                                    |                                                                     |       |                  |           |           |            |       |
|-----|----------------------------------------------------------------------------------------------------|----------------------------------------------------------------------------------------------------|---------------------------------------------------------------------|-------|------------------|-----------|-----------|------------|-------|
| NO. | Description                                                                                            | Symbol                                                                                                    | 3 kW                                                                | 5 kW  | 8 kW             | 10 kW     | 12 kW     | 20 kW      | 30 kW |
| 4   | Nominal AC output power                                                                                | PN                                                                                                    | 3 kW                                                                | 5 kW  | 8 kW             | 10 kW     | 12 kW     | 20 kW      | 30 kW |
| 5   | Output voltage<br>(from the power grid side)                                                           | Uout                                                                                                    |                                                                     |       | 3 x -            | 400 V, 5  | 0 Hz      | 1          |       |
| 6   | Maximum output current                                                                                 | Іоυт                                                                                                    | 4,5 A                                                               | 7,5 A | 12,0 A           | 14,5 A    | 18 A      | 30 A       | 45 A  |
| 7   | Efficiency (at rated output power)                                                                     | η                                                                                                    |                                                                     |       |                  | 97 %      |           |            |       |
| 8   | Current THD                                                                                            | THDi                                                                                                    |                                                                     |       |                  | < 3%      |           |            |       |
| 9   | Working mode                                                                                           | -                                                                                                    |                                                                     | on-g  | rid              |           | on-gr     | id, off-gr | id    |
| 10  | Switching frequency                                                                                    | fsw                                                                                                    |                                                                     |       |                  | 16 kHz    |           |            |       |
| 11  | Maximum temperature of heatsink                                                                        | TRAD-MAX                                                                                                    |                                                                     |       |                  | 85 °C     |           |            |       |
| 12  | Communication                                                                                          | -                                                                                                    |                                                                     | Eth   | ernet, R         | S-485, V  | Vi-Fi (op | tion)      |       |
| 13  | Digital inputs                                                                                         | DI1DI5                                                                                                    | 015 5 digital inputs: 5 Vdc or 7 Vdc depending on<br>implementation |       |                  | on        |           |            |       |
| 14  | Relay outputs                                                                                          | K1, K4*<br>K2, K3<br>K4, K4*: Switchable NO/NC 2A 230V AC<br>K2, K3: NO, 2A 230V AC<br>K4 is present in 20 kW and 30 kW inverters                                                                                                    |                                                                     |       |                  |           |           |            |       |
| 15  | Internal relays controlling the<br>operation of braking resistors<br>PS300-WT and PS300-H<br>inverters | Resistor Inverters 3 kW – 10 kW: 30 A, AC1<br>Inverters 20 kW and 30 kW: use an external contactor<br>the K4 relay is dedicated to control the operation of<br>this contactor                                                                                                    |                                                                     |       | ntactor,<br>n of |           |           |            |       |
| 16  | Protections                                                                                            | <ul> <li>Before the generator run-up</li> <li>Before working in off-grid mode – in inverters dedicated to work only in on-grid mode</li> <li>Electrical network parameters monitoring system</li> <li>Before too high inverter temperature</li> </ul>                                   |                                                                     |       |                  |           |           |            |       |
| 17  | Algorithm of Maximum Power<br>Point Tracking                                                           | <ul> <li>WT synchronous generator input (AC): characteristic <i>Igen=f(fgen)</i> defined by user.</li> <li>PV input (DC): advanced MPPT global tracking system that guarantees finding the optimal operating point even with partially shaded or in series-connected panels.</li> </ul> |                                                                     |       |                  |           |           |            |       |
| 18  | Power consumption in standby mode                                                                      | -                                                                                                    |                                                                     |       |                  | 20 W      |           |            |       |
| 19  | Humidity                                                                                               | -                                                                                                    |                                                                     |       | 85               | 5% for 40 | О°С       |            |       |
| 20  | Ambient temperature range                                                                              | -                                                                                                    |                                                                     |       | -1               | 0°C+4     | 0°C       |            |       |
| 21  | IP protection                                                                                          | -                                                                                                    |                                                                     |       |                  | IP65      |           |            |       |
| 22  | Weight                                                                                                 | -                                                                                                    | Look at the chapter 3.2 on page 12.                                 |       |                  |           |           |            |       |

| Table 3.2. Battery | charger module | technical data - | "+BC" option |
|--------------------|----------------|------------------|--------------|
|--------------------|----------------|------------------|--------------|

| No   | Description                        | Symbol  | Valuo       |
|------|------------------------------------|---------|-------------|
| 140. | Description                        | Symbol  | Value       |
| 1    | Battery voltage range              | Ubat-n  | 48640 VDC   |
| 2    | Rated charging/discharging current | ват-мах | 50 A        |
| 3    | Battery communication interface    | -       | RS-485, CAN |

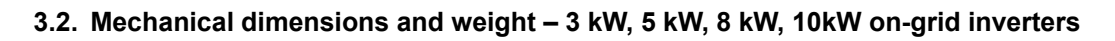

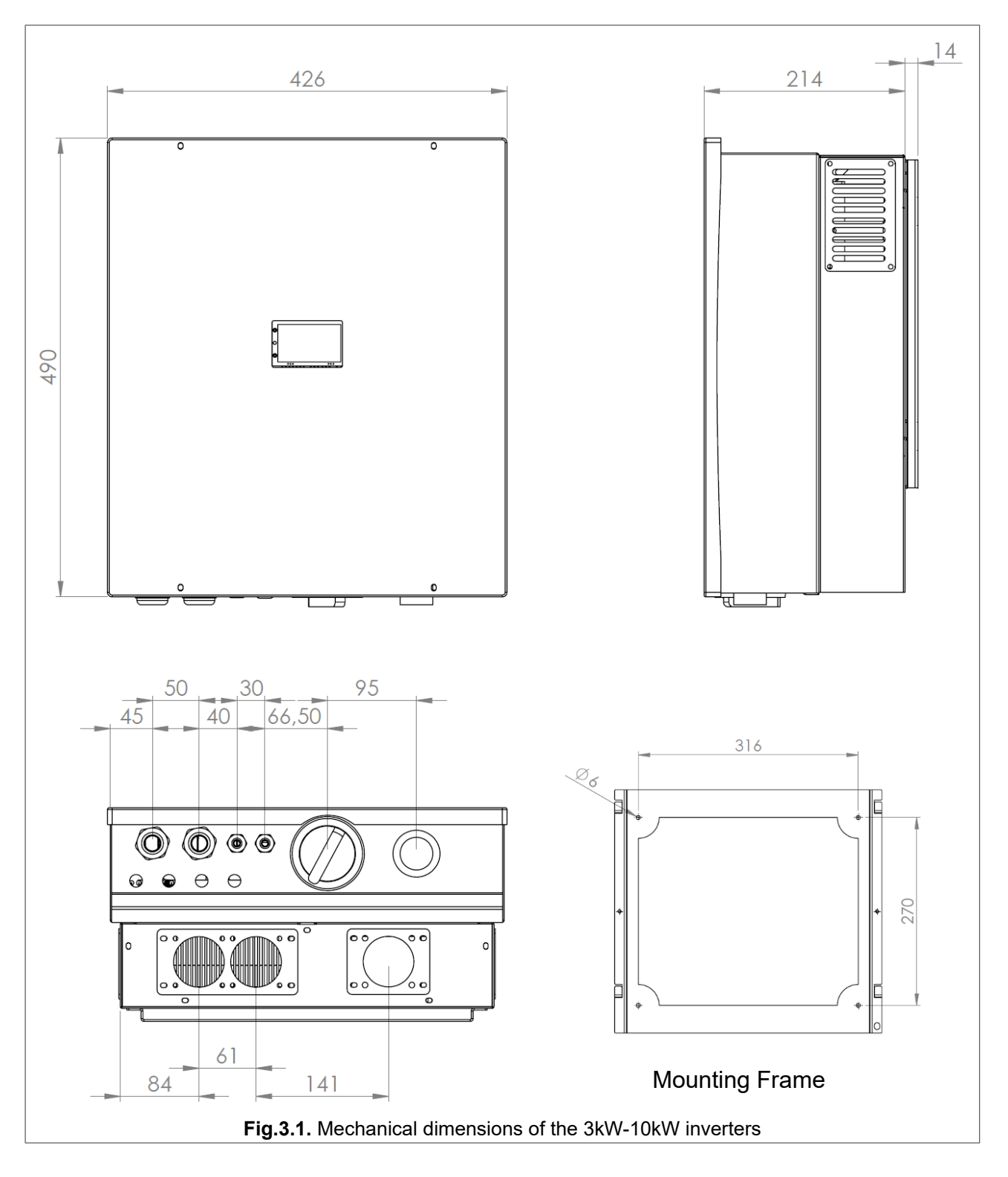

Weight of the inverter with mounting frame: 33 kg.

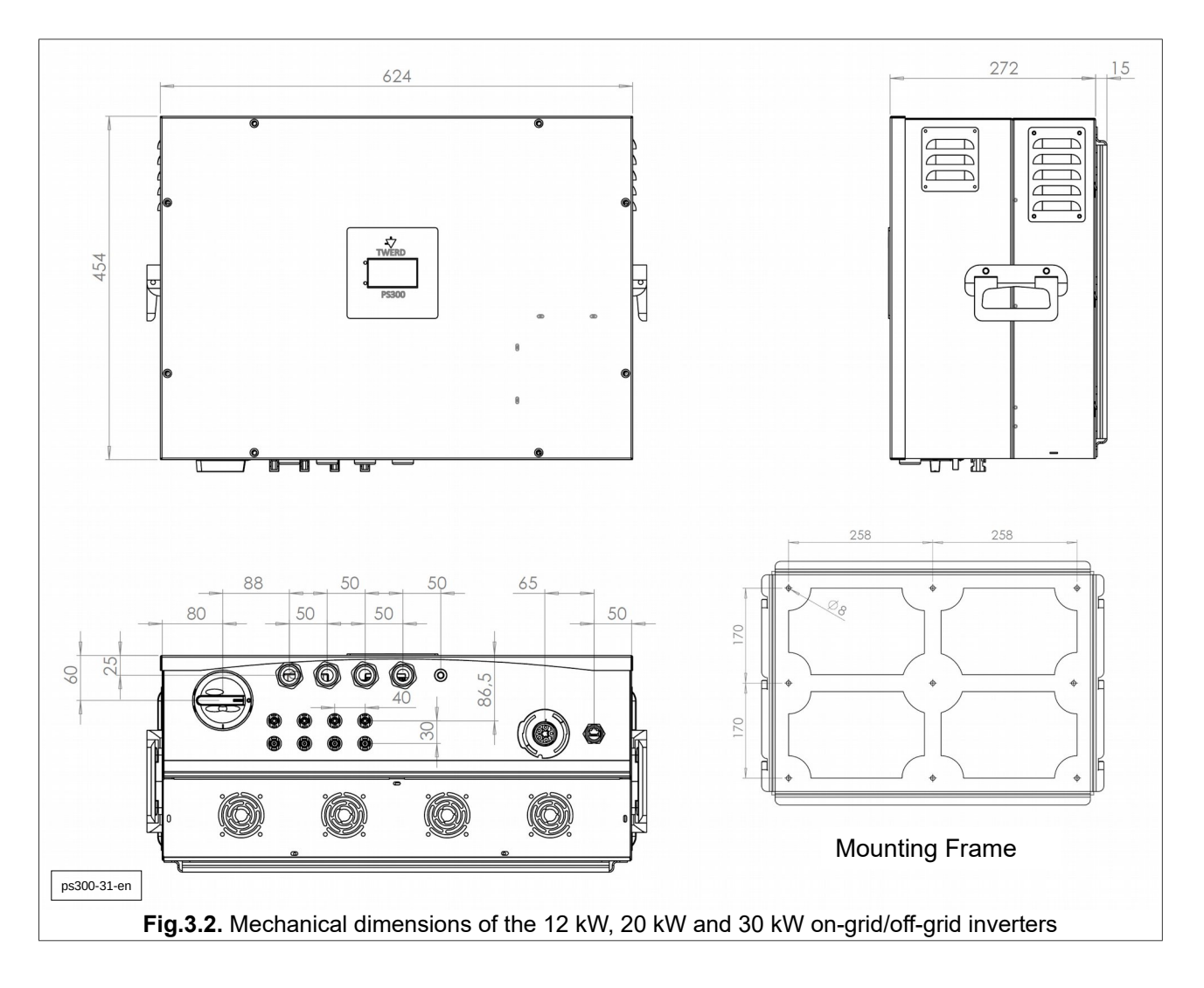

3.3. Mechanical dimensions and weight - 12 kW, 20 kW and 30 kW on-grid/off-grid inverters

Weight of the inverter with mounting frame: 58 kg.

3.4. View from the connectors side - 3kW, 5 kW, 8 kW, 10 kW on-grid inverters

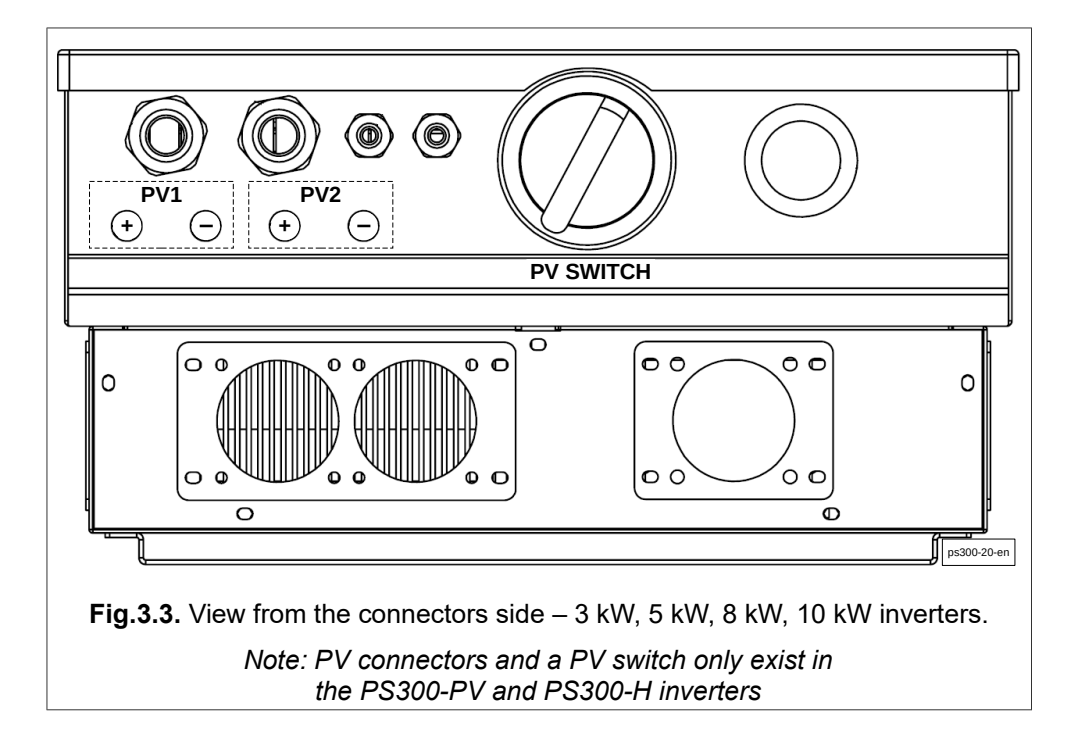

3.5. View from the connectors side – 12 kW, 20 kW and 30 kW on-grid/off-grid inverters

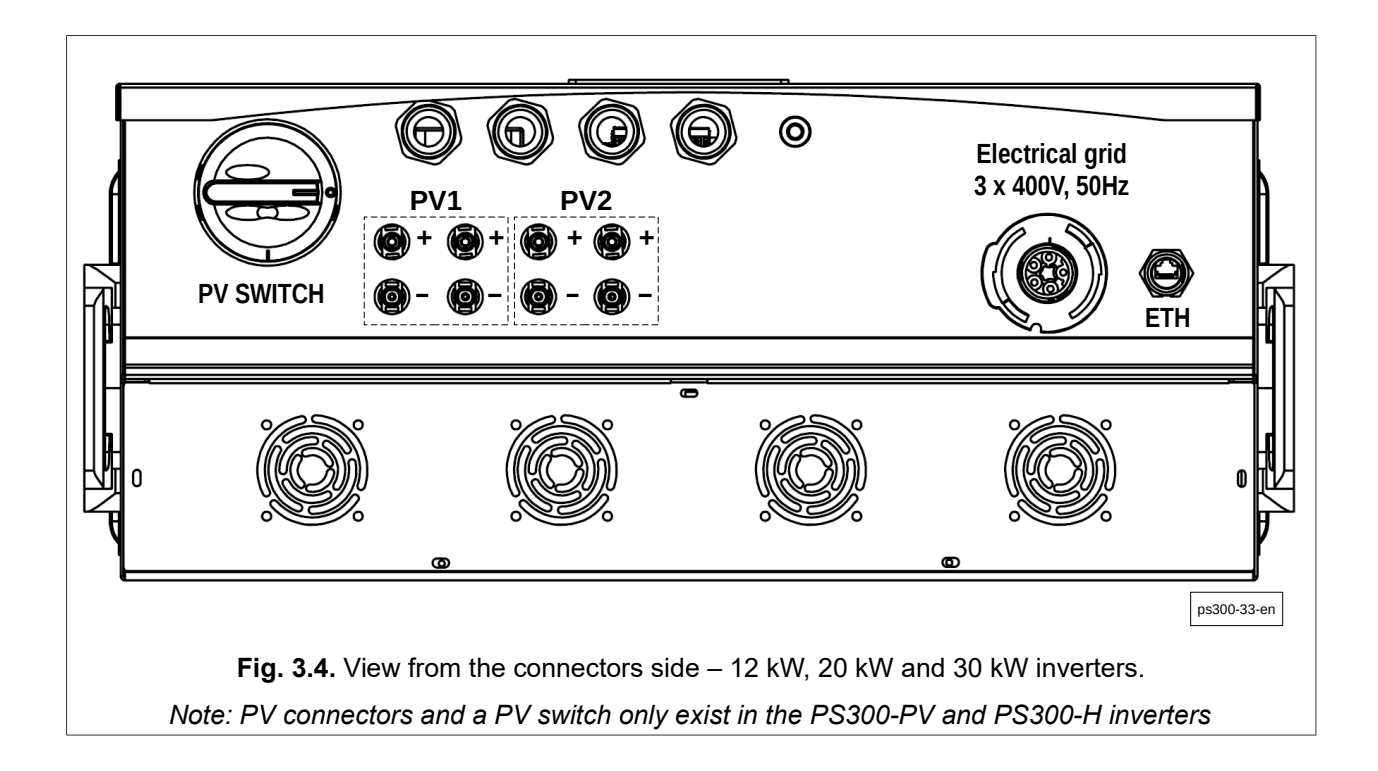

## 4. Preparing for installation

#### 4.1. Inverter installation location

- The inverter is designed for installation both indoors and outdoors.
- The inverter has an IP65 protection rating and should be considered when choosing the mounting location.
- To keep the inverter temperature as low as possible, the inverter must not be exposed to direct sunlight. The inverter must be installed in a sheltered place.
- In general, the inverter has a dustproof construction. However, in areas with high dustiness, cooling surfaces can be dusted and the thermal performance may be significantly reduced. In this case, it is necessary to clean the heat sink regularly. Therefore installation is not recommended in rooms and areas with high dustiness.
- The inverter must not be installed in:
  - flammable and / or explosive environment as it may cause fire and / or explosion,
  - area of puffing ammonia, corrosive vapors, acidified or salty air (e.g. in fertilizer depots, barn ventilation holes, chemical installations, tanneries, etc.),
  - premises with an increased risk of accidents involving farm animals (horses, cattle, sheep, etc.)
  - stables and adjacent rooms,
  - warehouses and warehouses for hay, straw, sawdust, animal feed, fertilizers, etc.,
  - greenhouses,
  - rooms where fruit, vegetables and vines are stored and processed,
  - rooms for the preparation of cereals, green feed and feed additives.
- Due to the low noise generated by the inverter in certain operating conditions, staying for a long time may be slightly burdensome for some people, so installation in the immediate vicinity of living quarters is not recommended.

#### 4.2. Environmental condition

The PS300 inverter should work in dry rooms with little dust. Ambient temperature should not exceed 40 °C and relative humidity 85% according to tab. 2.1 on page 9.

#### 4.3. Cooling

In order to ensure the required air circulation, the inverter should be mounted so as to keep a free space of at least 20 cm from the top and bottom and 10 cm from both sides. When installing in a closed enclosure, use ventilation openings. It is advisable to use an additional fan. Prevent dust from settling on the heat sink surface. The radiator should be cleaned from time to time.

### 4.4. Power line connector - 3 kW, 5 kW, 8 kW, 10 kW on-grid inverters

# Remember to carry out voltage-free installation work. Otherwise, there is a risk of electric shock that is dangerous to health and life.

The Wieland RST20I5S S1 M01V SW (96.052.5053.1) connector is installed in the inverter - Fig. 4.1. The **Wieland RST20I5S B1 ZR1 SW (96.051.4053.1)** connector (Fig. 4.2), which is included with the inverter, is used to connect the inverter to a 3-phase 400 V, 50 Hz mains. The terminals on the connector are respectively labelled: L1, L2, L3 and N. The PE protective conductor terminal is marked with the earthing symbol .

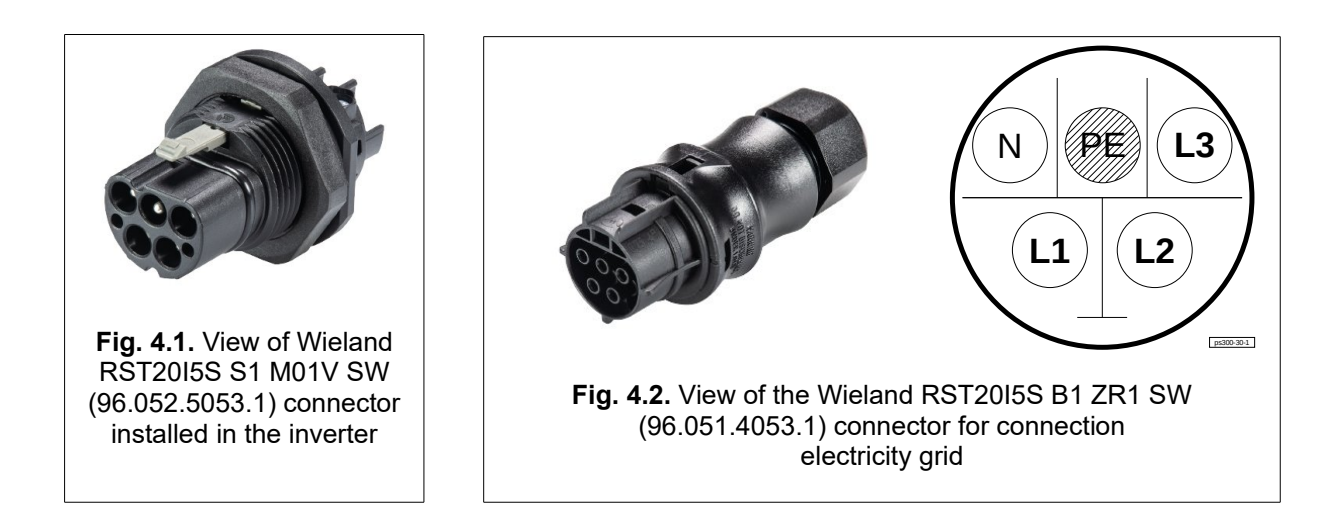

Pictures 4.3 - 4.5 below show the subsequent stages of connector preparation. Picture 4.6 shows how to disconnect the connector - remember about the latch (1) in Fig. 4.6.

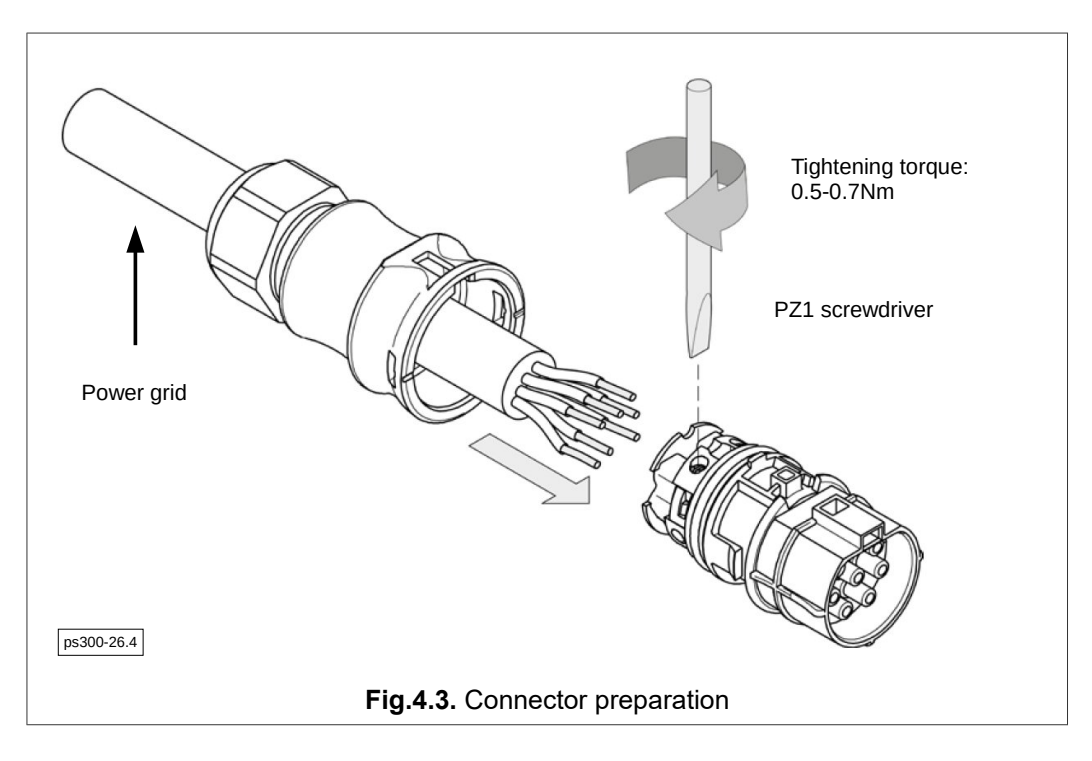

Diameter of connection wires: 0.75-4 mm<sup>2</sup> (solid and stranded). Tightening torque for electrical connection screws: 0.5-0.7 Nm. PZ1 screwdriver.

Full assembly instructions for the RST20I5S B1 ZR1 SW connector (96.051.4053.1) are available on the Wieland website.

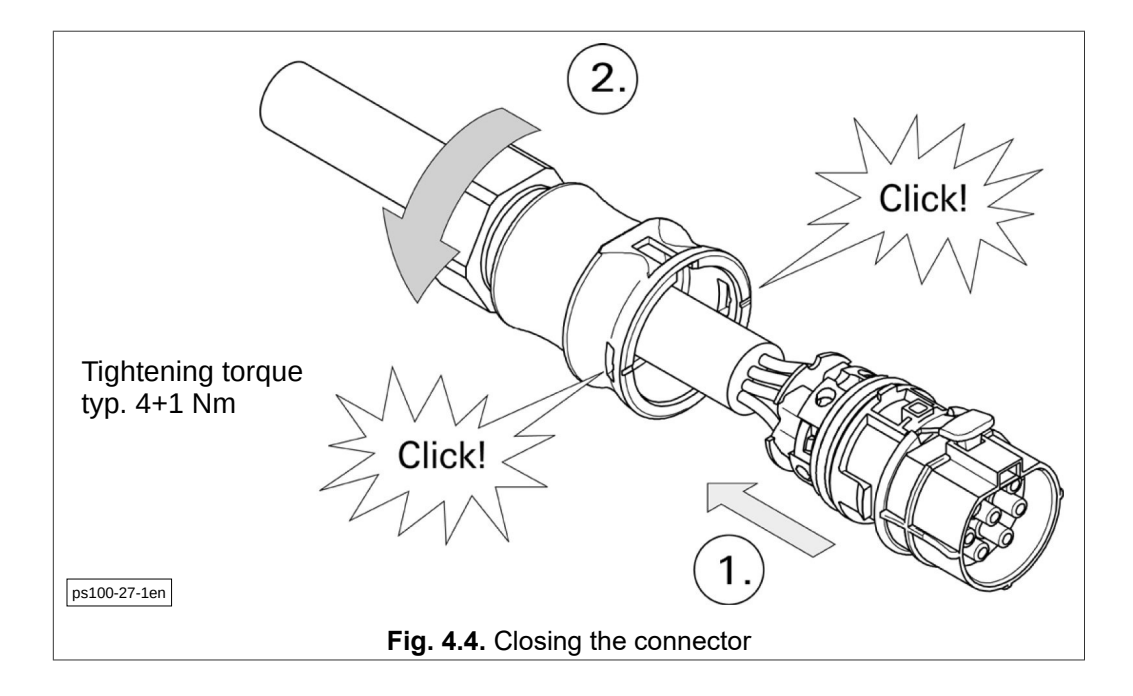

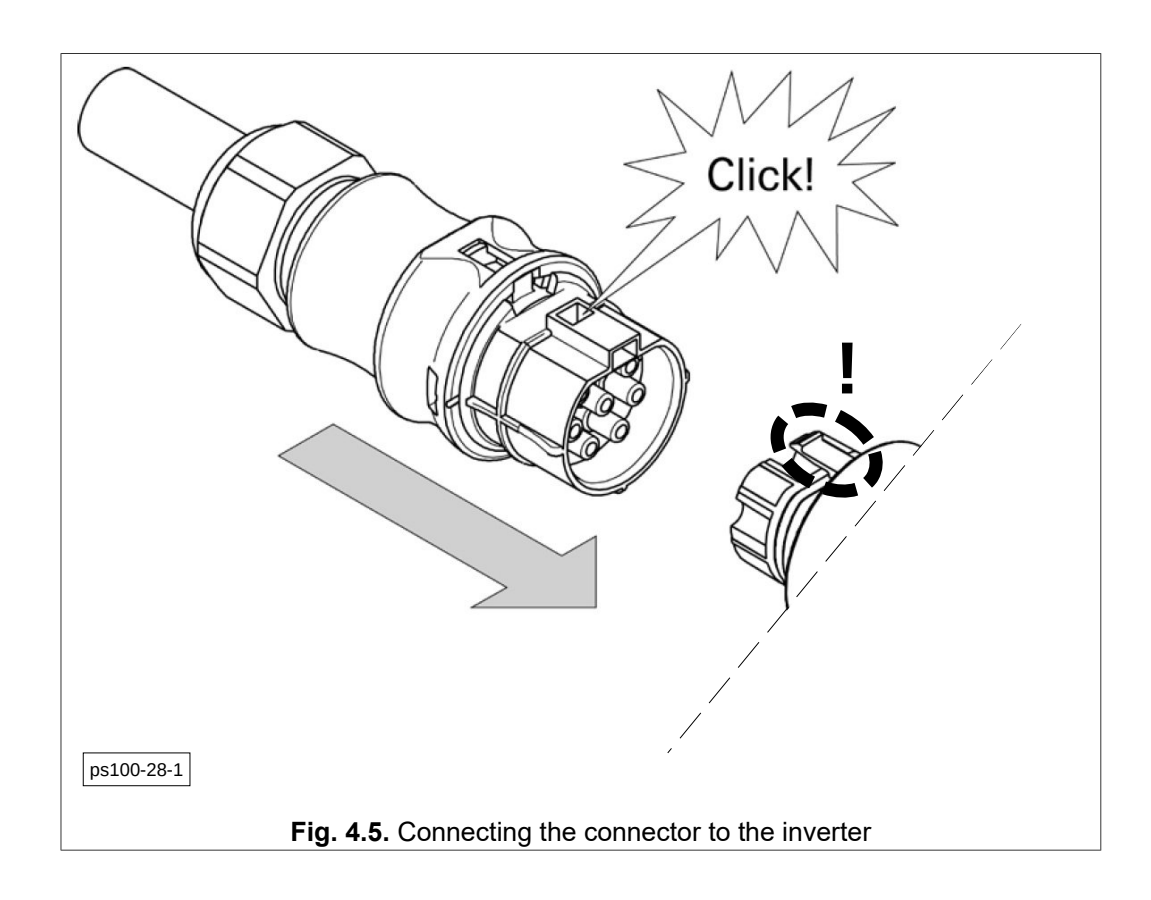

Note: If you need to disconnect the connector, remember to latch - 1. in Fig. 4.6.

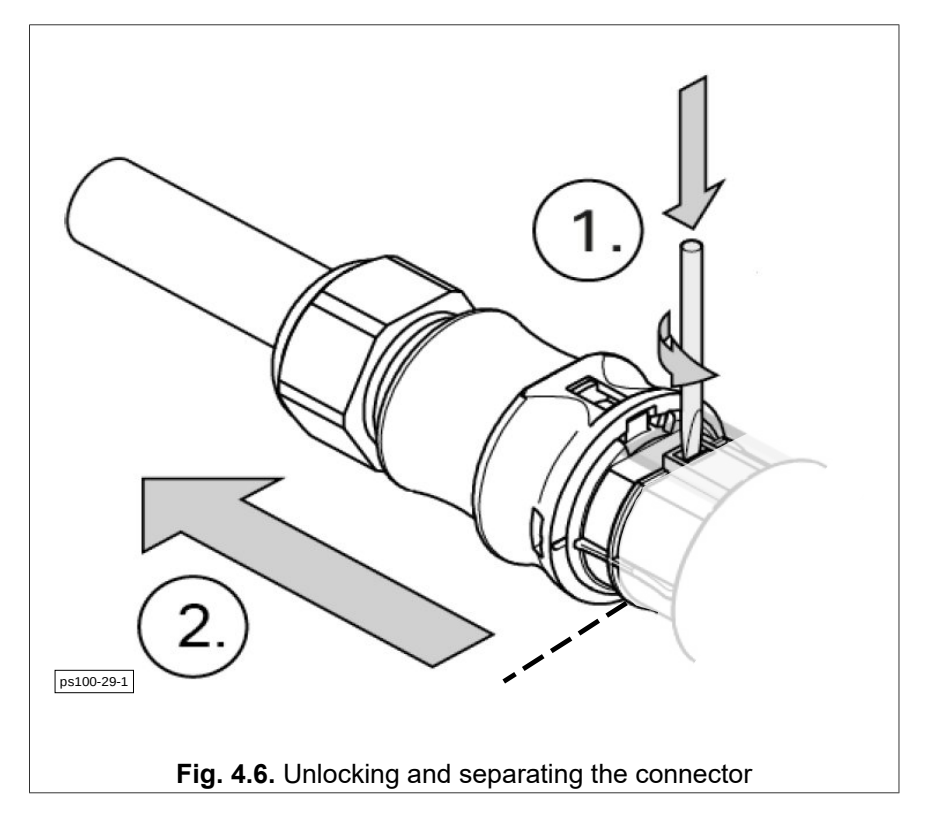

### 4.5. Power line connector - 12 kW, 20 kW and 30 kW on-grid/off-grid inverters

Depending on the version, the inverter can be connected to the mains via a terminal strip or the Wieland RST50I5S B1 ZR7 S SW connector, product number 97.051.4253.1.

Figure 4.7 shows the view of the Wieland RST50I5S B1 ZR7 S SW connector.

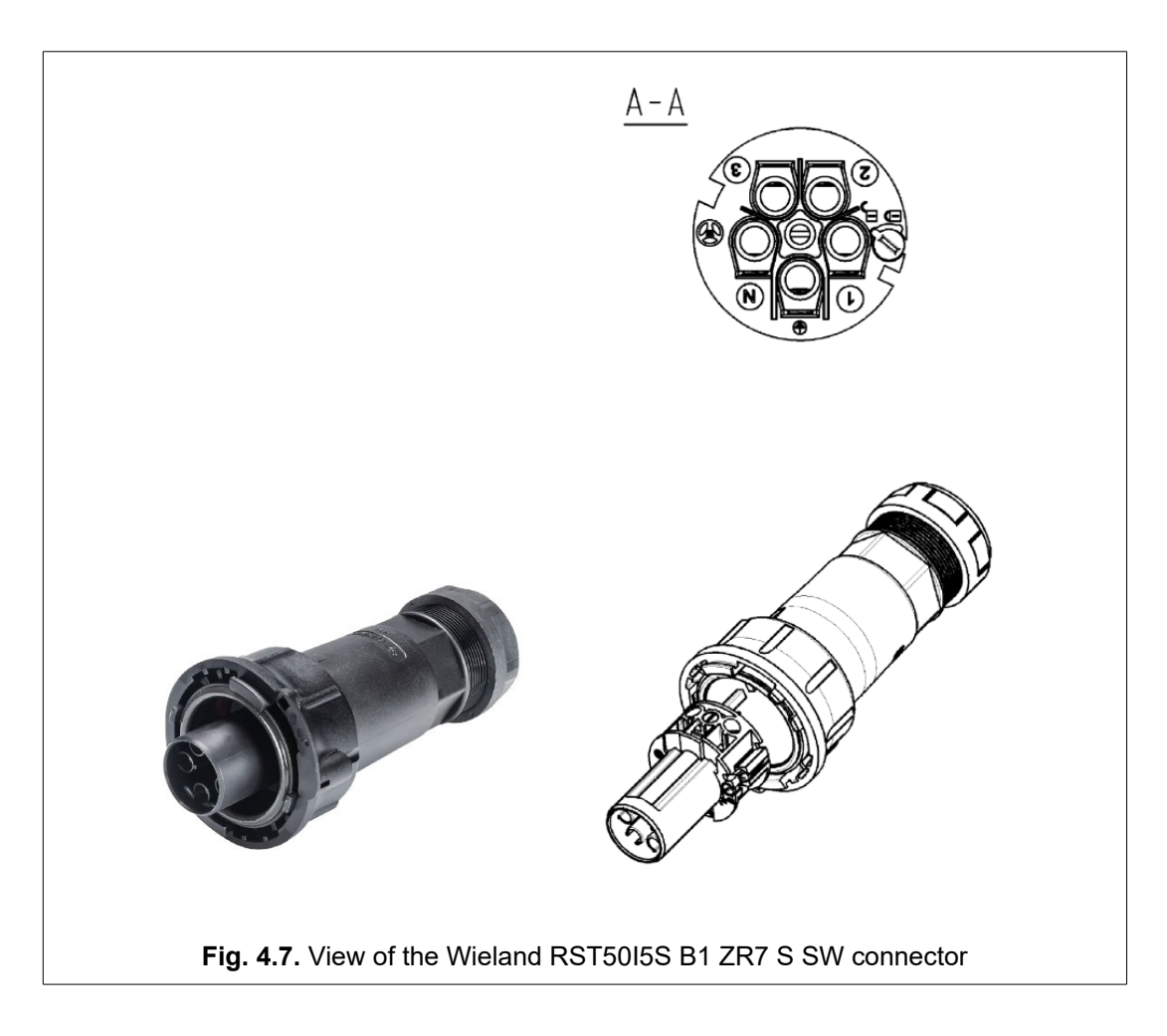

During preparing the connector, pay attention to correct assembly-Fig. 4.8.

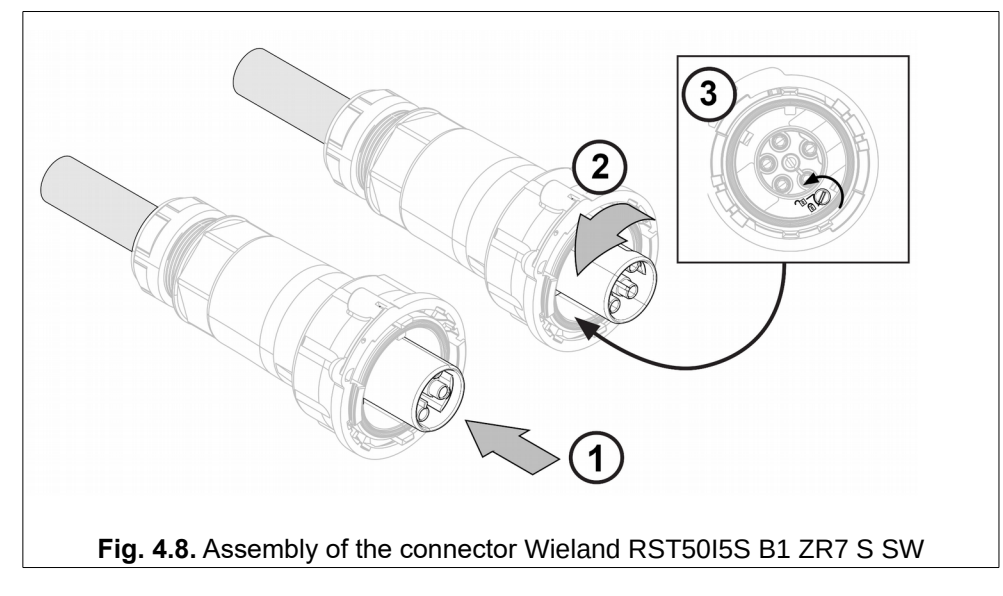

Diameter of connecting wires: 4.0-6 mm<sup>2</sup> (solid), 4.0-16 mm<sup>2</sup> (stranded). For 4 mm<sup>2</sup> stranded wire, use a cable ferrule. Tightening torque for electrical connection screws: 2 Nm.

Full assembly instructions for the RST50I5S B1 ZR7 S SW connector are available on the Wieland website.

If the connection is made via the Wieland RST50I5S B1 ZR7 S SW connector, the Wieland RST50I5S S1 ZM02V SW socket, product number 97.052.5553.1, is installed in the inverter.

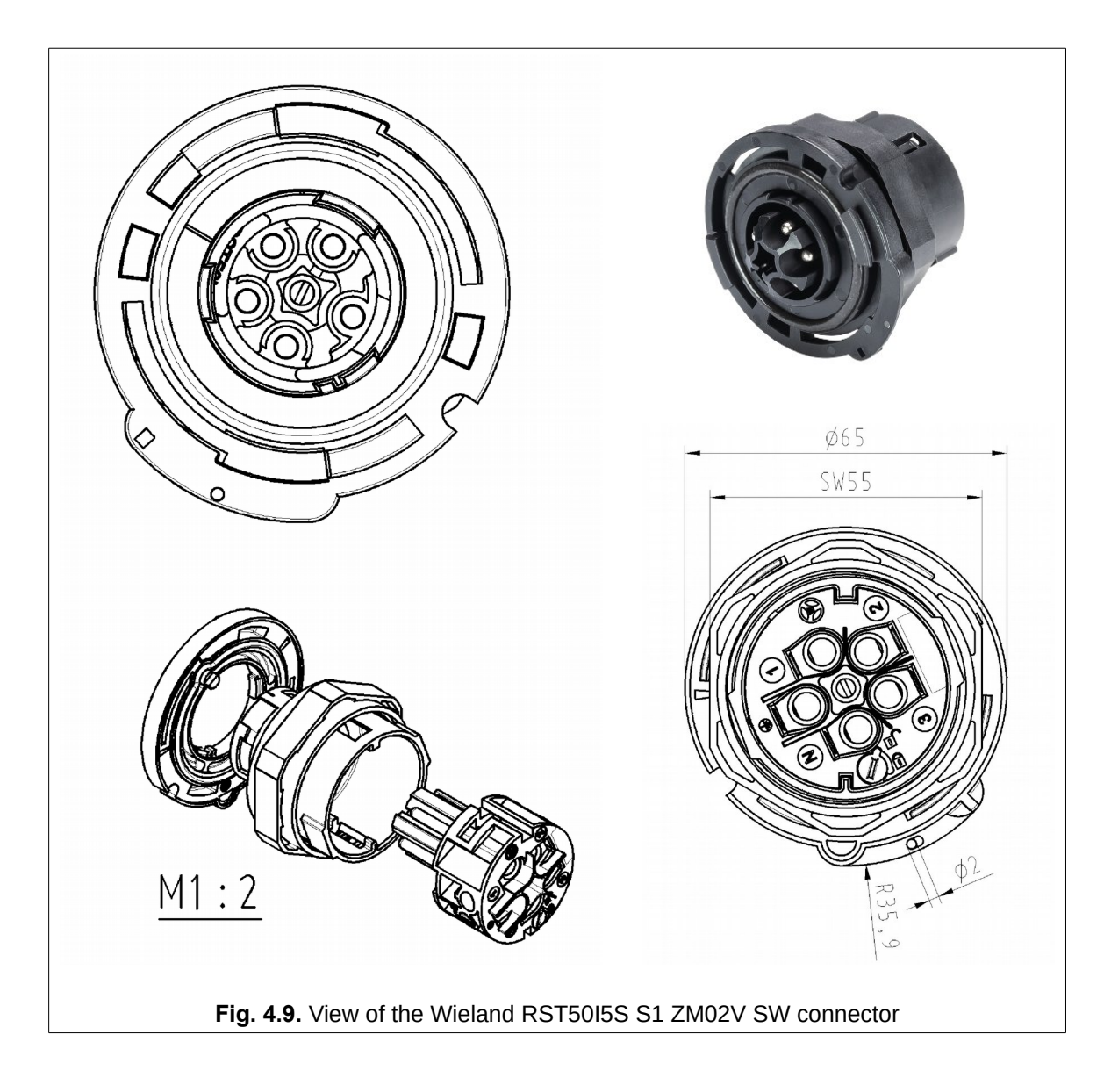

#### 4.6. Installation position

The inverter is designed to be installed vertically on a vertical wall (±15 degree) with connectors facing downwards. The inverter is <u>not designed</u> to be installed in any others positions, especially:

- in horizontal position,
- on sloping surface,
- when connectors facing downwards,
- on the ceiling,
- overhangs with its connection sockets facing upwards.

#### Inverters: 3 kW, 5 kW, 8 kW, 10 kW

- 1. Fasten the mounting frame with 4 screws.
- 2. Hang the inverter on the mounting frame and secure it with two screws and optionally with a padlock.

ATTENTION: The assembly should be performed by at least two people with appropriate protection measures.

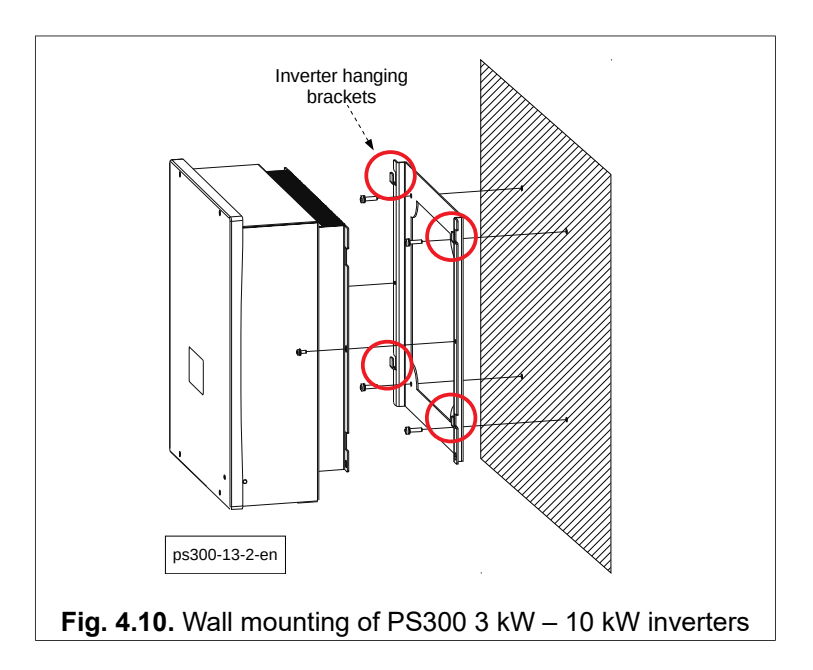

#### Inverters: 12 kW, 20 kW and 30 kW

1. Fasten the inverter mounting frame with 9 screws.

2. Hang the inverter on the mounting frame, making sure that it is securely seated on the 9 holders.

# ATTENTION: Due to the high weight of the inverter, its assembly should be carried out by at least two people (recommended three) with appropriate protection measures.

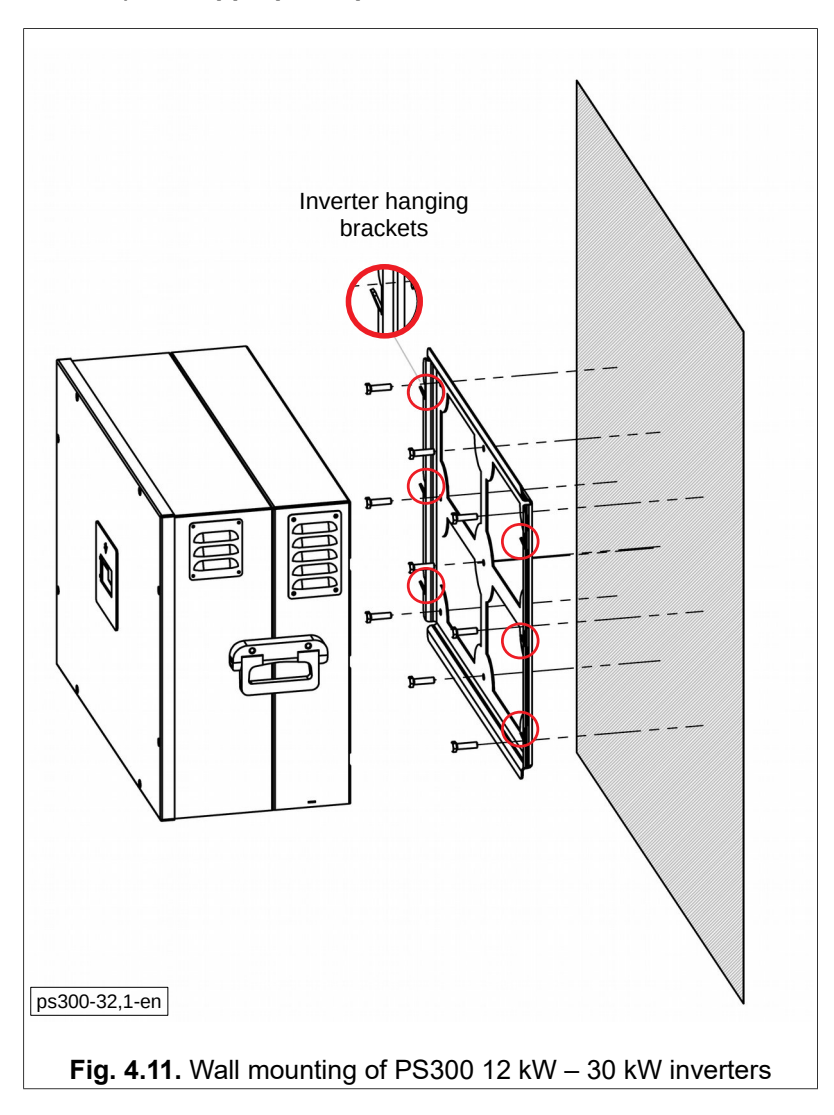

#### 4.7. Power circuit terminals

The following figures show electrical diagrams of power cable connections. The power electric circuit is connected to the terminal strip, which is located on the bottom plate of the device. On it there are also fuses of a value depending on the inverter power - Table 4.1.

| PS300 | Internal DC protection fuse<br>(RESs side) | Fuse protection from<br>electrical grid side |
|-------|--------------------------------------------|----------------------------------------------|
| 3 kW  | 16A DC                                     | B10                                          |
| 5 kW  | 2 x 16A DC                                 | B10                                          |
| 8 kW  | 2 x 16A DC                                 | B16                                          |
| 10 kW | 2 x 16A DC                                 | B20                                          |
| 12 kW | 2 x 16A DC                                 | B20                                          |
| 20 kW | 2 x 30A DC                                 | B40                                          |
| 30 kW | 2 x 30A DC                                 | B50                                          |

| Table 4.1. | Internal DC and | power supply | v lines fu | ses values |
|------------|-----------------|--------------|------------|------------|
|            |                 | ponor ouppi  | ,          | 000 Tala00 |

Blow of fuse can be caused by incorrect operation of the inverter or connected to it electric circuits. Replacing the fuse without analysing the cause of the failure may result in more severe damage to the inverter that is not covered by the warranty. For this reason, the replacement of fuse can only be done by the manufacturer's service.

#### 4.8. Usage of residual current devices

Due to the built-in RFI filter, the residual current must be at least 200 mA.

### 5. ON-GRID installation

Applies to:

- PS300-WT,
- PS300-PV,
- PS300-H.

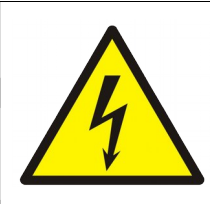

# DO NOT MAKE ANY CONNECTIONS WHEN AN ELECTRICAL VOLTAGE IS PROVIDED TO THE INVERTER!

THE VOLTAGE SOURCE MAY BE BETWEEN OTHER: PV PANELS, GENERATOR, ELECTRIC NETWORK, BATTERIES, EXTERNAL CONTROL CIRCUITS.

INSTALLATION, MAINTENANCE AND MAINTENANCE OF INVERTER TECHNICAL PERFORMANCE MAY ONLY BE CARRIED OUT BY A PERSON WHO HAVE APPROPRIATE QUALIFICATIONS AND HAVE SUFFICIENT KNOWLEDGE IN THE OPERATION OF ELECTRICAL INSTALLATIONS.

INCORRECT INSTALLATION AND MAINTENANCE OF THE TECHNICAL PERFORMANCE OF THE APPLIANCE MAY CAUSE DANGER TO LIFE, HUMAN HEALTH, LOSS OF PROPERTY, OR IRREVERSIBLE DAMAGE TO THE APPLIANCE.

There are two kind of inputs from the Renewable Energy Sources side:

- WT input (AC voltage input): permanent magnet synchronous generator input used for PS300-WT and PS300-H inverters;
- PV inputs (DC voltage inputs): photovoltaic panels input used for PS300-PV and PS300-H inverters.

Installation operations must be carried out in accordance with following chapters.

After their execution, the inverter will be ready for autonomous operation without user intervention.

The user via the inverter control panel and the dedicated website www.inverters.pl (the inverter must be connected to the Internet) described in chapter 13. "Inverter Monitoring System via www.inverters.pl" on page 55 has access to information about the current operating status of the device and historical data.

By connecting directly to the inverter via the RS-485 Modbus RTU or Ethernet Modbus TCP/IP communication link, the user can access the inverter configuration parameters.

A detailed description of the configuration of communication with the inverter can be found in chapter 12. "Communication parameters setting" on page 50.

#### ATTENTION:

When installing the inverter, it should be remembered that the electric circuit on the generator or PV panel side must be galvanically separated from the power line supply. Additional measurement circuits between the generator and the inverter must also comply with this principle. Otherwise, the inverter it can work incorrectly or even damage that will not be covered by the warranty.

### 5.1. Wind turbine WT inverter with AC input - 3 kW, 5 kW, 8 kW, 10 kW

Wind turbine WT inverter is dedicated to use with with permanent magnet synchronous AC generators.

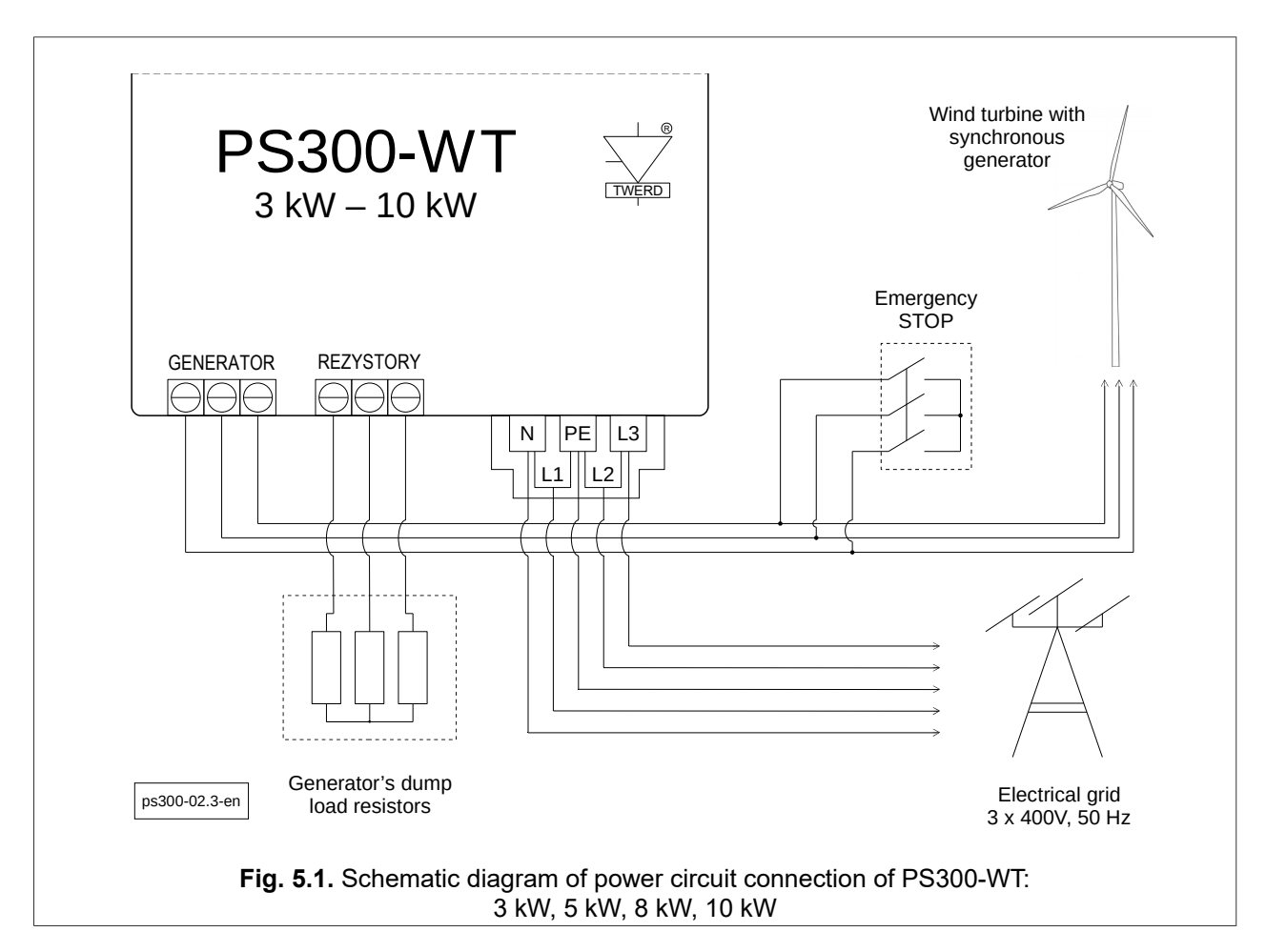

The order of installation operations:

- 1. Switch On the Emergency STOP.
- 2. Unscrew the inverter cover by 4 screws.
- 3. Connect the generator wires to GENERATOR terminal strip.
- 4. Connect the generator load resistors to REZYSTORY terminal strip.
- 5. Be sure that there is no dangerous voltage on wires(!) and then connect to L1, L2, L3, N, PE terminal strip the electrical line.
- 6. Switch On the power from public electric side.
- 7. Set the inverter parameters: load characteristic in group 3, breaking parameters in group 10, the point of start and stop of generator in parameters: 2.1, 1.20 and 1.21. Detailed description is placed in chapter 9.
- 8. Refasten the inverter cover by four screws.
- 9. Switch OFF the Emergency STOP.
- 10. Wait a moment to ensure that the inverter did not signal the fault.

**Note:** The above schematic diagram does not take include the safety devices that must be used in accordance with the applicable regulations.

## 5.2. Wind turbine WT inverter with AC input: 20 kW and 30 kW

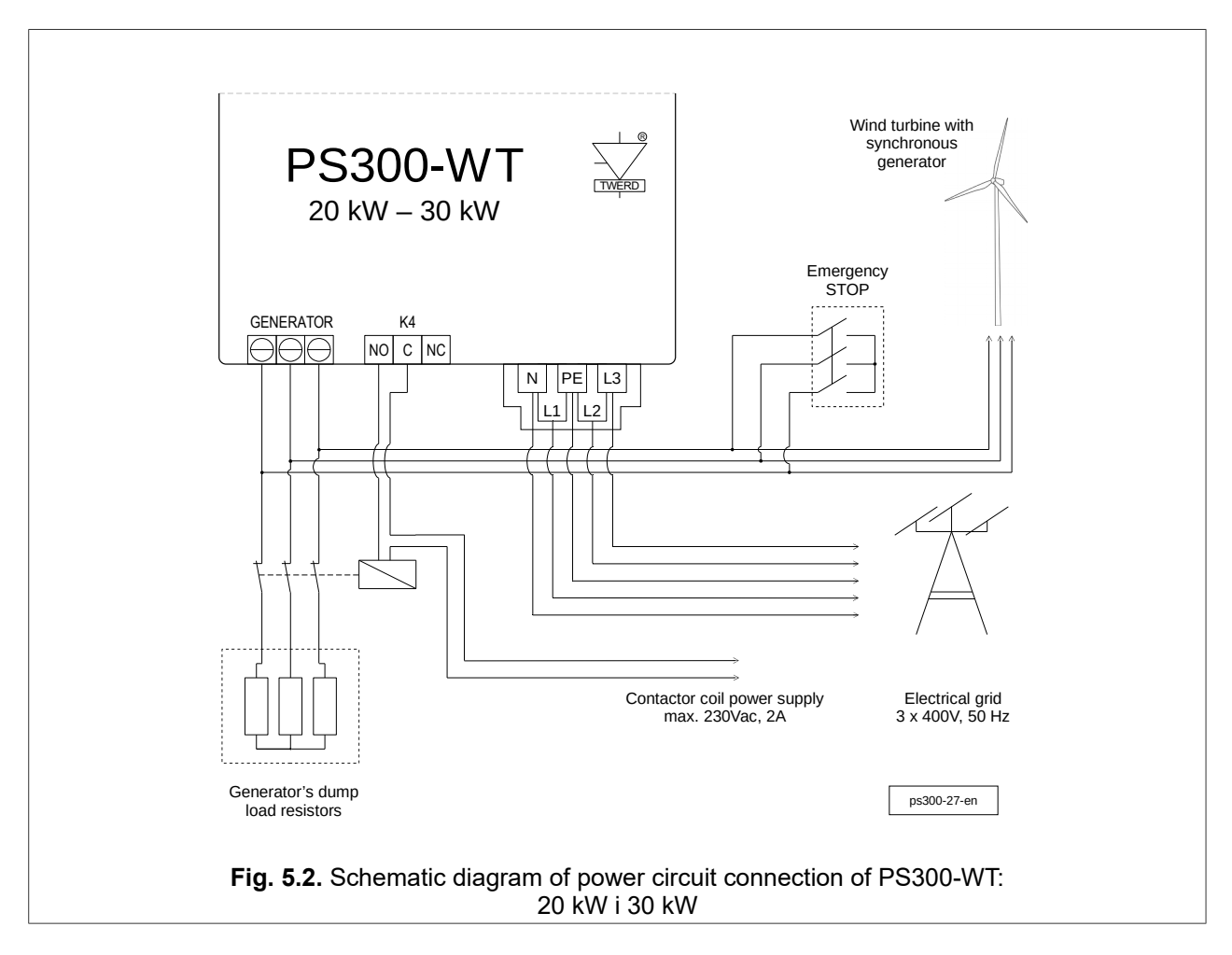

The order of installation operations:

- 1. Switch On the Emergency STOP.
- 2. Unscrew the inverter cover.
- 3. Connect the generator wires to GENERATOR terminal strip.
- 4. Connect the coil leads of the NC contactor that switches the generator load resistors to the NO and C terminals of the K4 relay.
- 5. Be sure that there is no dangerous voltage on wires(!) and then connect to L1, L2, L3, N, PE terminal strip the electrical line.
- 6. Switch On the power from public electric side.
- 7. Set the inverter parameters: load characteristic in group 3, breaking parameters in group 10, the point of start and stop of generator in parameters: 2.1, 1.20 and 1.21. Detailed description is placed in chapter 9.
- 8. Refasten the inverter cover.
- 9. Switch OFF the Emergency STOP.
- 10. Wait a while to ensure that the inverter did not signal the fault.

## Note:

1. The above schematic diagram does not take into account the safety devices which should be selected accordingly with applicable regulations.

2. The contactor and load resistors should be selected in accordance with the guidelines of the turbine manufacturer. These items are not included with the inverter.

3. Do not ground the star point of the generator load resistors.

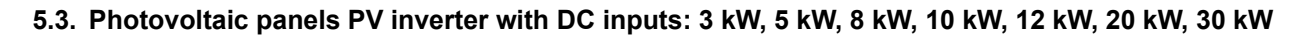

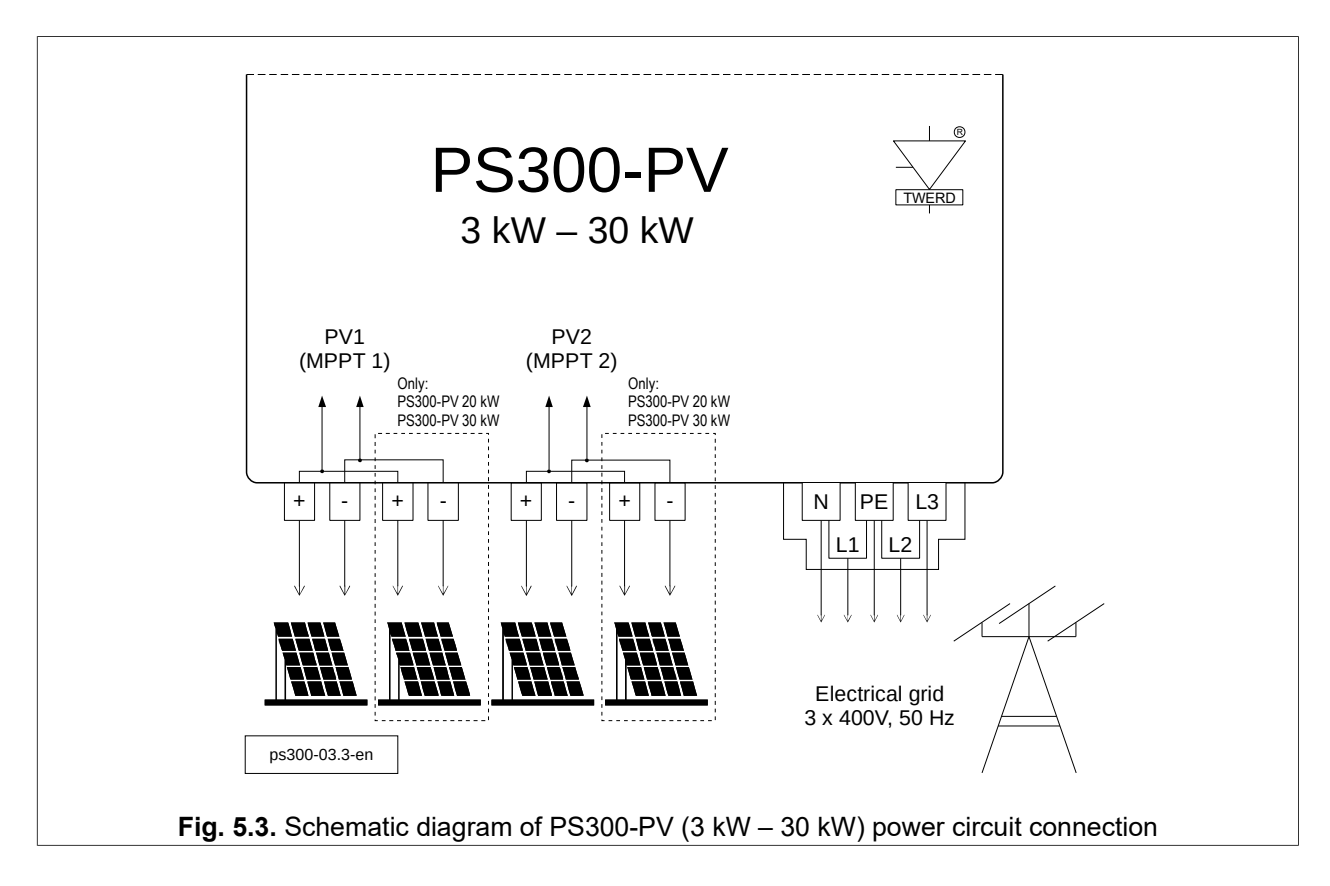

The order of installation operations:

- 1. Switch OFF the PV switch.
- 2. Be sure that there is no dangerous voltage on wires(!) and then connect to L1, L2, L3, N, PE terminal strip the electrical line.
- 3. Measure the voltage of solar panels and check their polarization.
- 4. Connect solar panels to dedicated PV connectors.
- 5. **Switch On the power** from public electric line.
- 6. Switch ON the PV switch.
- 7. Wait a while to ensure that the inverter did not signal the fault.

**Note:** The above schematic diagram does not take include the safety devices that must be used in accordance with the applicable regulations.

#### 5.4. Hybrid inverter: 3 kW, 5 kW, 8 kW, 10 kW

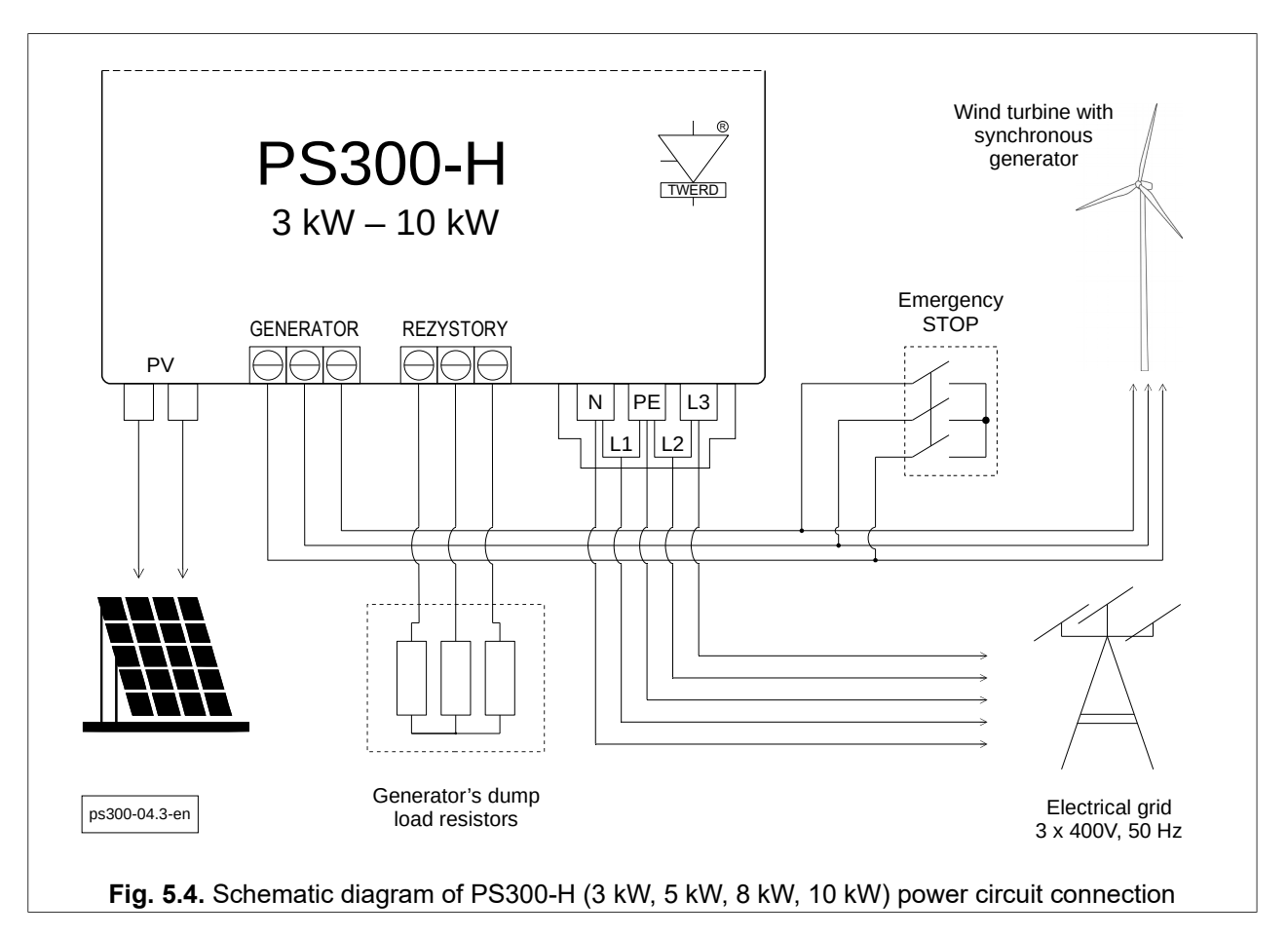

The order of installation operations:

- 1. Switch On the Emergency STOP.
- 2. Switch OFF the PV switch.
- 3. Unscrew the inverter cover by 4 screws.
- 4. Connect the generator wires to GENERATOR terminal strip.
- 5. Connect the generator load resistors to REZYSTORY terminal strip.
- 6. Be sure that there is no dangerous voltage on wires(!) and then connect to L1, L2, L3, N, PE terminal strip the electrical line.
- 7. Switch On the power from grid side.
- 8. Set the inverter parameters: load characteristic in group 3, breaking parameters in group 10, the point of start and stop of generator in parameters: 2.1, 1.20 and 1.21. Detailed description can be found in chapter 9.
- 9. Refasten the inverter cover.
- 10. Measure the voltage of solar panels and check their polarization.
- 11. Connect solar panels to dedicated PV connectors.
- 12. Switch OFF the Emergency STOP.
- 13. Switch ON the PV switch.
- 14. Wait a while to ensure that the inverter did not signal the fault.

**Note:** The above schematic diagram does not take include the safety devices that must be used in accordance with the applicable regulations.

#### 5.5. Hybrid inverter: 20 kW, 30 kW

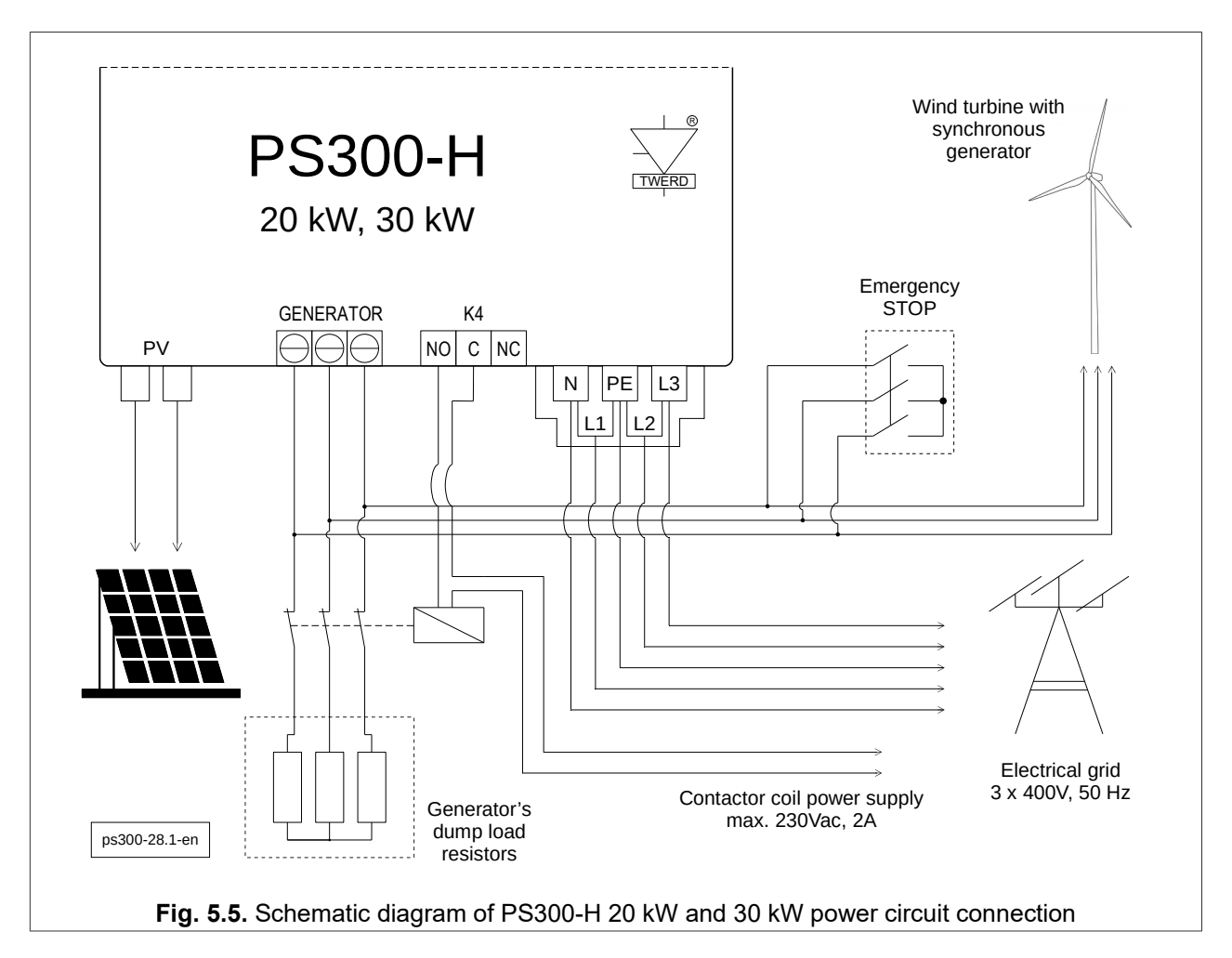

The order of installation operations:

- 1. Switch On the Emergency STOP.
- 2. Switch OFF the PV switch.
- 3. Unscrew the inverter cover.
- 4. Connect the generator wires to GENERATOR terminal strip.
- 5. Connect the coil leads of the NC contactor that switches the generator load resistors to the NO and C terminals of the K4 relay.
- 6. Be sure that there is no dangerous voltage on wires(!) and then connect to L1, L2, L3, N, PE terminal strip the electrical line.
- 7. Switch On the power from grid side.
- 8. Set the inverter parameters: load characteristic in group 3, breaking parameters in group 10, the point of start and stop of generator in parameters: 2.1, 1.20 and 1.21. Detailed description can be found in chapter 9.
- 9. Refasten the inverter cover.
- 10. Measure the voltage of solar panels and check their polarization.
- 11. Connect solar panels to dedicated PV connectors.
- 12. Switch OFF the Emergency STOP.
- 13. Switch ON the PV switch.
- 14. Wait a while to ensure that the inverter did not signal the fault.

#### Note:

1. The above schematic diagram does not take into account the safety devices which should be selected accordingly with applicable regulations.

2. The contactor and load resistors should be selected in accordance with the guidelines of the turbine manufacturer. These items are not included with the inverter.

3. Do not ground the star point of the generator load resistors.

## 6. Off-grid inverter installation

#### 6.1. Off-grid inverter with input of photovoltaic panels - powers: 12 kW, 20 kW, 30 kW

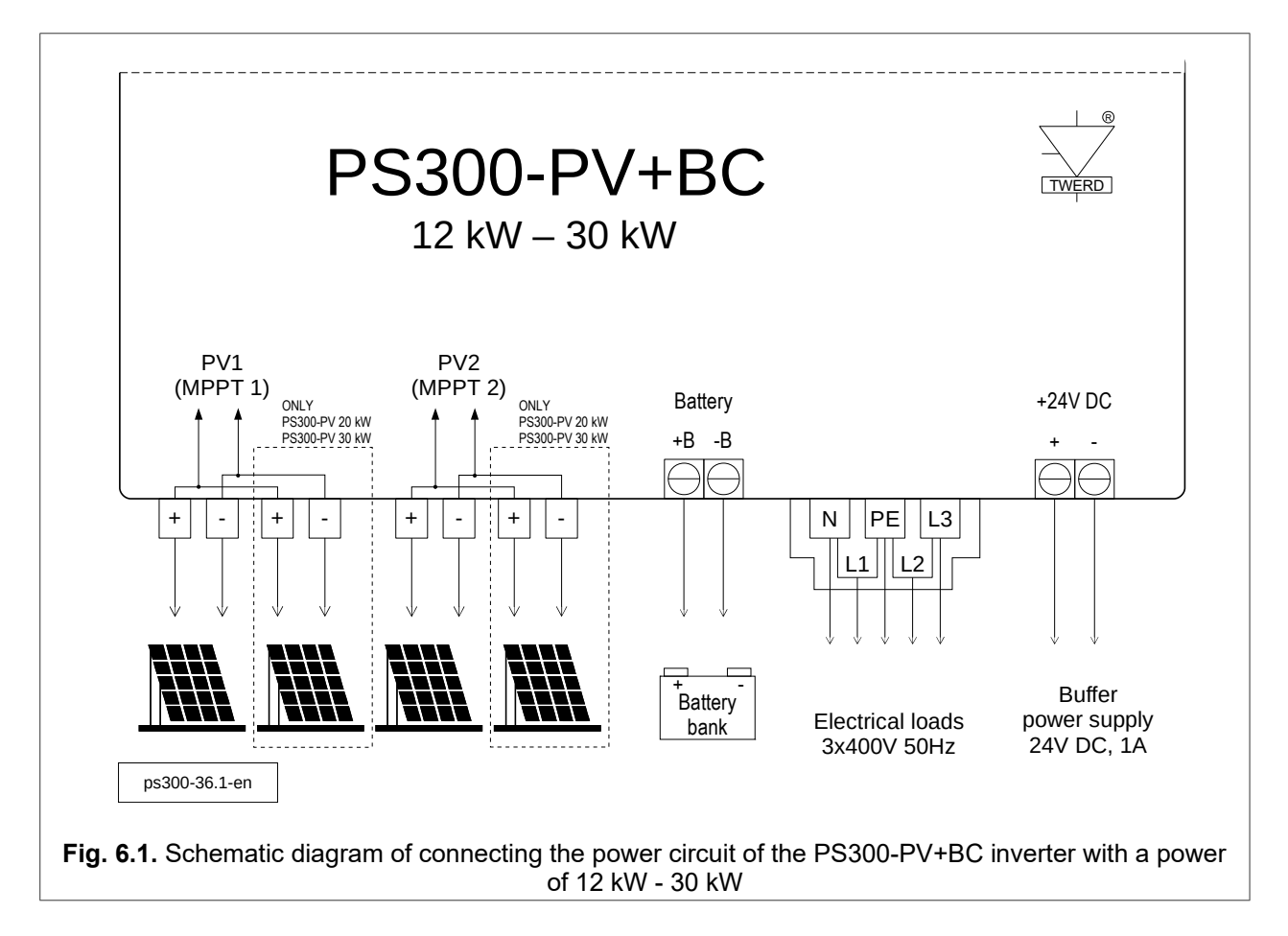

The order of installation operations:

- 1. Switch OFF the PV switch.
- 2. Be sure that there is no dangerous voltage on wires(!) and then connect to L1, L2, L3, N, PE terminal strip the electrical line.
- 3. Connect the earth electrode to the PE terminal and connect the N and PE terminals together.
- 4. Measure the voltage of solar panels and check their polarization.
- 5. Connect solar panels to dedicated PV connectors.
- 6. Connect the battery pack in accordance with the safety rules described in chapter 14 describing the charger module page 59.
- 7. Connect the communication wires of the battery module if present.
- 8. Connect the 24 VDC 1 A buffer power supply
- 9. Install the inverter cover.
- 10. Switch ON the PV switch.
- 11. Wait a while to ensure that the inverter did not signal the fault.

**Note:** The above schematic diagram does not take include the safety devices that must be used in accordance with the applicable regulations.

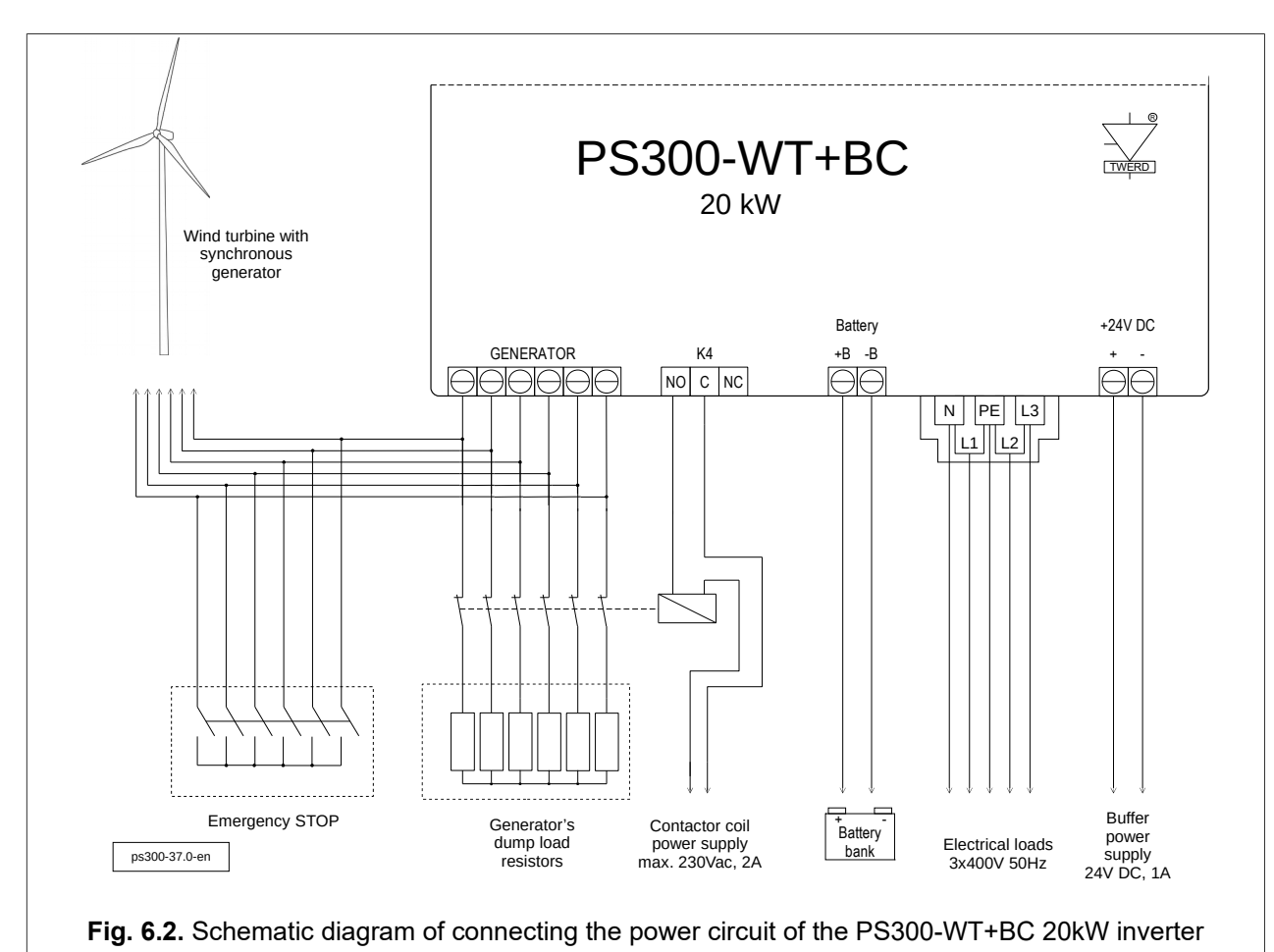

## 6.2. Off-grid inverter with WT input of a 6-phase synchronous generator - 20 kW power

The order of installation operations:

- 1. Switch On the Emergency STOP of wind generator.
- 2. Unscrew the inverter cover and remove it.
- 3. Connect the generator wires to GENERATOR terminal strip.
- 4. Connect the coil leads of the NC contactor that switches the generator load resistors to the NO and C terminals of the K4 relay.
- 5. Be sure that there is no dangerous voltage on wires(!) and then connect to L1, L2, L3, N, PE terminal strip the electrical line.
- 6. Connect the earth electrode to the PE terminal and connect the N and PE terminals together.
- 7. Connect the battery pack in accordance with the safety rules described in chapter 14 describing the charger module page 59.
- 8. Connect the communication wires of the battery module if present.
- 9. Connect the 24 VDC 1 A buffer power supply.
- 10. Install the inverter cover.
- 11. Switch OFF the Emergency STOP of wind generator.
- 12. Wait a while to ensure that the inverter did not signal the fault.

#### Note:

- 1. The above schematic diagram does not take include the safety devices that must be used in accordance with the applicable regulations.
- 2. The contactor and load resistors should be selected in accordance with the turbine manufacturer's guidelines, these elements are not included with the inverter.
- 3. Do not ground the generator load resistors star point.

## 7. Installation of the inverter for operation in "auto on/off-grid" mode

This chapter applies to inverters:

• PS300-PV+BC: 12 kW, 20 kW, 30 kW.

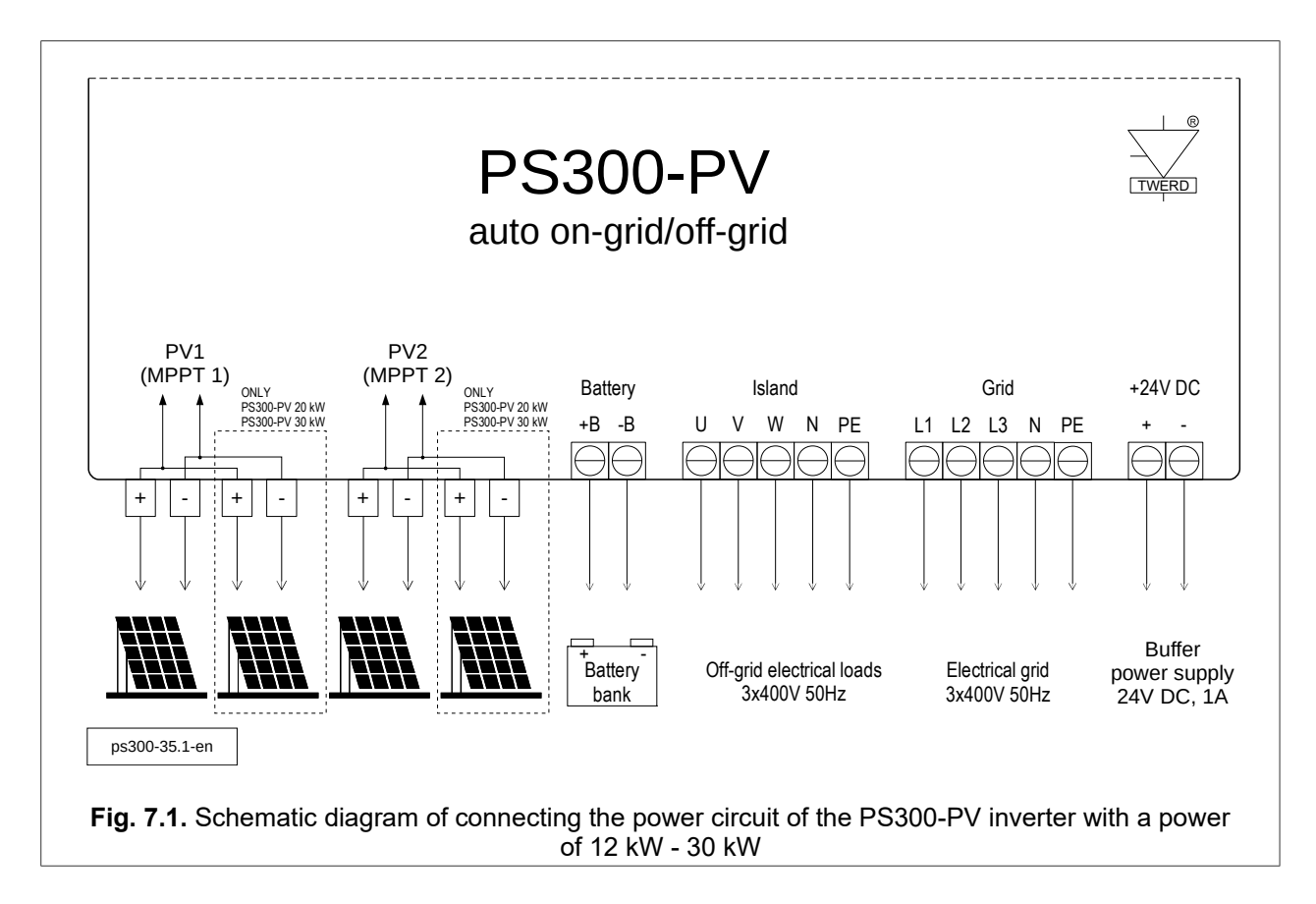

The order of installation operations:

- 1. Switch OFF the PV switch.
- 2. Be sure that there is no dangerous voltage on wires(!) and then connect to L1, L2, L3, N, PE terminal strip the electrical line.
- 3. Be sure that there is no dangerous voltage on wires(!) and then connect to U, V, W, N, PE terminal strip the off-grid electrical loads.
- 4. Measure the voltage of solar panels and check their polarization.
- 5. Connect solar panels to dedicated PV connectors.
- 6. Connect the battery pack in accordance with the safety rules described in chapter 14 describing the charger module page 59.
- 7. Connect the communication wires of the battery module if present.
- 8. Connect the 24 VDC 1 A buffer power supply.
- 9. Install the inverter cover.
- 10. Switch ON the PV switch.
- 11. Wait a while to ensure that the inverter did not signal the fault.

**Note 1:** The above schematic diagram does not take include the safety devices that must be used in accordance with the applicable regulations.

**Note 2:** Phase sequence is important. The "Zła kolejność faz" error means that two phases must be swapped on the mains side. The phase numbering must match the phase numbering in the Energy Guard module.

## 8. Built-in control panel

After turning the system on, it will initialize and the screen will take its initial state: *basic view*. Access to the keys is obtained after removing the front cover of the inverter. The <OK>, <ESC>, <up>, <down>, <right> and <left> keys are used to navigate the menu and to change parameter settings – see chapter 8.2.

Warning! Be especially careful due to the possibility of electric shock!

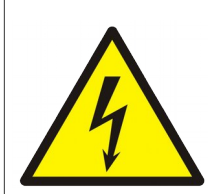

Access to the control panel is obtained after removing the front cover of the inverter. After disassembling the front cover of the inverter, at the same time, access to elements that are, under the conditions of normal inverter operation, under the electrical voltage dangerous to life and health (active

parts) is obtained.

Removing the front cover of the inverter (when the electric voltage is supplied to the device both from the network side and the generator side) and changing the settings can only be made by a person with appropriate electrical qualifications.

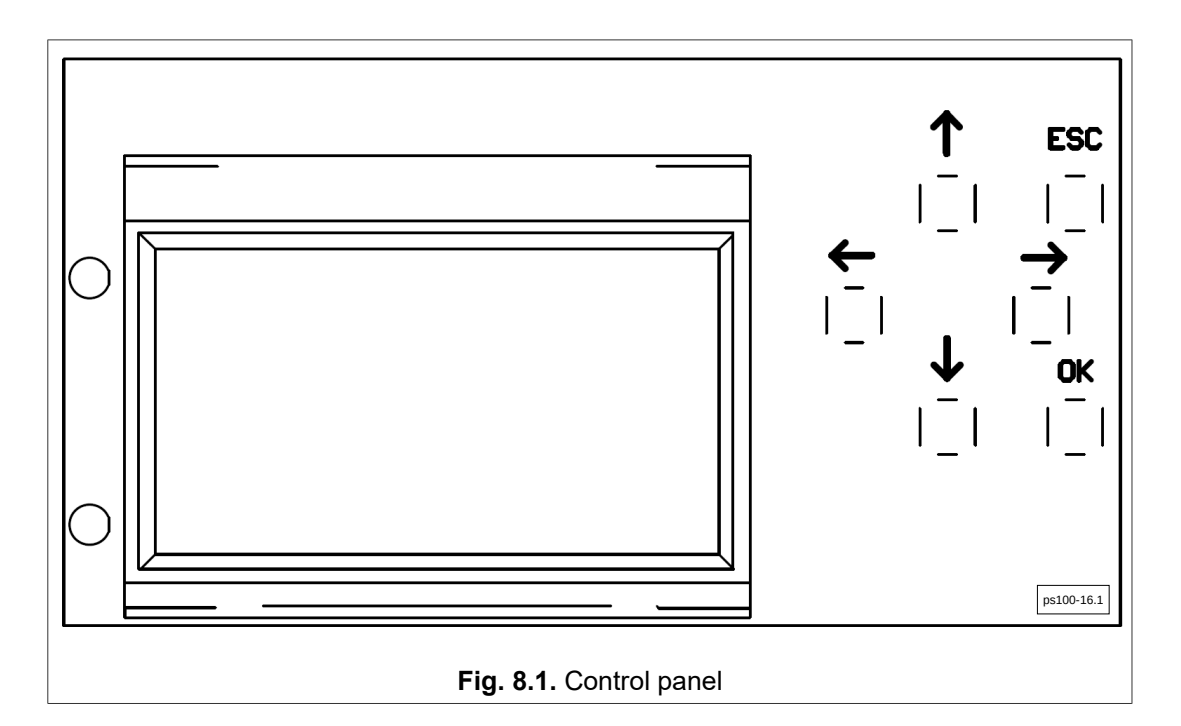

 Table 8.1. Status diodes

| Diode colour                         | Type of light                     | Description                                                                                      |
|--------------------------------------|-----------------------------------|--------------------------------------------------------------------------------------------------|
| All LEDs are off, the display is off |                                   | No power supply                                                                                  |
|                                      | Flashing light                    | Inverter is ready to work                                                                        |
|                                      | Continuous light                  | Inverter is working                                                                              |
| Green                                | The LED is off, the display is on | The device is not working, the state of failure when the red diode is lit at the same time       |
|                                      | Continuous light                  | Fault                                                                                            |
| Red                                  | Flashing light                    | The contactor of the braking resistors<br>is switched on - applies to WT and H<br>inverters only |

### 8.1. Information displayed on the operator panel without removing the inverter cover

The information displayed on the Operator Panel changes cyclically (screens 1 - 7) without user intervention. Pressing the ESC key for 2 seconds stops cyclic switching between the displayed screens.

- Screen 1: inverter type, version and serial number; current date and time.
- Screen 2: daily generated electrical energy graph.

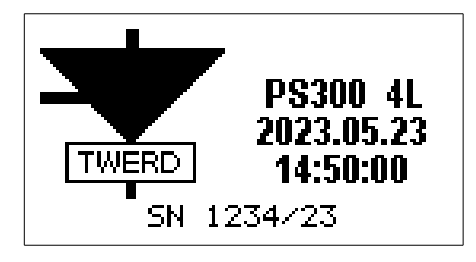

Fig. 8.2. Screen 1

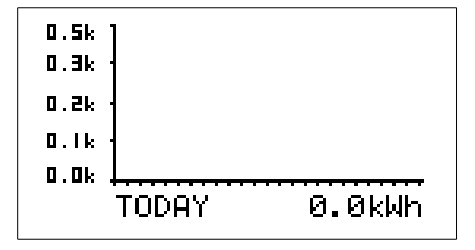

Fig. 8.3. Screen 2

- Screen 3: inverter operating status:
  - status of PV/WT/BAT inputs (depending on the inverter type)
    - voltages, currents and instantaneous powers
    - for the WT/H version: turbine frequency, wind speed, turbine RMS voltage,
  - output status: voltages, currents and instantaneous powers on each phase,
  - inverter operating status: "Stopped", "On-grid", "Off-grid", "Fault".
     The values described above are displayed alternately.
- Screen 4: charger operating status
  - SoC battery charge status (BMS module required),
  - SoH battery life status (BMS module required)
  - T<sub>bat</sub> charger module temperature,
  - current battery/power bank operating parameters (voltage, current, power),
  - battery status: "Charging" / "Discharging".

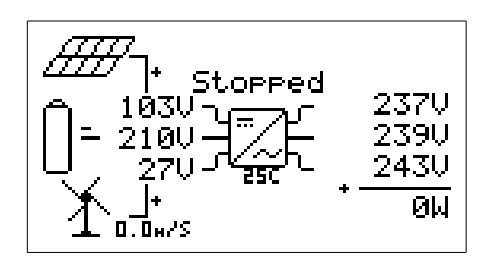

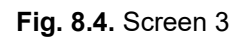

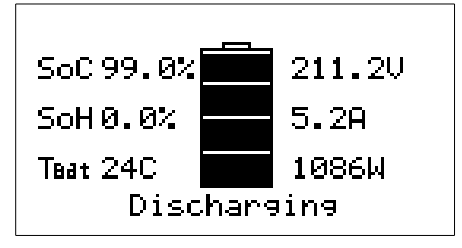

Fig. 8.5. Screen 4

#### • Screen 5, 6 and 7: controller, inverter and charger failures

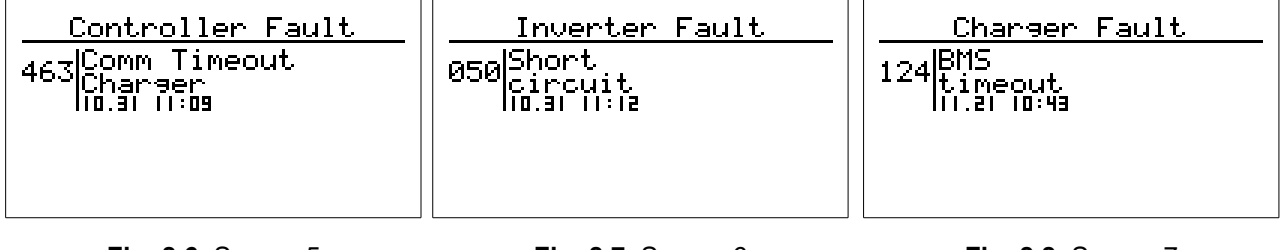

Fig. 8.6. Screen 5

Fig. 8.7. Screen 6

#### 8.2. Operating the control panel using buttons

After removing the cover, the buttons are accessed.

To enter the "Main menu", press the <OK> key. To navigate in the "main menu", use the <up> <down> and <right> <left> keys. The highlighted option is selected by pressing the <OK> key, the return to the "main menu" is done by pressing the <ESC> key.

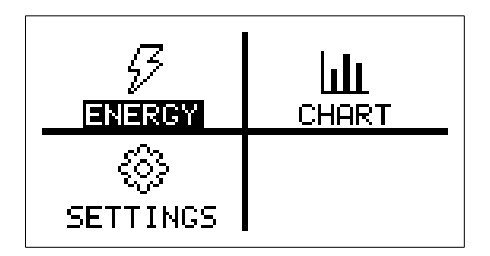

Fig. 8.9. Main menu

- Energy menu
  - "Total" total energy generated since the inverter was connected to the grid
  - "Now" instantaneous power generated

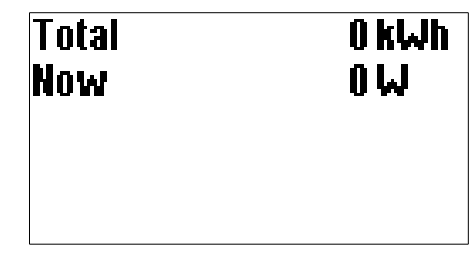

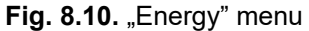

- Chart menu users could enter any specific date than check on the graphics input and output power values for that day. Use the <up><down> keys to select the interesting parameter to preview on the chart:
  - Total power total power at the inverter output
  - PV1 power power from the first solar input
  - PV2 / WT power power from the second solar input or turbine power (depending on the inverter type)
  - EG power power absorbed/delivered to the grid connection (Energy Guard module required)
  - Average wind speed
  - Battery power
  - Battery voltage

Each bar on the chart corresponds to a 15-minute time frame.

|        | CHARTS |
|--------|--------|
| Year:  | 2023   |
| Month: | 11     |
| Dau    | 24     |
| Udy.   | 21     |

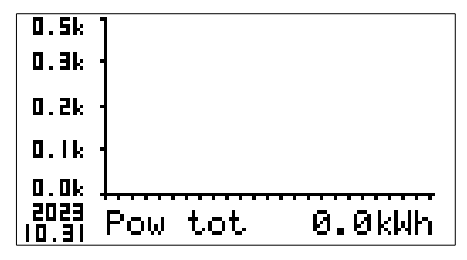

Fig. 8.11. Menu "Charts"

Fig. 8.12. Menu "Charts"

Settings menu - there is a four submenus: PARAMETERS, CLOCK, COMMUNICATION, SERVICE.

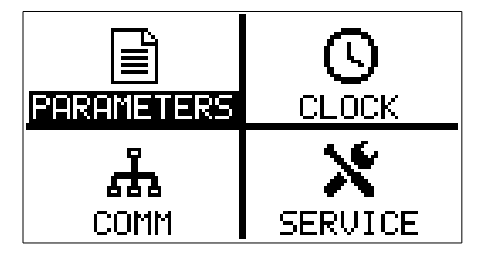

Fig. 8.13. Menu "Settings"

- PARAMETERS parameters configuring the operation of the inverter. Access to them is
  protected by an access code, except for read-only parameters from group 0. To access
  code-protected parameters select *Service* in the *Settings* menu, enter the access code
  123321, press OK and then in the *Settings* menu, select *Parameters*. Then, use the <up>and <down> buttons to select previously blocked groups. A full list of parameters is listed in
  chapter 15. Configuration of Parameters on page 62.
- Viewing the last 10 failures is possible from the parameters 00.70 00.79. Pressing the <OK> key displays detailed operating data of the device during a failure. Data is presented on 2 screens, transitions between screens occur after pressing the <left> or <right> keys. To return to the parameter viewing menu, press the <ESC> key.

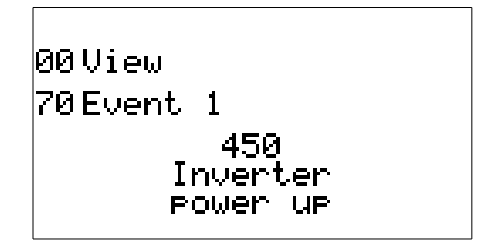

Fig. 8.14. Failure menu

| 23-05-25 09:30 Faul | t nr 450 | 23-05-25 09:   | 30 Fðult nr 450 |
|---------------------|----------|----------------|-----------------|
| InPUI OV OutUI      | OV VO    | UDCI OV        | Batt OC         |
| InpU2 OV OutU2      | OV VO    | UDC2 OV        | InvT OC         |
| InPII D.DA OutU3    | 0V       | 8at 0.0V       | CHAT OC         |
| InPI2 0.0A Outii    | 0.0A     | Bati O.OA      | L23k 0.0xÅ      |
| InPPI DN Outi2      | 0.0A     |                |                 |
| InPP2 DN Outl3      | 0.0A     |                | UUUU UUUU L     |
| TurbF 0.0HZ OutP    | DH       | F2 H 0000 0000 | 0000 0000 L     |
| Hind D.DH/S Freq    | 0.00HZ   |                |                 |

Fig. 8.15. Failure data

Fig. 8.16. Failure data
- CLOCK menu settings related to date and time settings:
  - Manual / ntp: set time and date manually "Manual" or automatically "ntp". The "ntp" automatic setting requires access to the Internet.
  - Time zone
  - Summer time: EU automatic summer / winter time change none - no summer / winter time change
  - Ntp update h: time of the day at which inverter will synchronize once a day the date and time with the Ntp server
  - 0 Set clock: available when the Manual/ntp setting is set to Manual
  - Ntp server allows to enter the Ntp server address 0
  - Ntp force immediate force synchronization of date and time

| 2023.10.31 10:08:20<br>innumber of the sone +01:00<br>Summer time EU<br>Nte update h 22<br>Set clock<br>Nte server<br>Nte request | 2023:05:23<br>15 <u>50</u> | NTP address 1<br>2000-1112-025<br>NTP address 2<br>Pool.ntp.org |
|----------------------------------------------------------------------------------------------------|----------------------------|-----------------------------------------------------------------|
|----------------------------------------------------------------------------------------------------|----------------------------|-----------------------------------------------------------------|

Fig. 8.17. CLOCK Menu

- Fig. 8.18. Setting time and date
- Fig. 8.19. NTP server address

**COMMUNICATION** menu

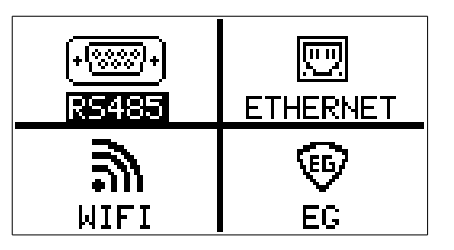

Fig. 8.20. Communication menu

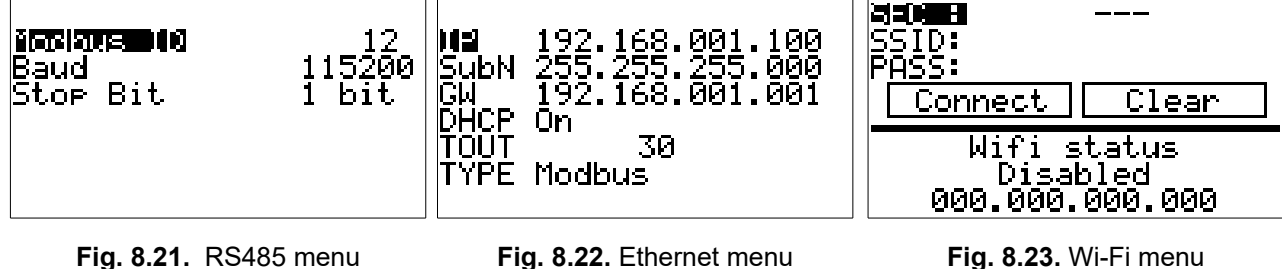

Fig. 8.22. Ethernet menu

Fig. 8.23. Wi-Fi menu

SERVICE menu - users and authorized technical service members could enter access codes and get access to related secured levels.

The randomly generated code below the access code you enter is for service purposes.

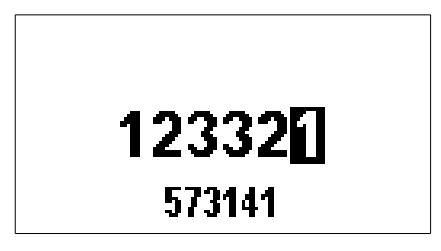

Fig. 8.24. Service menu

# 8.3. Updating the Control panel software

In order to update the inverter firmware:

- 1. Disconnect the inverter from the renewable energy source (photovoltaic panels, wind generator).
- 2. Connect the USB micro cable to the J2 USB micro connector. Connect the other end of the cable to your computer.
- 3. Supply the inverter from the AC grid 3x400V 50 Hz via terminals L1, L2, L3, N, PE.

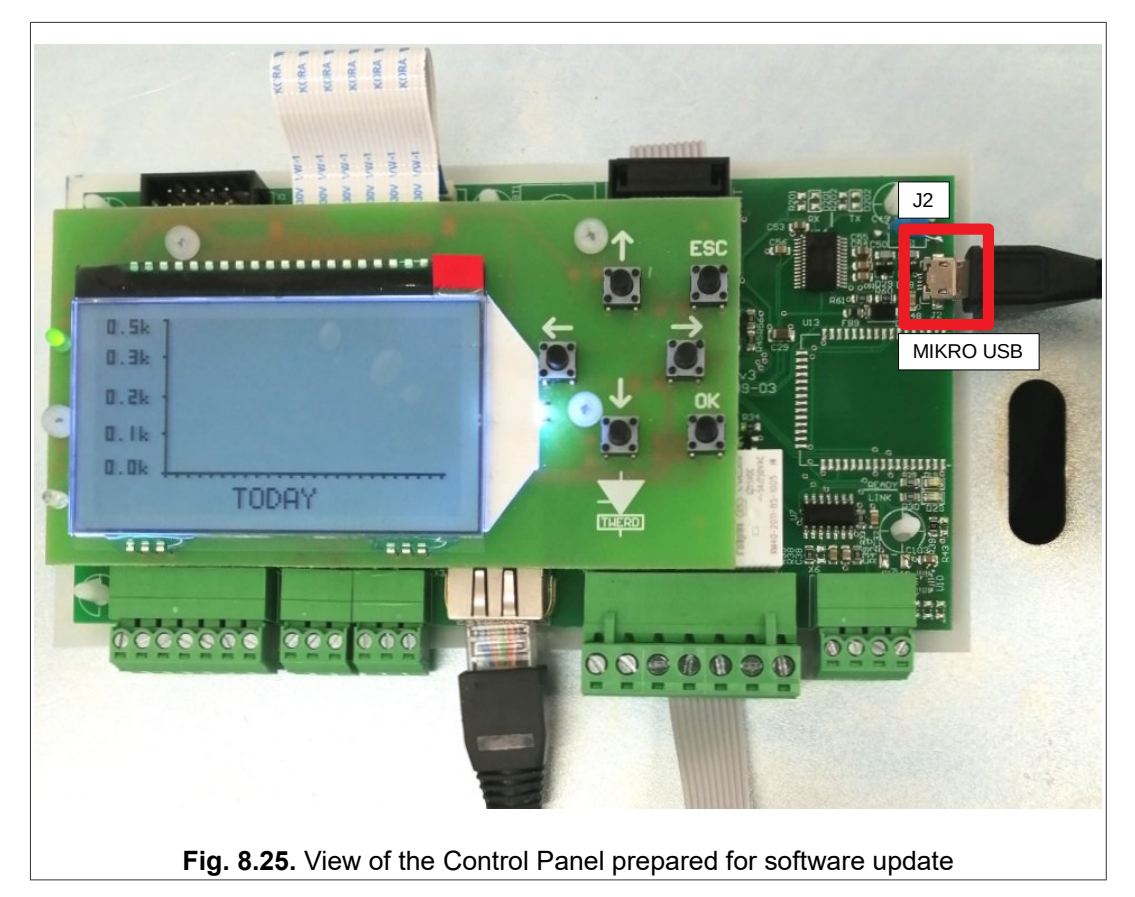

- 4. In the menu follow the **Settings**  $\rightarrow$  **Communication**  $\rightarrow$  **RS485** than:
  - Set modbus address to: 12
  - Set baud rate to: 38400

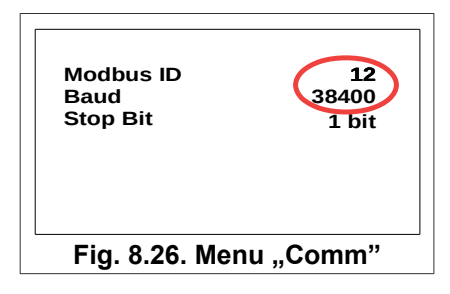

- 5. Start the PS100 program. COM ports will be automatically detected.
- 6. The program will search for the connected inverter and display its ID number.
- 7. Select the "Start updating application" button the new software upload process will start.
- 8. The software update process takes about 3 minutes. After it finishes, it will restart. *If the program stops responding, close the program and restart it.*

| COM7 -                                   | Reset Device  |
|------------------------------------------|---------------|
| 4                                        | Refresh COM   |
| Device Unique ID<br>01000700010007004D00 | 360002513434  |
| 05000000000000000000000000000000000000   | 0000000000000 |
| Connected with internal b                | ootloader     |
| <b>-</b>                                 |               |

# 9. The first run

The device is intended for loading solar panels or / and a permanent magnet synchronous generator. The system is equipped with the following energy conversion blocks:

- AC/DC/DC: diode rectifier with BOOST converter from the generator side,
- DC/DC: BOOST converter from the side of PV panels,
- **DC/AC**: active rectifier AcR (active rectifier) working from the side of the power grid (on-grid mode) or local electrical loads (off-grid mode).

The BOOST converter enables obtaining electricity in a wide range of voltages: from 60 to 450 Vdc. The start voltage is specified in the service parameter 1.20 The load for photovoltaic panels is based on the maximum power point tracking algorithm (MPPT) implemented in the device, inverters with two PV inputs have two independent tracking algorithms.

# 9.1. Maximum Power Point Tracking (MPPT) and Global Maximum Power Point Tracking (GMPPT)

PS300-PV and PS300-H inverters with PV input (DC voltage input) are using Maximum Power Point Tracking (MPPT) algorithm. This algorithm constantly analyzes the voltage-current characteristic of a PV panels and adjusting the load current in such a way as to obtain the greatest possible power from the system - Fig. 9.1.

Under the partial-shading condition, the voltage-current characteristic of a PV panels is different - instead of having a single maximum power point (MPP), they exhibit multiple MPPs - Fig. 9.2. For this reason, in order to work at the global maximum point, it may be necessary to enable the global maximum power point tracking (GMPPT) algorithm, which will allow for greater efficiency of the system.

The user can set the GMPPT scan time in parameter 10.14. The optimal setting is 5 minutes. Default the GMMPT is <u>switched OFF</u>.

It is recommended to use the GMPPT algorithm only under conditions of possible partial shading. If partial shading does not occur, using the GMPPT algorithm will decrease overall system efficiency by up to 2%.

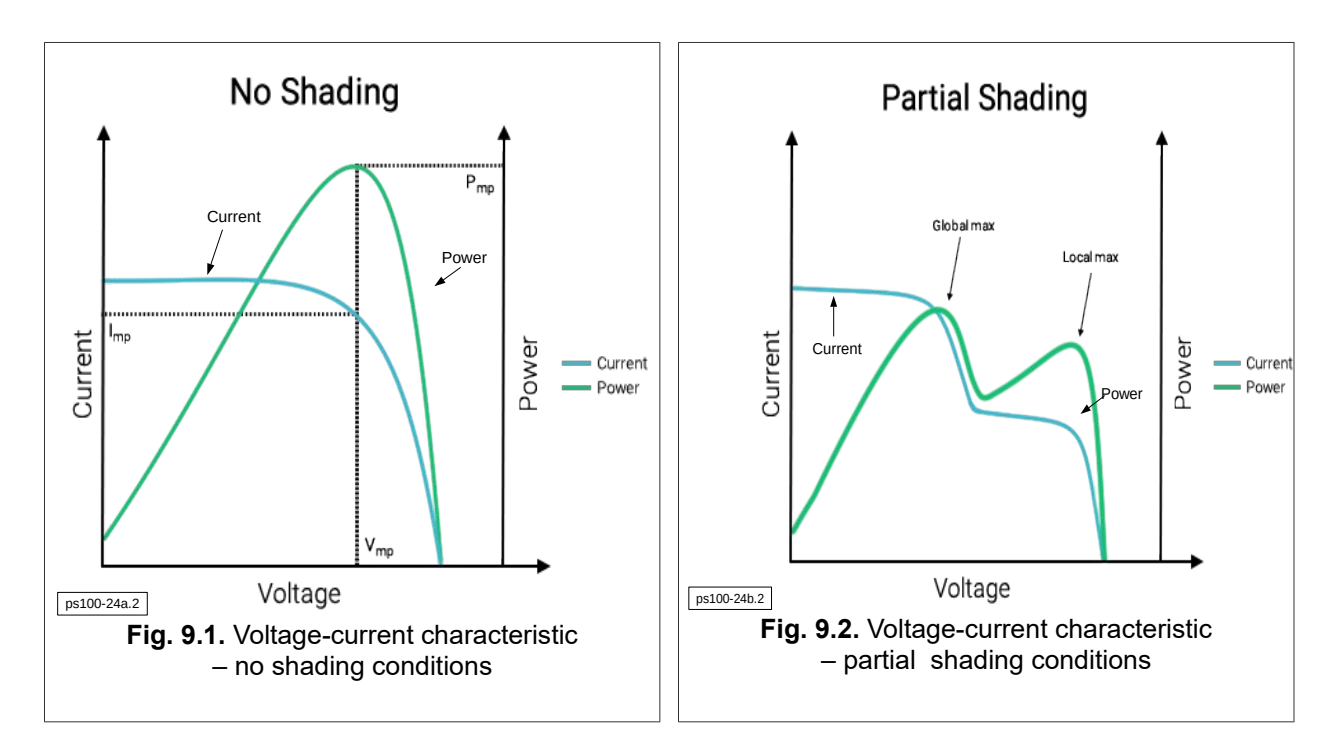

### 9.2. 16 point load characteristic of a synchronous generator

Converters for synchronous generators have the 16-point load characteristic:

 $I = f(\omega)$ 

where:  $\omega$  – generator frequency,

*I* – current limit [%] in relation to nominal current set in par. 3.30.

Points ( $\omega$ ,I) are set by user using the "control panel" in the group 3. A superior current limit is imposed on the characteristic curve (**par. 3.9 "DC curr limit [A]**"), the maximum value of which results from the technical capabilities of the device. However, you can set the lower values by trimming the characteristics as in the figure below.

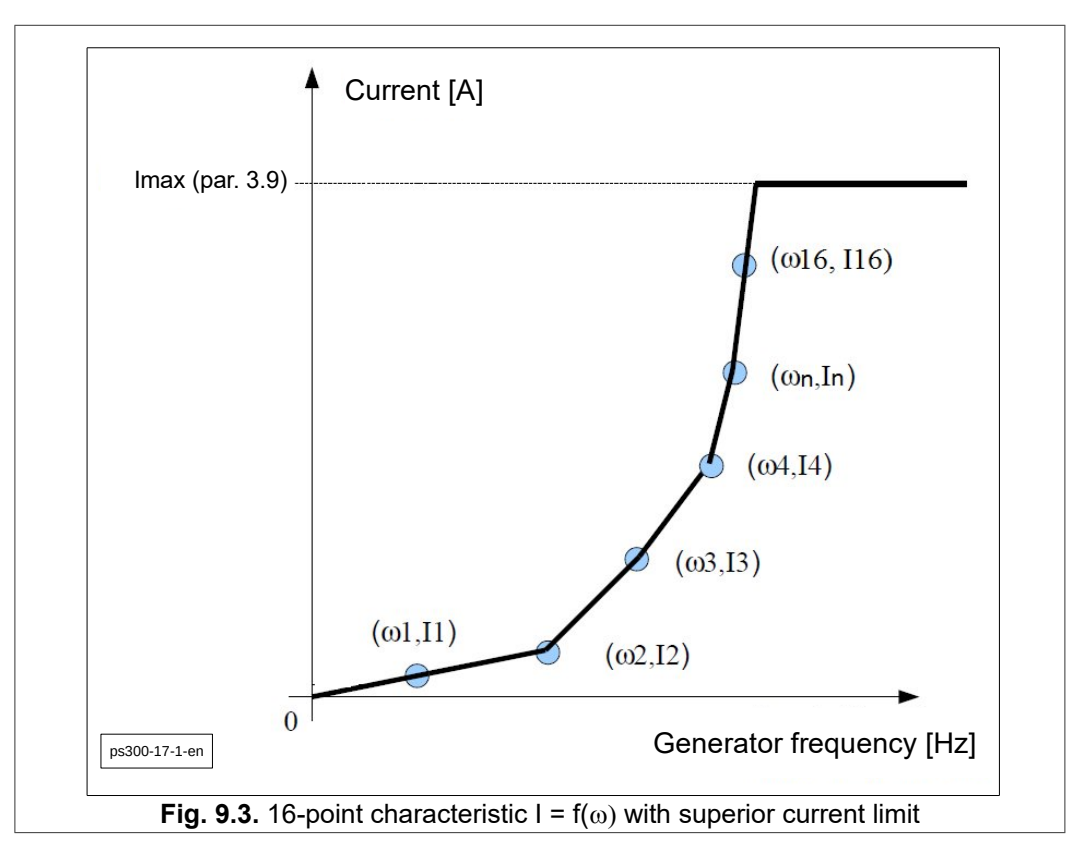

#### 9.3. Start/Stop command

The START / STOP command is executed automatically when the DC input voltage exceeds voltage thresholds responsible for it:

- a) **Par. 1.20 (group 1, parameter 20) "Autostart volt. [V]"** rectified voltage from the input side (renewable source of electricity: wind / water generator, PV panels) above which the inverter will start work (if it was in the STOP state) and begin to transfer energy to the electrical grid.
- b) Par. 1.21 (group 1, parameter 21) "Autostop volt. [V]" rectified voltage from the input side (renewable energy source) below which the inverter ceases to transfer energy to the mains and goes into the *sleep mode*. If the input voltage remains below this level for the time specified in par. 1.11 this inverter will go into the *deep sleep* state.

*Sleep state*: the mains voltage maintains the voltage in the batteries of the intermediate circuit capacitors, the inverter is ready to start working in a few seconds.

*Deep sleep state*: the inverter's intermediary circuit is disconnected from the mains, it may take about 1 ÷ 2 min to start working. In this mode, energy consumption is less than in the *sleep* mode.

# 9.4. Dump load resistors

Dump load resistors (not supplied) should be connected to proper terminals – see chapter 5. Depending on the type of inverter, the resistors are connected:

- directly to the terminals marked "Rezystory". In this configuration, the operation of the resistors is controlled by internal relays
- or
- to the "Generator" terminals. In this configuration, an external contactor must be used to switch on the resistors. To control the operation of this contactor, use the K4 relay output.

In order to select the value of the resistors, contact the manufacturer of the wind turbine.

Dump load resistors will be switched on in four cases:

- a) generator's RMS voltage will exceed the value from the parameter 10.2 (U RMS gen. Ham [V]),
- b) generator's frequency will exceed the value set in the parameter 10.3 (Czest. Gen. ham [Hz]),
- c) the lack of the electrical grid,
- d) during a failure.

## 9.5. The internal process of switching ON the inverter in ON-GRID mode

- After connecting to the electrical grid, the inverter with PV inputs monitors the panel voltage; the inverter with generator input first disconnects the load dump resistors and starts to monitor the generator voltage and frequency.
- The inverter checks whether the voltage and frequency of the network is correct.
- By collecting energy from a source connected to the input, it increases the voltage in the DC circuit to the level suitable for switching on the power network.
- Performs synchronization with the electrical grid.
- If the voltage received from the renewable source is high enough (threshold defined by parameter **1.20**), the MPPT algorithm starts and the solar panels load according to the MPPT algorithm or generator according to the curve introduced in group 3. The obtained electricity is sent to the electrical grid.

# 10. Inverter reactive power control

The inverter has four modes of reactive power generation control that can be configured by the installer. All configuration parameters are available in the password protected access menu. The operating mode is set by changing the setting of parameter **12.36**.

| Options of parameter 12.36 | Operating mode   |
|----------------------------|------------------|
| 0                          | Q set            |
| 1                          | Cos <u>φ</u> set |
| 2                          | Q(U)             |
| 3                          | Cosφ (P)         |

| Table 10.1. Inverter reactive pov | wer control |
|-----------------------------------|-------------|
|-----------------------------------|-------------|

#### 10.1. Q mode

The inverter generates reactive power with a value proportional to the **nominal value of the inverter's active power**. The percentage value of reactive power is determined by changing the setting of parameter **12.37**, whereby a positive value means over-excitation (reactive power generation), while a negative under-excitation (reactive power consumption).

## 10.2. Cosø mode

The inverter generates reactive power by changing the value of the power factor  $\cos\varphi$ . The size of the power factor is determined by changing the setting of parameter **12.38**, whereby a positive value means over-excitation (reactive power generation), while a negative under-excitation (reactive power consumption).

#### 10.3. Q(U) mode

The inverter generates reactive power as a function of the mains voltage value Q (U). In the Q (U) operating mode, the control takes place according to the entered curve - Fig. 10.1. Control curve Q(U)

The inverter can be configured to start Q (U) control when the output power level exceeds the threshold of parameter **12.48**, and end when the output power drops below the threshold from parameter **12.49**. When **12.49** <**12.48** then the control switching system Q (U) shows hysteresis. Below the threshold, the inverter does not generate reactive power.

The dynamics of reactive power value adjustment as a function of network voltage changes is determined by the value of parameter **12.47**. The inverter will regulate the value of reactive power with dynamics such as the first order filter with a time constant of the value set in parameter **12.47**. The individual points of the curve are described in Table 10.2. Table of curve points Q (U).

When the possibility of regulating the mains voltage by controlling the reactive power consumption in the Q (U) operating mode reaches its limit, it is possible to limit the active power of the inverter along with a further voltage increase. The active power limitation function is enabled by setting parameter **12.70** to 1. In case of a reactive power control mode other than Q (U), the active power generation limitation is inactive.

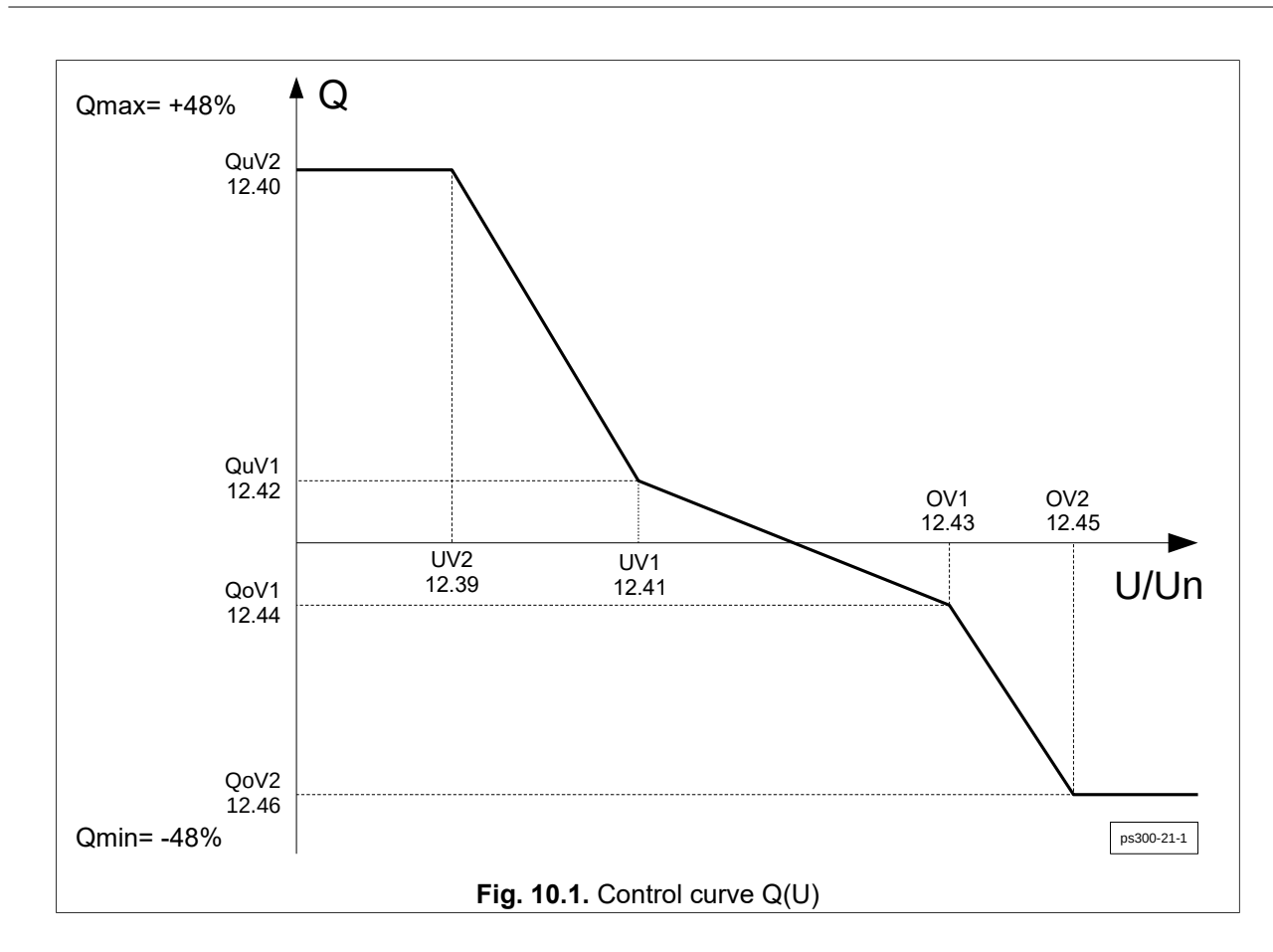

## Table 10.2. Table of curve points Q (U)

| Parameter No | Parameter name | Description                                                 |
|--------------|----------------|-------------------------------------------------------------|
| 12.39        | uV2            | Voltage value for QuV2                                      |
| 12.40        | QuV2           | Reactive power at voltage uV2                               |
| 12.41        | uV1            | Voltage value for QuV1                                      |
| 12.42        | QuV1           | Reactive power at voltage uV1                               |
| 12.43        | oV1            | Voltage value for QoV1                                      |
| 12.44        | QoV1           | Reactive power at voltage oV1                               |
| 12.45        | oV2            | Voltage value for QoV2                                      |
| 12.46        | QoV2           | Reactive power at oV2 voltage                               |
| 12.47        | Time filter    | A time constant value that specifies the rate of adjustment |
| 12.48        | Lock in power  | Power level for switching on the Q (U) control              |
| 12.49        | Lock out power | Power level to deactivate the Q (U) control                 |

# 10.4. Cos (P) mode

The inverter generates reactive power by changing the value of the power factor  $\cos\varphi$  as a function of the output power value P. In the  $\cos\varphi$  (P) operating mode, the control is carried out in accordance with the introduced curve Fig. 10.2.

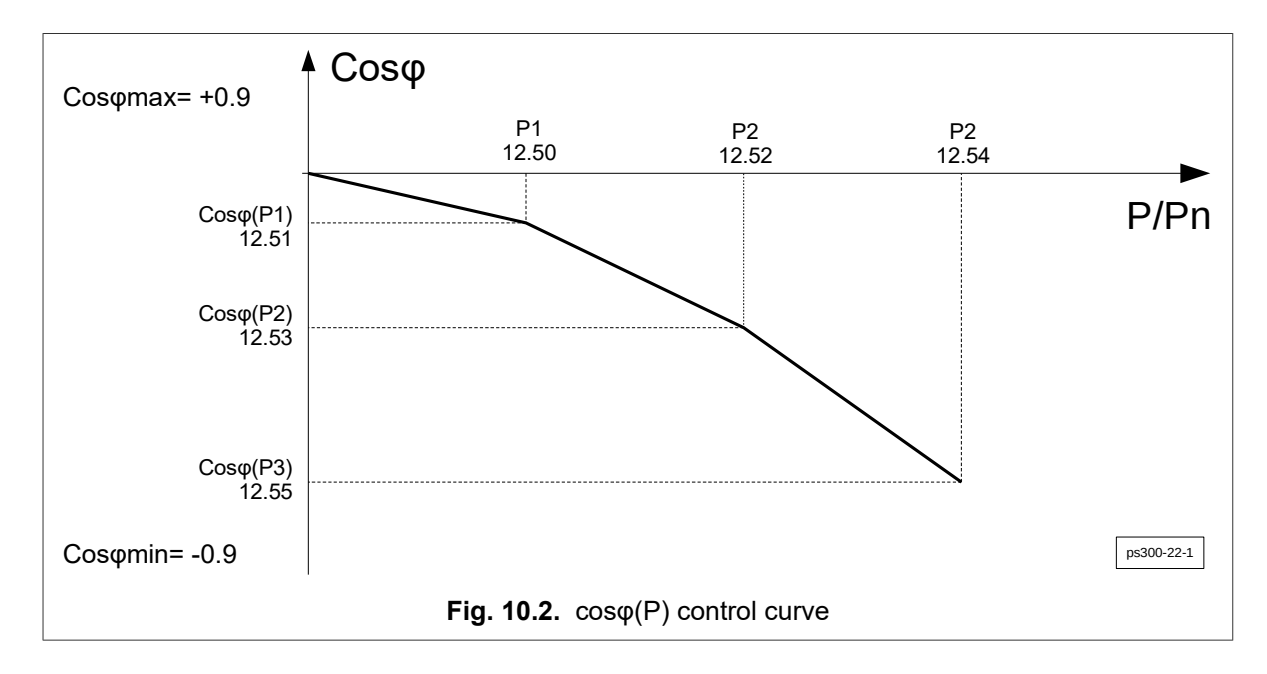

The individual points of the curve are in Table 10.2.

| Parameter No | Parameter name | Description    |
|--------------|----------------|----------------|
| 12.50        | P1             | P1 power value |
| 12.51        | cosfi(P1)      | Setting cos    |
| 12.52        | P2             | P2 power value |
| 12.53        | cosfi(P2)      | Setting cos    |
| 12.54        | P3             | P3 power value |
| 12.55        | cosfi(P3)      | Setting cos    |

**Table 10.3.** Table of points of the cos $\phi$  curve (P)

#### 10.5. Reactive power compensation mode

The inverter can compensate the reactive power in the user's installation. To work in this mode, it is necessary to use the PS Energy Guard measuring device. PS Energy Guard calculates the current reactive power consumption in the user's installation and sends this information to the PS300 inverter, which on this basis generates the required reactive power value locally.

The inverter is able to generate reactive power in the range of  $\pm 48\%$  of the nominal power of the device. If the connection with PS Energy Guard is lost, the inverter stops producing reactive power and works with  $\cos\varphi = 1$ .

In order to switch on the reactive power compensation mode, set the following parameter values:

| Parameter No | Parameter name   | Description |
|--------------|------------------|-------------|
| 12.36        | Control Mode     | 0- Qset     |
| 12.37        | Q set            | 0%          |
| 12.70        | Rea. Power Comp. | 1           |

**Table 10.4.** Setting up the inverter to work in the reactive power compensation mode

# 11. Digital inputs and outputs

The inverter has 5 digital inputs 7 Vdc,  $R_{IN} > 300 \Omega$  and 3 relay outputs with 2 A switching power 230 Vac. On the digital inputs terminal block there is also 7 Vdc voltage terminal available to operate digital inputs and any external devices with a maximum current consumption of 50 mA.

Fig. 11.1 shows the view of the terminal blocks on the PS300 inverter series. To view the status of digital inputs and outputs enter the I/O PREVIEW in the MAIN MENU of the inverter.

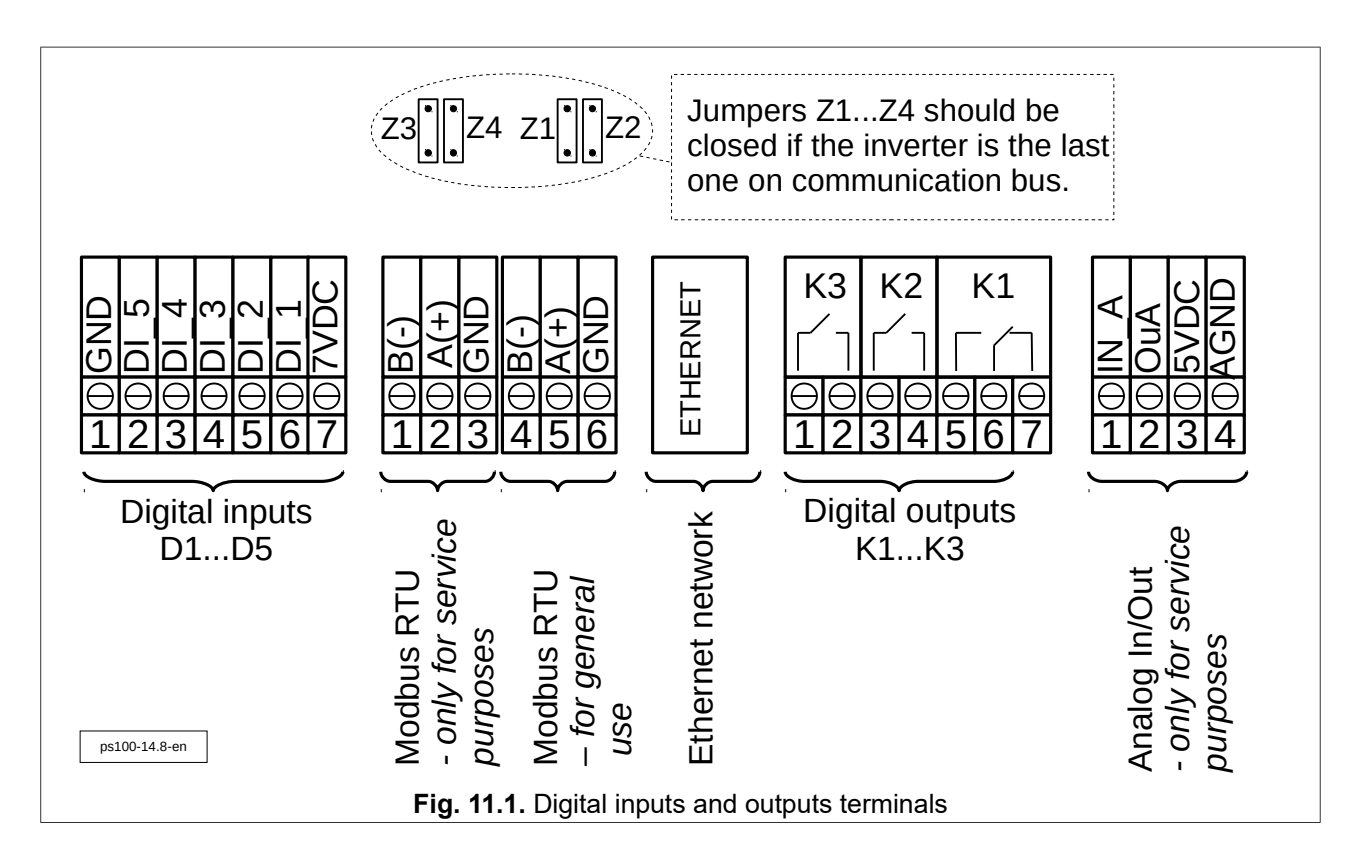

By default the inverter uses three relay outputs K1, K2, K3 to adjust the frequency of the generator if the wind turbine is equipped with a tail (see chapter 11.1 "Generator load control" on page 47) and digital input DI\_2 for operating an optional anemometer (see chapter 11.2 "Anemometer" on page 48).

Maximum cross-section of the connecting wires:

- solid: 1.5 mm<sup>2</sup>,
- stranded: 1.0 mm<sup>2</sup>.

Relay functions in wind turbine tail control mode:

- K1 opening the tail,
- K2 closing the tail,
- K3 readiness to work.

Digital input functions:

- DI\_1 remote stop of the inverter,
- DI\_2 anemometer,
- DI\_3 remote stop of the charger
- DI\_4 and DI\_5 reserve.

## 11.1. Generator load control

The PS300 inverter, in addition to the turbine run-out protection, is adapted to regulate the frequency of the generator (and thus the power generated) by switching ON the dump load resistors.

Fig. 11.2. The principle of controlling the dump load resistors shows the principle of controlling the dump load resistors.

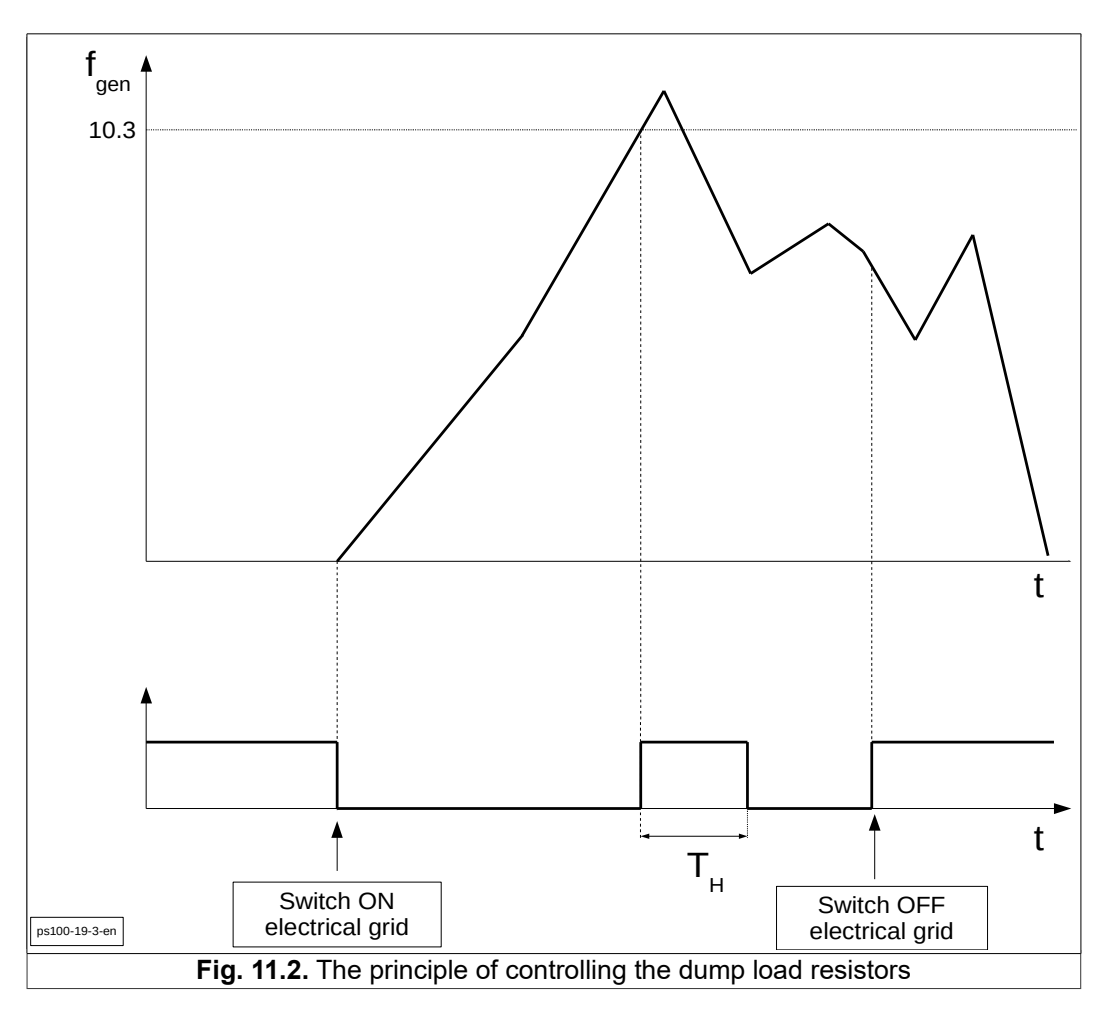

The inverter continuously measures the frequency and voltage of the generator, and compares them to the saved settings in the inverter's memory (group 10).

To prevent the generator from detaching, use dump load resistors. Parameter 10.3 determines the frequency threshold of the generator above which the resistors are switched ON for the braking time  $T_{H}$ , in which the frequency of the generator drops below the threshold value reduced o hysteresis specified in parameter 10.5, however not shorter than the time set in parameter 10.4.

Additionally the inverter can react to exceeding the voltage thresholds. Parameter 10.2 is used to determine the voltage level that triggers the activation of load resistors.

In the event of any failure, the system switch ON the dump load resistors.

| Param. No. | Name                   | Description                                                                           |  |
|------------|------------------------|---------------------------------------------------------------------------------------|--|
| 10.2       | "U RMS gen. hamt. [V]  | Generator RMS voltage from which the "Resistors" load is<br>connected                 |  |
| 10.3       | Gen. break. freq. [Hz] | Generator frequency from which the "Resistors" load is attached                       |  |
| 10.4       | Min. gen. break [s]    | Minimum switching ON time of a dump load resistors                                    |  |
| 10.5       | Break hist. off [%]    | Hysteresis specified in % in relation to the values given in parameters 10.1 and 10.2 |  |

**Table 11.1.** Control of the dump load resistors - group 10 (service group, password protected)

#### 11.2. Anemometer

The inverter works with anemometer with open collector type (OC) output or reed relay output. The maximum frequency must be less than 1 kHz.

Fig. 11.3 shows a connection diagram on the example of the Fardata NP-3 anemometer, where it is necessary to use an external power supply. Anemometers supplied with a voltage of 7 Vdc and a load current of up to 50 mA can be supplied directly from the inverter - Fig. 11.4.

In order to correctly measure the wind speed, it is necessary to enter wind speed [m/s] corresponding to 10 pulses / second in parameter **10.6**. This value is given by the manufacturer of the anemometer (ex. 1.5). The current wind speed is showed in par. **0.31**.

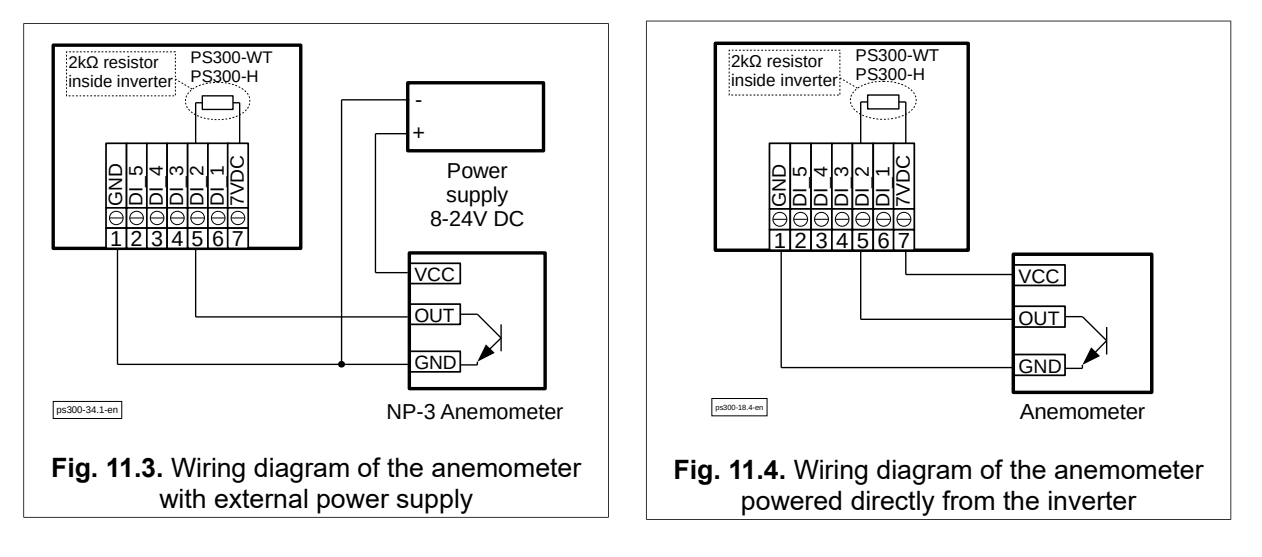

The anemometer should be installed in the immediate vicinity of the generator.

In case the wind turbine generates voltage to the inverter and the inverter does not receive pulses from the anemometer, a failure will occur after 10 seconds. Then the inverter will turn on the relays from the braking resistors and windmill tail folding.

#### **11.3. Storm Protection**

In our inverter we have a storm protection feature. Users are able to set dedicated parameters for the storm protection. Storm protection system works through these parameters:

- Par. 10.48 Wind speed that activates storm protection.
- **Par. 10.49** Switch-on duration of storm protection from par. 10.48. The value "0" disables the protection.
- Par. 10.71 Turbine frequency that activates storm protection.
- **Par. 10.72** Switch-on duration of storm protection from par. 10.71. The value "0" disables the protection.
- **Par. 10.73** Duration of exceeding the set storm protection values in parameters 10.48 and 10.71, after which storm protection will be activated.

lf

• the wind speed is higher than set in par. 10.48

or

• the frequency of the generator voltage is higher than set in par. 10.71

and

• the duration of any of these events will exceed the time set in par. **10.73** then storm protection will be activated - the internal K3 relay will be disconnected and switching on the load resistors. The duration of storm protection is determined by parameters **10.49** and **10.72**.

## 11.4. Remote stop of the inverter operation

User could connect and use an external switch to control inverter. Switch must be connected to DI\_1(6) and 5VDC sockets(7).

Digital input DI1 (6) can be used to remotely stop the inverter - Fig. 11.5. Closing switch S will cause:

- stopping the inverter operation,
- K3 relay opening,
- opening of output relays,
- activation of the generator load resistors inverters with WT input.

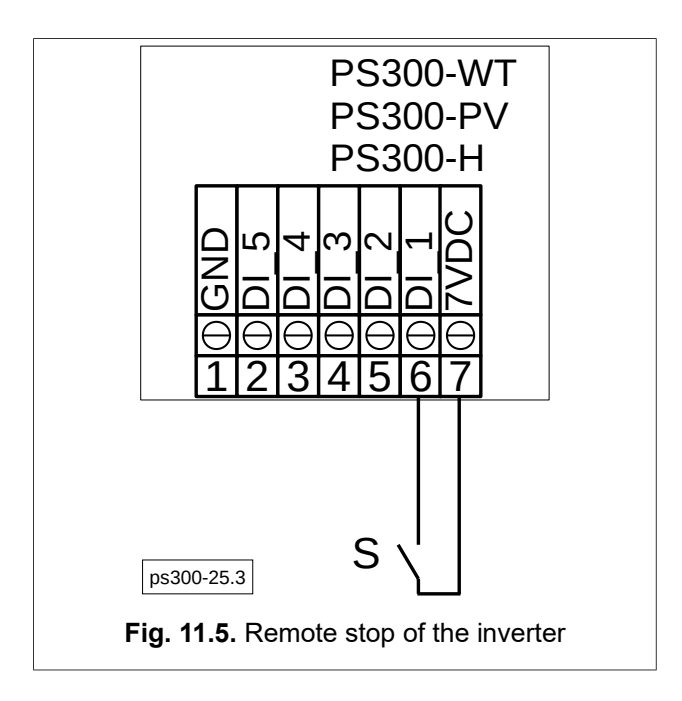

# 12. Communication parameters setting

The PS300 inverter is equipped with the RS-485 communication interface and the Ethernet port. This allows the inverter to be controlled by a computer or an external controller. Basic features and the possibilities are:

# <u>RS-485:</u>

- communication speed: 2400, 4800, 9600, 19200, 38400, 57600, 115200 bit/s,
- 8 data bits, lack of parity control; 1 or 2 stop bits,
- transfer protocol: MODBUS RTU,
- checking of transfer validity by CRC,
- ModBus address (default 1),
- support of MODBUS commands: command 3 "read the register" allows to read individual registers from the inverter or block of up to 123 registers. Command 6 - "register write" allow to write to individual register in the inverter. Command 16 - "n register write" - allow to write block of up to 123 register to inverter.

## Ethernet:

- transmission protocol: MODBUS TCP/IP,
- default port of communication: 502,
- ModBus address (default 1),
- support of MODBUS commands: command 3 "read the register" allows to read individual registers from the converter or block of up to 123 registers. Command 6 - "register write" allow to write to individual register in the converter. Command 16 - "n register write" - allow to write block of up to 123 register to inverter.

All operations are based on the MODBUS RTU / TCP protocol commands 3 and 6 and they are described in publications on MODBUS protocol.

Addressing is done by querying the 4xxyy parameter, where xx - group number, yy - parameter number. For example, if you want to read parameter 0.3 - the frequency of the network, you should inquire about the address 40003. Modification of the parameter using command 6 is only possible after unlocking access to password protected groups – see chapter 8.2. "Operating the control panel using buttons" on page 35.

Remote unlocking of configuration parameters occurs by sending the password "12321" to the Modbus address 41053.

## Network cable requirements:

The cable length and quality affect the quality of the signal. Observe the following cable

requirements.

- Cable type: 100BaseTx
- Cable category: minimum CAT5e
- Plug type: RJ45 of Cat5, Cat5e or higher
- Shielding: SF/UTP, S/UTP, SF/FTP or S/FTP
- Number of insulated conductor pairs and insulated conductor cross-section: at least 2 x 2 x 0.22mm<sup>2</sup>
- Maximum cable length between two nodes when using patch cables: 50 m (164 ft)
- Maximum cable length between two nodes when using installation cables: 100 m (328 ft)
- UV-resistant for outdoor use.

## 12.1.Connecting the inverter to the Internet

Parameters configuring the connection of the inverter to the Internet are presented in Table 12.1. The inverter can work with dynamic DHCP address assignment enabled or disabled. The changes are made in the Settings  $\rightarrow$  Communication  $\rightarrow$  Ethernet menu:

- a. DHCP enabled: configuration parameters (IP address, subnet mask and gateway address) will be assigned automatically by an external DHCP server.
- b. DHCP disabled: parameters configuring the inverter to work on the Internet must be entered manually:

IP: IP address SubN: subnet mask address GW: gateway address.

Current settings of the parameters configuring the inverter's work in the Internet are also available for reading in 0 group of parameters (menu: SETTINGS  $\rightarrow$  PARAMETERS) - Table 12.1.

| Parameter<br>No | Parameter<br>name | Access level | Description                                               |
|-----------------|-------------------|--------------|-----------------------------------------------------------|
| 0.80            | Eth. IP 1         | 0            | IP Address                                                |
| 0.81            | Eth. IP 2         | 0            | IP Address                                                |
| 0.82            | Eth. IP 3         | 0            | IP Address                                                |
| 0.83            | Eth. IP 4         | 0            | IP Address                                                |
| 0.84            | Eth. MASK 1       | 0            | Subnet Mask                                               |
| 0.85            | Eth. MASK 2       | 0            | Subnet Mask                                               |
| 0.86            | Eth. MASK 3       | 0            | Subnet Mask                                               |
| 0.87            | Eth. MASK 4       | 0            | Subnet Mask                                               |
| 0.88            | Eth. GW 1         | 0            | Gateway                                                   |
| 0.89            | Eth. GW 2         | 0            | Gateway                                                   |
| 0.90            | Eth. GW 3         | 0            | Gateway                                                   |
| 0.91            | Eth. GW 4         | 0            | Gateway                                                   |
| 0.92            | Eth. stan         | 0            | xx0: not connected<br>xx1: DHCP waiting<br>xx2: connected |

Table 12.1. Parameters from group 0 regarding the configuration of the inverter in the Internet

## 12.2. Communication via Json file

Inverter parameters can be presented in JSON file format and used for data presentation in other monitoring systems. To obtain data in JSON format, send a request to the inverter in the form: http://Inverter\_ip\_address/command.

Below is a list of available commands:

http://IP\_Address/dataNow - real-time inverter parameter values read from group 0,

http://IP\_Address/plotNow - data for the chart from today,

http://IP\_Address/plotPrev – data for the chart from the previous day.

Data available on the charts are recorded at 15-minute intervals.

Due to the necessity of querying the inverter's IP address, it is recommended to set a static IP address (see chapter 12.1. "Connecting the inverter to the Internet" on page 51.

#### 12.3. Configuring the Wi-Fi connection

Configuring the Wi-Fi connection can be done in two ways:

- 1. Using a device with a Wi-Fi (smartphone, computer, etc.),
- 2. Directly from the inverter menu.

To configure the Wi-Fi connection, remove the front cover of the inverter to gain access to the buttons located on the right side of the display. The "Wi-Fi" connection is configured in the **"08 Wi-Fi" parameter group: SETTINGS**→**PARAMETERS**.

You can enter the menu by pressing the OK button.

In order to gain access to the "**08 Wi-Fi**" group, you must first enter the code **123321** in the **SETTINGS**→**SERVICE** menu.

#### Configuration via smartphone or other Wi-Fi device

The inverter can operate in "client" or "Access Point" (AP) mode. "Client" mode is the default operating mode. AP mode is used to configure the inverter to work in a Wi-Fi network.

After power on the inverter, the Wi-Fi network is inactive for 2 minutes. After this time, the inverter starts working in "client" mode and tries to connect to the last known Wi-Fi network for another 2 minutes. If the network is not found within this time, the inverter switches to AP mode and starts broadcasting the "PS100/PS300" network for 5 minutes. After this time, it will return to the "client" mode again for 2 minutes and the cycle will repeat. Network broadcasting can be forced in parameter **08.05 "Force AP**".

To connect the inverter to the Wi-Fi network:

1. Make sure the inverter's Wi-Fi module is turned on and the network is broadcast: 仚 **A** 192.168.1.1 1 par. 08.01 "Wifi enabled" = "001 YES" par. 08.02 "Hide SSID" = "000 NO". 2. Connect to the "PS 100/300" Wi-Fi network **PS 100/300** using a device with Wi-Fi access. If the "PS 100/300" Wi-Fi network is not visible, force the AP mode by changing the par. 08.05 "Force AP" to "001 YES". SSID: Note: AP mode is active for 5 minutes after Typ zabezpieczen: [WPA2 >] setting par. 08.05 "Force AP" to "001 YES". 3. Enter the address 192.168.1.1 in a web Haslo: browser. On the configuration page Wyslij (Fig. 12.1.) enter the parameters of the Wi-Fi network to which the inverter is to connect: SSID: Wi-Fi name,

**Tryb zabezpieczen**: Wi-Fi security mode, **Haslo**: Wi-Fi password.

Fig. 12.1. View of the Wi-Fi inverter configuration page

In case of a failed connection (or other Wi-Fi problems), please **par. 08.04** "Service mode" to "001 YES", accept with OK button and set again to "000 NO".

#### Configuration from the inverter menu

To configure the Wi-Fi connection from the inverter menu:

1. In the inverter menu, select: SETTINGS  $\rightarrow$  COMM  $\rightarrow$  WIFI

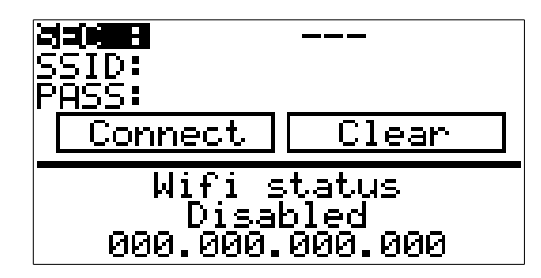

Fig. 12.2. View of the Wi-Fi configuration menu

- 2. Configure the connection parameters
  - **SEC**: Select the security mode used in the Wi-Fi network to which the inverter is to connect. Possible options are:

OPEN: open network, not password.
WPA-PSK: a network secured with the WPA-PSK (WPA2) standard.
WEP: a network secured with the WEP standard.
802\_1x: a network secured with the 802\_1x standard.
If you select a security mode other than OPEN, it will be necessary entering a password and possibly other authentication data.

• **SSID**: Select the Wi-Fi network to which the inverter should connect. Possible options are: **Input**: manually enter the network name.

Scan: selection of Wi-Fi networks from the list scanned by the inverter.

| Input          | T Scan       |
|----------------|--------------|
| SSID:          |              |
| abc ABC <      | OKK          |
| 1234567        | 890-=        |
| ۹ѿе́гťэ́и      | ióř[]        |
| asdf9hj        | kl; ' 📖 👘    |
| <u>zxcvbnm</u> | <u>,./`\</u> |

Fig. 12.3. Manually entering the Wi-Fi network name

| Input         | Scan |
|---------------|------|
| 20 <b>- 1</b> |      |
| 02-           |      |
| 03-           |      |
| й <b>4</b> -  |      |
| й <u>5</u> -  |      |
| <u>06-</u>    |      |

Fig. 12.4. Select a Wi-Fi network from the list of available networks

After selecting the network, press ESC on the keyboard to return to the menu in Fig. 12.2.

• **PASS**: Enter authentication data. Depending on the selected **SEC** security mode, it may be only a password or also other data.

| 33568 <b>8</b>                                              |
|-------------------------------------------------------------|
| abc ABC <  0K  <   >                                        |
| 1234567890-=<br>٩wertyuiop[]<br>asdf9hjkl;'<br>zxcvbnm,./`\ |

Fig. 12.5. Entering Wi-Fi password

After entering the authentication data, press ESC on the keyboard to return to the network configuration menu showed in Fig. 12.2.

#### List of all parameters from group 08 that configure the Wi-Fi network

- Par. 08.01: Wifi enabled switching on the Wi-Fi module built into the inverter.
- Par. 08.02: Hide SSID the inverter SSID is not broadcast AP mode.
- **Par. 08.03**: **Pass require** password protection of the inverter connection in AP mode; the password is permanent and linked to the inverter's serial number (e.g. PS-000743/22 is the password for the inverter with serial number 743/22/xx).
- Par. 08.04: Service mode.
- **Par. 08.05**: **Force AP** forcing operation in "Access Point" mode. AP mode is active for 5 minutes from the time it is activated.

# 13. Inverter Monitoring System via www.inverters.pl

#### 13.1.Creating a user account

When you enter the **www.inverters.pl** web site, on the main page click to **"Zarejestruj sie"** and:

1-Define an username.
 2-Enter e-mail address.
 3-Define a password.
 4-Re-enter password.
 5-Click to "załóż konto"

After creating an account go back to main page for signing in.

## 13.2. Login

1-Enter user name.

2-Enter password.

3-For log-in click to "zaloguj"

# 13.3.Adding the inverter to the system to monitor its operation

Adding inverters to the system for remote monitoring;

Click to "dodaj urzadzenie"

1 - Enter the serial number(**Nr seryjny**) of the device.

- 2 Enter the hash admin numbers.
- 3 For register click to "Zarejestruj"

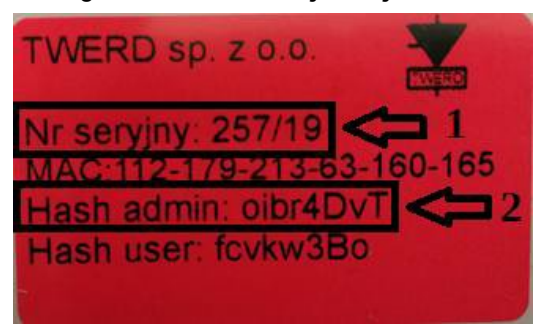

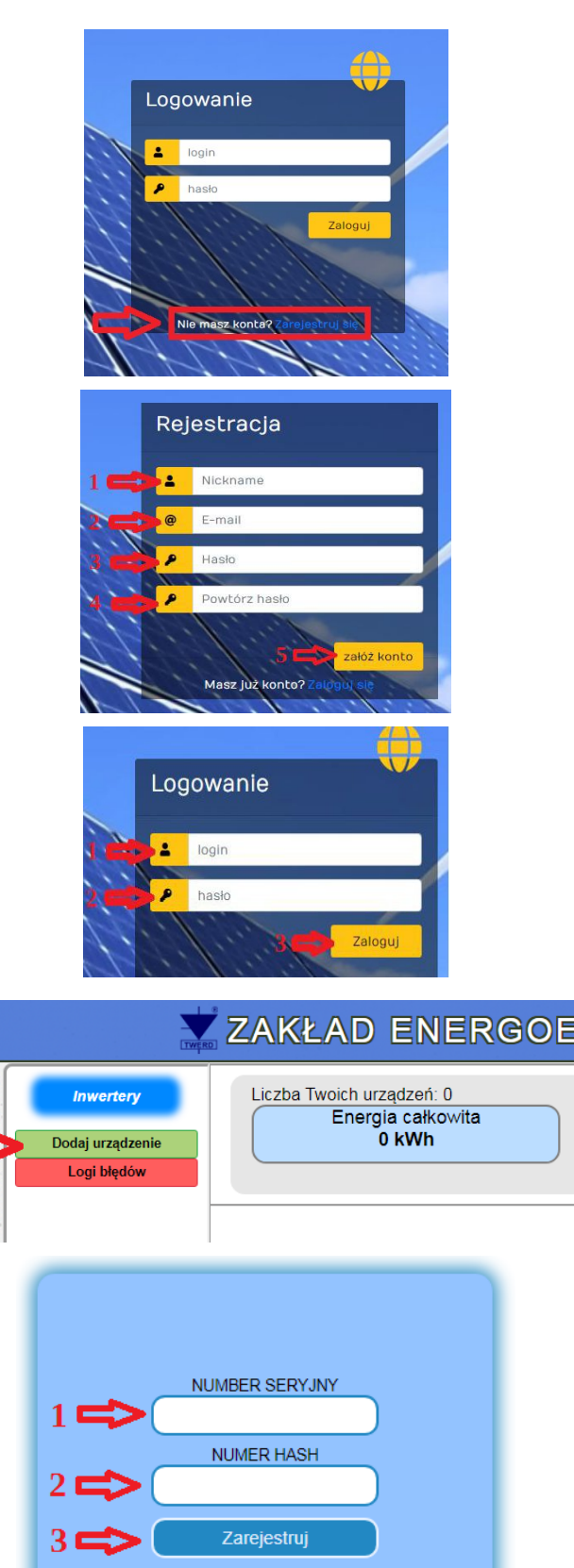

Note: Serial number and hash admin numbers will be attached on the user manual.

After whole processes users are able to monitoring their devices via **www.inverters.pl** web site.

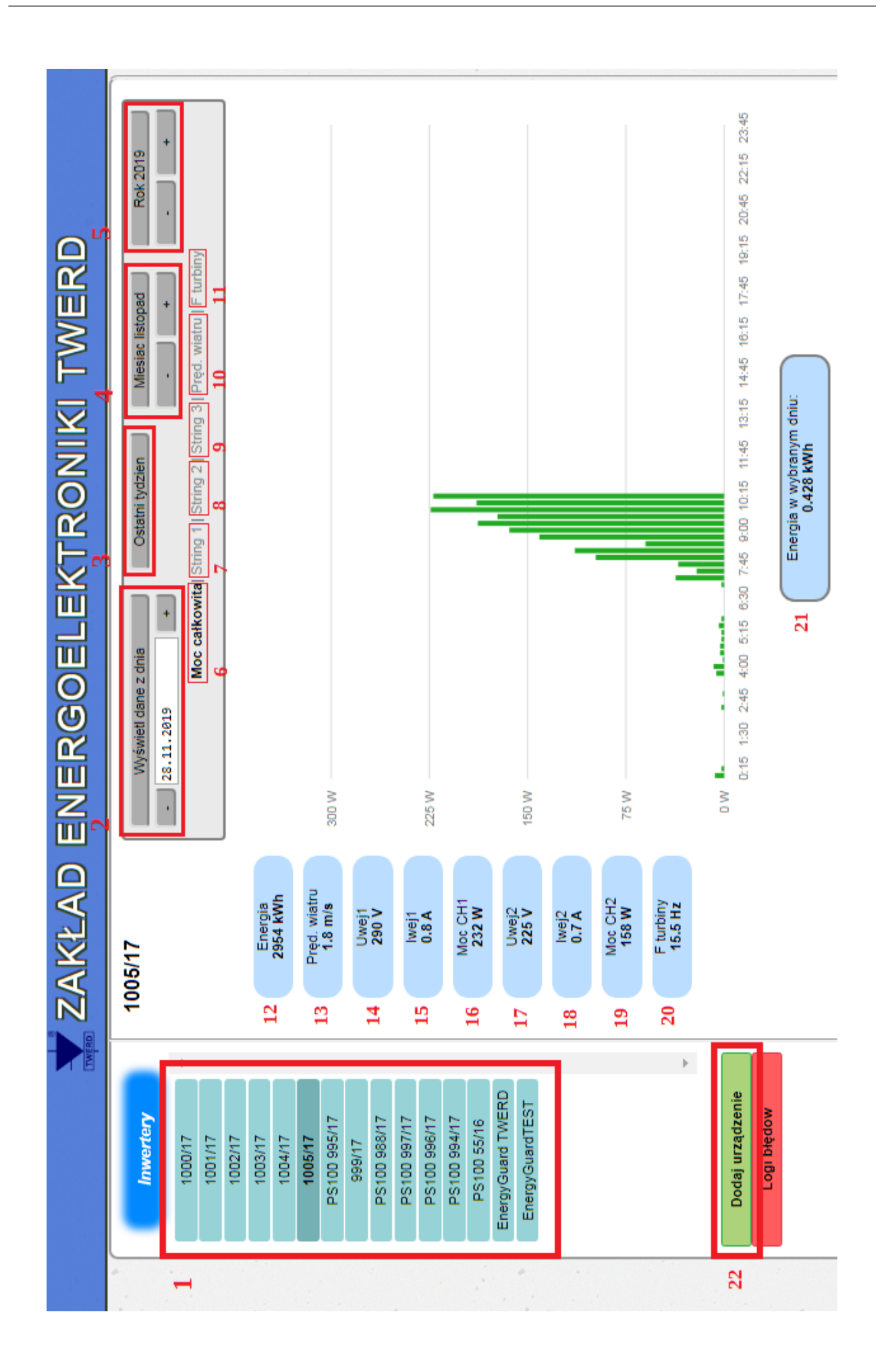

- 1. On this label users can see registered inverters and when you click one of them you can see details of inverter on the main screen.
- 2. Users can check any previous specific date parameters by entering date and clicking to "wyswietl dane z dnia".
- 3. Users can check last week parameter chart by clicking to "ostatni tydzien".
- 4. Users can check any monthly chartered datas. To see montly chart by "+" and "-" buttons can set month and click to upper button "miesiac ...".
- 5. Users can check any yearly chartered datas. To see yearly chart by "+" and "-" buttons can set month and click to upper button "rok ...".
- 6. Clicking by "moc calkowita" users could see total power chart.
- 7. Clicking by "string 1" users could see power chart of string 1.
- 8. Clicking by "string 2" users could see power chart of string 2.
- 9. Clicking by "string 3" users could see power chart of string 3.
- 10. Clicking by "pred. wiatru" users could see wind speed chart.
- 11. Clicking by "F turbiny" users could see frequency of wind turbine chart.
- 12. From first run-up to present total energy generation.
- 13. Present wind speed.
- 14. Present voltage value of input 1.
- 15. Present current value of input 1.
- 16. Present power value of input 1.
- 17. Present voltage value of input 2.
- 18. Present current value of input 2.
- 19. Present power value of input 2.
- 20. Present frequency of wind turbine.
- 21. Energy on a selected day.
- 22. To register new inverter.

#### 13.4. Account settings

| 1 Zmiana hasła                               | 2 Nazwy urządzeń |
|----------------------------------------------|------------------|
| Nowe hasło:<br>Powtórz hasło:<br>Zmien hasło | 1000/17          |

1 - In this menu users can change account password.

2 - In this menu users replace name of inverter. To change the name of inverter user should choose related inverter and insert the box new name than click to save button **"zmien zaznaczone"**.

| 3 Nazwy grup                    | 4 Tworzenie grup                                                                                                    |
|---------------------------------|----------------------------------------------------------------------------------------------------|
| Nie posiadasz utworzonych grup. | <ul> <li>1000/17</li> <li>1001/17</li> <li>1002/17</li> <li>1003/17</li> <li>1004/17</li> <li>1005/17</li> <li>PS100 995/17</li> <li>999/17</li> </ul> |
|                                 | = PS100 988/17                                                                                                    |

3 - Nazwy grup - users can see and manage created inverter groups.

4 - Tworzenie grup: users can create a group and add inverters to the group. To create a group of inverters user should choose related inverters and insert the box group name than click to save button "**utworz** grupe".

| 1 Usuwanie grup                 | 2 Lokalizacja  |
|---------------------------------|----------------|
| Nie posiadasz utworzonych grup. | ■1000/17 ()    |
|                                 | ■1001/17 ( )   |
|                                 | ■1002/17 ()    |
|                                 | ■1003/17 ()    |
|                                 | ■1004/17 ()    |
|                                 | ■1005/17 ()    |
|                                 | DS100.005/47.0 |

1-Here (usuwanie grup) users could delete group.

2-Here (lokalizacja) users could change the localization details of inverters. To change the localization of inverter user should choose related inverter and insert the box new localization than click to save button "zmien zaznaczone".

# 14. Battery charger module

### 14.1. General information

The following inverters are equipped with the battery charging module:

#### • PS300-PV+BC.

#### Table 14.1. Charger module specifications

| Lp. | Name of the parameter                | Value            |
|-----|--------------------------------------|------------------|
| 1   | Nominal battery voltage              | 48 Vdc – 640 Vdc |
| 2   | Nominal charging/discharging current | 50 A             |
| 3   | Charger topology                     | transformerless  |

#### **!!! ATTENTION. RISK OF ELECTRIC SHOCK !!!**

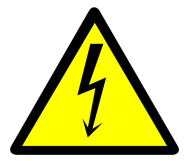

Due to the use of transformerless topology of the charger, and thus the connection of the negative pole of the battery to the DC circuit of the inverter, the battery terminals on the batteries are life-threatening and health electrical voltage.

It is forbidden to touch the battery terminals because it may endanger you electric shock!

#### Caution:

1. The battery charger module does not have a pre-charger circuit. This means that an external precharger circuit must be installed to limit the current drawn from the battery to 40 A.

Otherwise, the battery and charging module may be damaged. This current can also cause fire, explosion and pose a threat to life and health.

- 2. The energy storage module must contain a short-circuit protection with a breaking capacity specified by the battery manufacturer.
- 3. It is recommended to use a safety switch disconnecting the battery from the charging module in emergency situations.

#### Moreover:

- 1. It is forbidden to ground the battery poles. This may result in irreversible damage to the inverter and will void the warranty.
- 2. Additional measuring circuits connected to the accumulator battery must be galvanically separated from the power grid and the inverter's I/O. Otherwise, the system may malfunction and even damage, which will not be covered by the warranty.

Charging and discharging of the attached battery takes place in two stages: initially it is work at <u>constant</u> <u>current</u>, then work at <u>constant voltage</u>. The process of charging and discharging the battery is shown in Fig. 14.1. It also indicates the parameters determining the maximum battery charging and discharging current and voltage thresholds at their terminals.

Chapter 14. Battery charger module

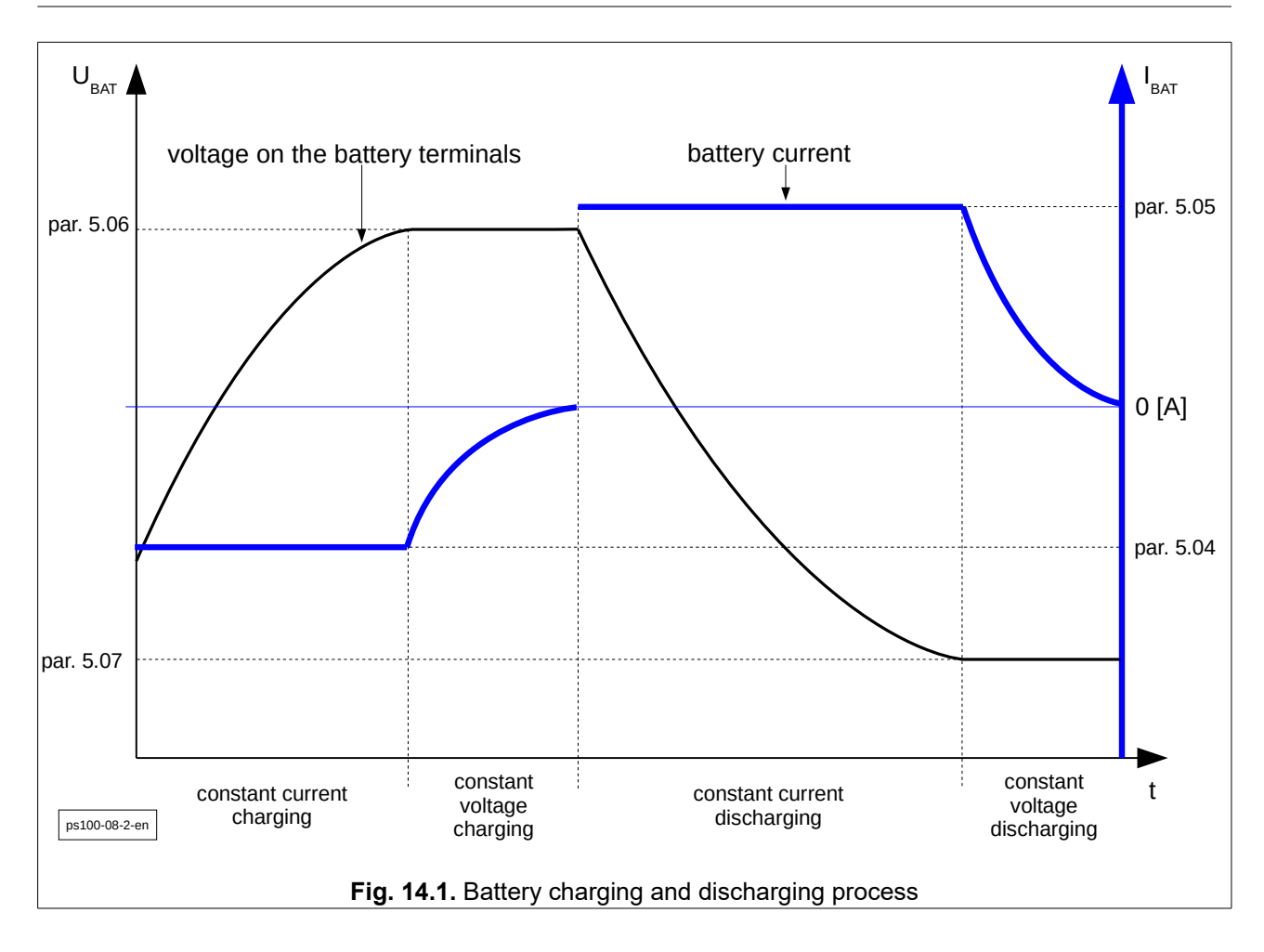

Note:

1. It was assumed that during the battery charging process the current value is negative. This is shown in Fig. 14.1, where during the charging process the current curve is below 0A. Also on the display, in the parameter 0.41 a negative value of the charger current means the battery charging process, and a positive value means the discharge process.

### 14.2. Possible operation scenarios

The inverter equipped with the battery charging module can work in one of the following scenarios (or their combinations) previously programmed at the manufacturer's:

#### 1. The "on-grid" system with the "Energy guard" module

The system synchronizes with the electrical grid, but manages the energy in such a way as to avoid its transmission further than the connection point to the electrical grid. The system is intended for customers who do not plan to sell electricity to the mains, but only use it for their own needs.

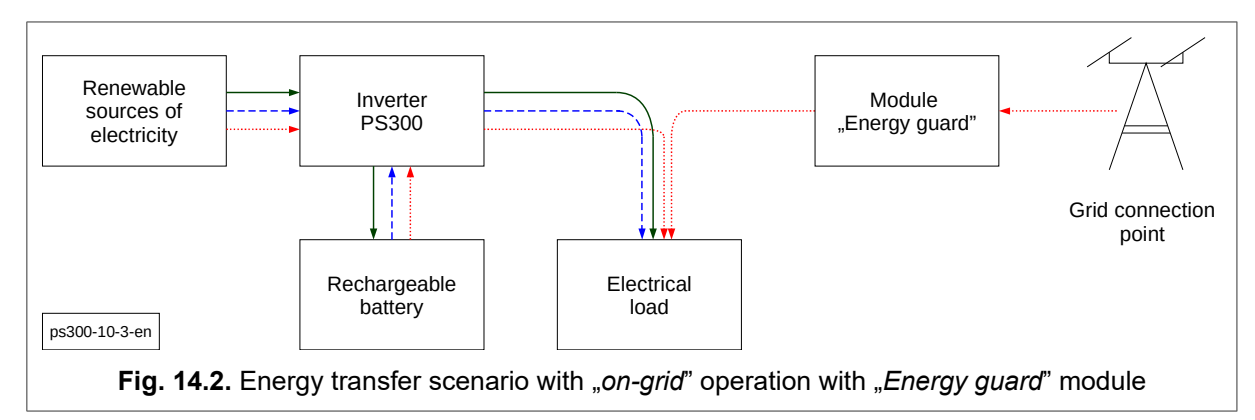

Operation principle: inverter based on data received from the Energy guard module about the power demand through electrical loads, controls the flow of energy as follows:

- Electricity obtained from renewable energy supplies electrical loads and excess energy is stored in batteries a solid green line.
- When the demand for electricity exceeds the renewable energy source's capacity, the shortage is balanced by the use of energy stored in the battery the blue dotted line.
- When the demand for electrical power exceeds the capacity of the renewable energy source and energy supplied from the battery, the power shortage is taken from the electricity grid a red dotted line.

#### 2. The "off-grid" system

The inverter supplies the local loads and collects the surplus energy in batteries (solid green line). If the power from renewable sources is not enough to cover the demand of loads, the batteries will be discharged (blue dotted line).

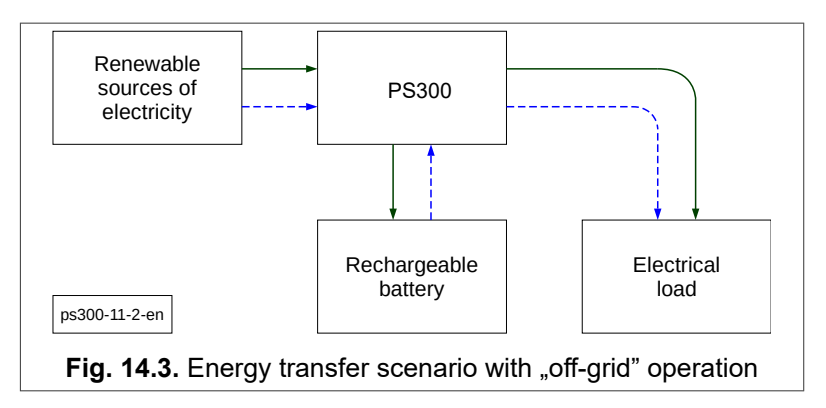

#### 3. The "auto-on-off-grid" system

When the electrical grid is turned off, the system immediately disconnects from the electrical grid and turns into "Off-grid" operation mode (see point 1 above: The "on-grid" system with the "Energy guard" module).

When the electrical grid is switched on again the inverter synchronizes again with the grid and goes into "on grid" mode (see point 2 above: The "off-grid" system).

The separated off-grid network is connected to the supply power network by means of a contactor located inside the inverter.

# **15. Configuration of Parameters**

The following parameter tables are common to the PS100 and PS300 series inverters. **Parameters marked in gray apply only to PS300 inverters.** 

## 15.1. Inverter status parameters - group 0

Group 0 contains parameters that inform about the current state of the device (acces level "O" - read-only). These are public parameters - access to them is not password protected.

| Parameter<br>No. | Name                    | Access<br>level | Description                                                                                                    |
|------------------|-------------------------|-----------------|----------------------------------------------------------------------------------------------------|
| 00.01            | Produced energy [kWh]   | 0               | Total produced energy                                                                                                    |
| 00.02            | Run time [h]            | 0               | Total working time                                                                                                    |
| 00.03            | Grid power L1 [W]       | 0               | Active power from the grid side in phase L1 <sup>1)</sup>                                                                                       |
| 00.04            | Grid power L2 [W]       | 0               | Active power from the grid side in phase L2 <sup>1)</sup>                                                                                       |
| 00.05            | Grid power L3 [W]       | 0               | Active power from the grid side in phase L3 <sup>1)</sup>                                                                                       |
| 00.06            | Grid freq [Hz]          | 0               | Grid frequency                                                                                                    |
| 00.09            | Grid volt. L1 [V]       | 0               | L1 phase grid voltage                                                                                                    |
| 00.10            | Grid volt. L2 [V]       | 0               | L2 phase grid voltage                                                                                                    |
| 00.11            | Grid volt. L3 [V]       | 0               | L3 phase grid voltage                                                                                                    |
| 00.12            | Grid curr. L1 [A]       | 0               | L1 phase grid current                                                                                                    |
| 00.13            | Grid curr. L2 [A]       | 0               | L2 phase grid current                                                                                                    |
| 00.14            | Grid curr. L3 [A]       | 0               | L3 phase grid current                                                                                                    |
| 00.15            | Grid r. power L1        | 0               | Reactive power from the electrical grid side in phase L1 $^{\mbox{\tiny 1)}}$                                                                   |
| 00.16            | Grid r. power L2        | 0               | Reactive power from the electrical grid side in phase L2 <sup>1)</sup>                                                                          |
| 00.17            | Grid r. power L3        | 0               | Reactive power from the electrical grid side in phase L3 <sup>1)</sup>                                                                          |
| 00.18            | Grid power sum [W]      | 0               | Total active power from the grid side (sum of phases L1, L2, L3) <sup>1)</sup>                                                                  |
| 00.19            | Grid r. power sum [var] | 0               | Total reactive power from the grid side (sum of phases L1, L2, L3) <sup>1)</sup>                                                                |
| 00.20            | Input 1 power [W]       | 0               | Input 1 power                                                                                                    |
| 00.21            | Input 1 volt [V]        | 0               | Input 1 DC voltage                                                                                                    |
| 00.22            | Input 1 curr [A]        | 0               | Input 1 DC current                                                                                                    |
| 00.23            | Input 2 power [W]       | 0               | Input 2 power                                                                                                    |
| 00.24            | Input 2 volt [V]        | 0               | Input 2 DC voltage (in inverters with synchronous generator input the AC input voltage first is rectified and the measurement is done after it) |
| 00.25            | Input 2 curr [A]        | 0               | Input 2 DC current (in inverters with synchronous generator input the AC input current first is rectified and the measurement is done after it) |
| 00.26            | Input 3 power [W]       | 0               | Instantaneous power at input 3                                                                                                    |
| 00.27            | Input 3 volt [V]        | 0               | DC voltage at input 3                                                                                                    |
| 00.28            | Input 3 curr [A]        | 0               | DC current at input 3                                                                                                    |
| 00.29            | Turbine RMS             | 0               | Wind turbine RMS voltage                                                                                                    |
| 00.30            | Turbine freq [Hz]       | 0               | Turbine generator frequency                                                                                                    |

<sup>1</sup> The sign "-" means energy consumption from the electricity grid.

| Parameter<br>No. | Name                 | Access<br>level | Description                                                                                                    |
|------------------|----------------------|-----------------|----------------------------------------------------------------------------------------------------|
| 00.31            | Wind speed [m/s]     | 0               | Wind speed                                                                                                    |
| 00.32            | Resistance [kΩ]      | 0               | Insulation resistance                                                                                                    |
| 00.33            | Leakage current [mA] | 0               | Leakage current                                                                                                    |
| 00.34            | Digital out.         | 0               | Digital outputs state (Brake, K3, K2, K1)                                                                                                    |
| 00.35            | Digital inp.         | 0               | Digital inputs state                                                                                                    |
| 00.40            | Charger volt. [V]    | 0               | Charger voltage input                                                                                                    |
| 00.41            | Charger curr. [A]    | 0               | Charger DC current input                                                                                                    |
| 00.42            | Charger temp. [°C]   | 0               | Battery temperature                                                                                                    |
| 00.43            | Charger t. mod [°C]  | 0               | Charger internal transistor module temperature                                                                                                    |
| 00.44            | Charger fault        | 0               | Battery charger fault code                                                                                                    |
| 00.45            | Charger UDC          | 0               | DC voltage value in the charger intermediate circuit                                                                                                    |
| 00.46            | SoC                  | 0               | The level of charge of an electric battery                                                                                                    |
| 00.47            | Charger power        | 0               |                                                                                                    |
| 00.50            | UDC [V]              | 0               | DC link circuit voltage                                                                                                    |
| 00.51            | UDC 1 [V]            | 0               | DC link 1 circuit voltage                                                                                                    |
| 00.52            | UDC 2 [V]            | 0               | DC link 2 circuit voltage                                                                                                    |
| 00.53            | Radiator temp. [°C]  | 0               | Heatsink temperature                                                                                                    |
| 00.54            | Module temp. [°C]    | 0               | Module temperature                                                                                                    |
| 00.56            | Out grid freq        | 0               | Power grid frequency                                                                                                    |
| 00.57            | Out grid volt L1     | 0               | Power grid voltage – phase L1                                                                                                    |
| 00.58            | Out grid volt L2     | 0               | Power grid voltage – phase L2                                                                                                    |
| 00.59            | Out grid volt L3     | 0               | Power grid voltage – phase L3                                                                                                    |
| 00.60            | Status               | 0               | Inverter status:<br>$b_0 = inverter run,$<br>$b_1 = inverter input 1 boost 1 run,$<br>$b_2 = inverter input 2 boost run,$<br>$b_3 = power grid line contactor switched on,$<br>$b_4 = input 1 and input 2 ready to work,$<br>$b_5 = string 1 voltage is correct,$<br>$b_6 = string 2 voltage is correct,$<br>$b_7 = UDC voltage is correct,$<br>$b_8 = OnGrid mode,$<br>$b_9 = power grid parameters are correct,$<br>$b_{10} = phase power line voltages are correct,$<br>$b_{11} = configuration parameters received,$<br>$b_{12} = low input power,$<br>$b_{13} = permission to discharge the battery,$<br>$b_{14} = braking resistor contactor switched on,$<br>$b_{15} = AC pre-charging contactor on$ |
| 00.61            | Version ctr1         | 0               | Software version (communication)                                                                                                    |
| 00.62            | Version output       | 0               | Software version (control)                                                                                                    |
| 00.63            | Version charger      | 0               | Software version (charger module)                                                                                                    |
| 00.64            | Revision ctrl.       | 0               | Software revision (communication)                                                                                                    |
| 00.70            | Event 1              | 0               | Last event code                                                                                                    |
| 00.71            | Event 2              | 0               | Previous event code                                                                                                    |
| 00.72            | Event 3              | 0               | Previous event code                                                                                                    |

| Parameter<br>No. | Name        | Access<br>level | Description                                                                |
|------------------|-------------|-----------------|----------------------------------------------------------------------------|
| 00.73            | Event 4     | 0               | Previous event code                                                        |
| 00.74            | Event 5     | 0               | Previous event code                                                        |
| 00.75            | Event 6     | 0               | Previous event code                                                        |
| 00.76            | Event 7     | 0               | Previous event code                                                        |
| 00.77            | Event 8     | 0               | Previous event code                                                        |
| 00.78            | Event 9     | 0               | Previous event code                                                        |
| 00.79            | Event 10    | 0               | Oldest event code                                                          |
| 00.80            | Eth. IP 1   | 0               | IP address                                                                 |
| 00.81            | Eth. IP 2   | 0               | IP address                                                                 |
| 00.82            | Eth. IP 3   | 0               | IP address                                                                 |
| 00.83            | Eth. IP 4   | 0               | IP address                                                                 |
| 00.84            | Eth. MASK 1 | 0               | Subnet mask                                                                |
| 00.85            | Eth. MASK 2 | 0               | Subnet mask                                                                |
| 00.86            | Eth. MASK 3 | 0               | Subnet mask                                                                |
| 00.87            | Eth. MASK 4 | 0               | Subnet mask                                                                |
| 00.88            | Eth. GW 1   | 0               | Default gateway                                                            |
| 00.89            | Eth. GW 2   | 0               | Default gateway                                                            |
| 00.90            | Eth. GW 3   | 0               | Default gateway                                                            |
| 00.91            | Eth. GW 4   | 0               | Default gateway                                                            |
| 00.92            | Eth. State  | 0               | Ethernet connection state                                                  |
| 00.97            | EG L1 [kW]  | 0               | Instantaneous power in the phase L1 measured by the<br>Energy Guard module |
| 00.98            | EG L2 [kW]  | 0               | Instantaneous power in the phase L2 measured by the Energy Guard module    |
| 00.99            | EG L3 [kW]  | 0               | Instantaneous power in the phase L3 measured by the Energy Guard module    |

## **15.2.** Inverter configuration parameters

Each parameter has an assigned access level. The access level codes differ depending on whether the code is entered on the inverter display or via the Modbus TCP/IP protocol.

Access level "1" - display: code 123321; Modbus TCP/IP protocol: code 12321.

Access level "2" (service) - display: code 136064; Modbus TCP/IP protocol: code 13664.

Higher access levels are reserved for the device manufacturer and the user is not authorized to change them.

**Attention!** Changes to parameter settings should be made consciously. Incorrect changes to parameter settings may cause incorrect operation of the inverter and, as a result, damage it. Devices connected to the same electrical network or directly to the inverter may also be damaged. The inverter manufacturer is not responsible for any of these damages.

**GROUP 1 – Grid module** 

| Parameter<br>No. | Name             | Access<br>level | Description    |
|------------------|------------------|-----------------|----------------|
| 01.02            | Output volt. [V] | 1               | Output voltage |

| Parameter<br>No. | Name                  | Access<br>level | Description                                                                                                    |
|------------------|-----------------------|-----------------|----------------------------------------------------------------------------------------------------|
| 01.03            | Output freq. [Hz]     | 1               | Output frequency                                                                                                    |
| 01.10            | Disconnect volt. [V]  | 1               | DC input PV voltage or rectified AC input generator<br>voltage, below which the countdown time will start (time is<br>set in par. 1.11). This feature is used to reduce energy<br>consumption in "On-grid" mode. |
| 01.11            | Disconnect time [V]   | 1               | Time after which the inverter will be disconnected from the power supply to reduce power consumption, in case where the DC input voltage falls below the level set in par. 1.10                                  |
| 01.20            | Autostart volt. [V]   | 1               | DC input PV voltage or rectified AC input generator voltage over which you can start to load the generator and execute the START command.                                                                        |
| 01.21            | Autostop volt. [V]    | 1               | DC input PV voltage or rectified AC input generator voltage, below which the inverter will stop.                                                                                                    |
| 01.22            | Autostart             | 2               | Selection of the method of giving the START command<br>0 : manual - for giving the START/STOP command<br>parameter 1.23 corresponds then<br>1 : automatic                                                        |
| 01.25            | Autorestart           | 2               | Enable (1) / Disable (0):<br>automatic deletion of the failure code if it occurs                                                                                                    |
| 01.26            | Fault reset           | 2               | Manual fault reset, specify the sequence:<br>$0 \rightarrow (wait \ 3 \ sec.) \rightarrow 1 \rightarrow (3 \ sec.) \rightarrow 0$                                                                                |
| 01.43            | Batt. work time [min] | 2               | Battery life                                                                                                    |

# GROUP 2 – Input 1: PV1

| Parameter<br>No. | Name             | Access<br>level | Description                                 |
|------------------|------------------|-----------------|---------------------------------------------|
| 02.01            | Uin autostop [V] | 1               | Voltage at which Input 1 boost switches Off |

# GROUP 3 – Input 2: PV2 / WT

| Parameter<br>No. | Name                | Access<br>level | Description                                                     |
|------------------|---------------------|-----------------|-----------------------------------------------------------------|
| 03.01            | Uin autostop [V]    | 1               | Voltage at which Input 2 boost switches Off                     |
| 03.29            | Turb freq div       | 2               | Turbine frequency divider                                       |
| 03.30            | Turbine current [A] | 1               | Nominal generator DC current                                    |
| 03.31            | Frequency 1 [Hz]    | 1               | Frequency of point 1of the load characteristic                  |
| 03.32            | Curent 1 [%]        | 1               | Value of load current in point 1 given as % of nominal current  |
|                  |                     | 1               |                                                                 |
| 03.61            | Frequency 16 [Hz]   | 1               | Frequency of point 16 of the load characteristic                |
| 03.62            | Current 16 [%]      | 1               | Value of load current in point 16 given as % of nominal current |

# GROUP 5 – Battery charger module

| Parameter<br>No. | Name                 | Access<br>level | Description                                                                                                    |
|------------------|----------------------|-----------------|----------------------------------------------------------------------------------------------------|
| 05.01            | UDC on break [V]     | 1               | DC link voltage at which the charger brake turns on                                                                                                    |
| 05.04            | Curr. Limit char [A] | 1               | Charging current limit                                                                                                    |
| 05.05            | Curr. Limit dos [A]  | 1               | Charging current limit                                                                                                    |
| 05.06            | Umax battery [V]     | 1               | Maximum battery voltage                                                                                                    |
| 05.07            | Umin battery [V]     | 1               | Minimal battery voltage                                                                                                    |
| 05.08            | Tmax battery [°C]    | 1               | Maximum battery temperature                                                                                                    |
| 05.09            | Block run            | 1               | Module charger operation lock $0 \rightarrow$ charger module is working $1 \rightarrow$ charger module is not working                                                                                                    |
| 05.10            | Un                   | 1               | Nominal battery voltage                                                                                                    |
| 05.11            | Delta Ibat           | 1               | In order to protect against excessive discharge of the connected batteries, the inverter monitors the voltage and the current consumed.<br>When the voltage value drops below the value specified in parameter 5.7 "Umin battery" and the obtainable current value is lower than the value specified in parameter 5.11 "Delta Ibat", the inverter will stop further discharging the battery.<br>In order to recharge them, the inverter will first try to get energy from a renewable energy source (photovoltaic panels, wind generator), but if the amount of generated electricity is too small, depending on the operating mode:<br>a. on-grid: for charging the battery inverter will draw energy from the power grid,<br>b. off-grid: inverter will block the possibility of further discharge of the connected battery,<br>0 - battery protection disabled. |
| 05.12            | Power limit EG       | 1               | Load limit for operation with Energy Guard.<br>Minus sign means the possibility of giving the electric<br>energy to the grid.                                                                                                    |
| 05.13            | UDC Scale            | 1               | A scale to calibrate the voltage measurement in the charger DC circuit                                                                                                    |
| 05.14            | Power limit EG rec   | 1               | Load power limit when operating with PS Energy Guard, at<br>which the system will be supported with energy from the<br>battery                                                                                                    |
| 05.15            | EGBatChargePriority  | 1               | Forcing battery charge/discharge priority in On-Grid mode.<br>The parameter is active only for EG modes 1, 2, 3 of EG<br>(Par. 10.29).                                                                                                    |
| 05.17            | Ubat crit.           | 2               | Critically low battery voltage. When the battery voltage drops to this level, it is recharged with energy from the power grid (in on-grid mode)                                                                                                    |
| 05.18            | U bat min on-grid    | 1               | Minimum battery voltage during on-grid operation                                                                                                    |
| 05.21            | Fault Reset          | 2               | Charger failure reset                                                                                                    |
| 05.22            | kp UDC               | 2               | Setting of the proportional part of the voltage regulator in the DC circuit                                                                                                    |
| 05.23            | ti UDC               | 2               | Setting of the integral part of the voltage regulator in the DC circuit                                                                                                    |

| Parameter<br>No. | Name                  | Access<br>level | Description                                                                                                    |  |  |
|------------------|-----------------------|-----------------|----------------------------------------------------------------------------------------------------|--|--|
| 05.24            | kp Ubat               | 1               | Setting of the proportional part of the battery voltage regulator                                                                                                    |  |  |
| 05.25            | ti Ubat               | 1               | Setting the integral part of the battery voltage regulator                                                                                                    |  |  |
| 05.26            | kp l                  | 2               | Setting of the proportional part of the battery current regulator                                                                                                    |  |  |
| 05.27            | ti I                  | 2               | Setting the integral part of the battery current regulator                                                                                                    |  |  |
| 05.28            | Force Charge          | 1               | Forcing battery charging from the grid.<br>'Yes' will start charging the battery with the energy from the grid.                                                                                                    |  |  |
| 05.29            | BMS Type              | 1               | Type of BMS used.<br>0 - no BMS system (lead battery)<br>1 - Nilar BMS<br>2 - Orion BMS                                                                                                    |  |  |
| 05.30            | Test mode             | 2               | Switching to test mode                                                                                                    |  |  |
| 05.31            | High charge curr.     | 2               | Service parameter                                                                                                    |  |  |
| 05.32            | High disch. curr.     | 2               | Service parameter                                                                                                    |  |  |
| 05.33            | Remote blockade       | 1               | Permission for external work blocking                                                                                                    |  |  |
| 05.34            | Built-in charger      | 2               | Parameter that sets information about the built-in charger                                                                                                    |  |  |
| 05.35            | Ubat hysteresis       | 1               | Battery voltage hysteresis<br>The inverter will start working after exceeding the minimul<br>voltage Ubat stop + Ubat Histereza, the system will be<br>turned off after discharging to the voltage Ubat stop                                                                                                    |  |  |
| 05.36            | Ubat stop             | 1               | Minimum battery voltage at which the charger will be<br>switched off, this value must be greater than value of par.<br>05.07                                                                                                    |  |  |
| 05.37            | Precharge Contactor   | 2               | Activation of the precharge contactor                                                                                                    |  |  |
| 05.38            | Offset ADC Curr. Bat. | 2               | Battery current measurement offset                                                                                                    |  |  |
| 05.39            | Scale ADC Curr. Bat.  | 2               | Battery current measurement scale                                                                                                    |  |  |
| 05.40            | Offset ADC Volt. Bat  | 2               | Battery voltage measurement offset                                                                                                    |  |  |
| 05.41            | Scale ADC Volt. Bat   | 2               | Battery voltage measurement scale                                                                                                    |  |  |
| 05.42            | BMS Timeout           | 2               | Maximum interval time between data sent by the BMS module                                                                                                    |  |  |
| 05.43            | Load Symmetrization   | 2               | <ul> <li>Four-branch inverters only (4L)</li> <li>Default value: 0. Range: 03</li> <li>0 - no load symmetrization between phases;</li> <li>1 - load symmetrization only for the system operating in the power range between the limits specified in parameters 5.12 and 5.14;</li> <li>2 - load symmetrization only for the system operating outside the power range specified in parameters 5.12 and 5.14;</li> <li>3 - load symmetrization throughout the entire operating range of the inverter, regardless of the system operating point.</li> </ul> |  |  |

# GROUP 8 – Wi-Fi configuration

| Parameter<br>No. | Name         | Access<br>level | Description                                                                                                    |  |
|------------------|--------------|-----------------|----------------------------------------------------------------------------------------------------|--|
| 8.01             | Wifi enabled | 1               | Switching on the Wi-Fi module built into the inverter                                                                                                    |  |
| 8.02             | Hide SSID    | 1               | The inverter SSID is not broadcast - AP mode                                                                                                    |  |
| 8.03             | Pass require | 1               | Password protection of the inverter connection in AP<br>mode. The password is permanent and linked to the<br>inverter's serial number (e.g. PS-000743/22 is the<br>password for the inverter with serial number 743/22/xx) |  |
| 8.04             | Service mode | 1               | Service mode                                                                                                    |  |
| 8.05             | Force AP     | 1               | Forcing operation in "Access Point" mode. AP mode is active for 5 minutes from the time it is activated.                                                                                                    |  |

# **GROUP 10 – Service parameters**

| Parameter<br>No. | Name                  | Access<br>level | Description                                                                                                    |  |
|------------------|-----------------------|-----------------|----------------------------------------------------------------------------------------------------|--|
| 10.03            | Czest. gen. ham. [Hz] | 2               | Generator frequency at which the "Resistors" load is turned on                                                            |  |
| 10.04            | Min. czas ham. [s]    | 2               | Minimum "Resistors" load turn-on time                                                                                     |  |
| 10.05            | Hist. ham. off [%]    | 2               | Hysteresis specified in % in relation to the values given in parameters 10.2 and 10.3, giving the load release thresholds |  |
| 10.06            | Metro / 10imp [m/s]   | 2               | Wind speed corresponding to 10 pulses from the anemometer                                                                 |  |
| 10.07            | Ogon freq max [Hz]    | 2               | Generator frequency above which the K2 relay is switched on                                                               |  |
| 10.08            | Ogon freq min [Hz]    | 2               | Generator frequency below which the K1 relay is switched on                                                               |  |
| 10.09            | Ogon freq opt [Hz]    | 2               | Generator frequency beyond which the K1 or K2 relay is switched off                                                       |  |
| 10.10            | Ogon Urms max [V]     | 2               | Voltage above which the K2 relay is switched on and possibly the K1 relay is switched off                                 |  |
| 10.11            | Ogon t1 [s]           | 2               | The minimum activation time of the K2 relay                                                                               |  |
| 10.13            | powerHysteresis       | 2               | MPPT parameter                                                                                                    |  |
| 10.14            | Global mppt scan      | 1               | Time between global MPPT scans; 0 min. means disabling global MPPT                                                        |  |
| 10.16            | antilsland            | 2               | Anti-island protection                                                                                                    |  |
| 10.17            | Ugadna start b        | 2               | Energy Guard parameter                                                                                                    |  |
| 10.18            | Reac. Power Comp.     | 2               | Reactive power compensation permission                                                                                    |  |
| 10.20            | Erase all plot        | 2               | Delete all plots                                                                                                    |  |
| 10.21            | Set 0-999W            | 2               | Manual setting the value of the generated energy - W                                                                      |  |
| 10.22            | Set 0-999kW           | 2               | Manual setting the value of the generated energy - kW                                                                     |  |
| 10.23            | Set 0-999MW           | 2               | Manual setting the value of the generated energy - MW                                                                     |  |
| 10.24            | Erase power           | 2               | Resetting the value of the generated energy                                                                               |  |
| 10.25            | Set run day           | 2               | Manual setting of working time - days                                                                                     |  |
| 10.26            | Set run hour          | 2               | Manual setting of working time - hours                                                                                    |  |

| Parameter<br>No. | Name               | Access<br>level | Description                                                                                                    |  |
|------------------|--------------------|-----------------|----------------------------------------------------------------------------------------------------|--|
| 10.27            | Erase run time     | 2               | Resetting the working time value                                                                                                    |  |
| 10.29            | EG Mode            | 1               | <ul> <li>PS Energy Guard module operating mode:</li> <li>0 – Power limitation disabled; in inverters<br/>with the battery connected, first the battery is<br/>charged and the surplus is returned to grid.</li> <li>1 - The inverter limits the power according to the power<br/>from the least loaded phase.</li> <li>2 - The inverter limits the power based on the sum<br/>active power from three phases.</li> <li>3 - The inverter limits the power based on the average<br/>active power from three phases.</li> <li>4 - The inverter limits the maximum output power to<br/>values from par. 5.12. PS Energy Guard module is no<br/>required.</li> </ul> |  |
| 10.45            | Ogon fmax stop     | 2               | Generator frequency above which the K2 relay is switched on                                                                                                    |  |
| 10.46            | Ogon fmin stop     | 2               | Generator frequency below which the K1 relay is switched on                                                                                                    |  |
| 10.47            | Ogon fopt stop     | 2               | Generator frequency beyond which the K1 or K2 relay is switched off                                                                                                    |  |
| 10.48            | High wind speed    | 1               | Wind speed that activates storm protection                                                                                                    |  |
| 10.49            | High wind timer    | 1               | Switch-on duration of storm protection from par. 10.48. <i>Value "0" disables protection</i>                                                                                                    |  |
| 10.50            | Language           | 1               | Language selection                                                                                                    |  |
| 10.51            | Contrast           | 1               | LCD screen contrast                                                                                                    |  |
| 10.52            | Remote par. edit   | 1               | <ul> <li>Permission to remotely change parameter settings in flash memory via the Modbus RTU / TCP/IP protocol</li> <li>0 – save parameter settings to flash memory,</li> <li>1 – change of settings without saving to the flash memory - after restarting the power supply, the last setting saved in the flash memory will be read</li> </ul>                                                                                                    |  |
| 10.53            | Remote login       | 1               | Service parameter                                                                                                    |  |
| 10.54            | Min ground res.    | 2               | Permits to carry out an insulation resistance test                                                                                                    |  |
| 10.62            | Relay function     | 2               | 0 – wind generator tail control<br>1 – DSP (control forced by the inverter module)<br>2 – load control                                                                                                    |  |
| 10.63            | K1 On EG power     | 1               |                                                                                                    |  |
| 10.64            | K1 Off EG power    | 1               | Power threshold measured by the PS Energy Guard                                                                                                    |  |
| 10.65            | K2 On EG power     | 1               | switched on/off.                                                                                                    |  |
| 10.66            | K2 Off EG power    | 1               |                                                                                                    |  |
| 10.71            | High wind freq     | 1               | Turbine frequency that activates storm protection                                                                                                    |  |
| 10.72            | High wind timer    | 1               | Switch-on duration of storm protection from par. 10.71. <i>Value "0" disables protection</i>                                                                                                    |  |
| 10.73            | High wind duration | 1               | Duration of exceeding the storm protection value set in parameters 10.48 and 10.71, after which storm protection will be activated.                                                                                                    |  |
| 10.74            | Load res. on fault | 1               | Forcing the braking resistor to turn on in the event of a failure.                                                                                                    |  |

# GROUP 11 – Grid parameters

| Parameter<br>No. | Name                | Access<br>level | Description                                                                                                    |  |
|------------------|---------------------|-----------------|----------------------------------------------------------------------------------------------------|--|
| 11.01            | OverVoltageSt2      | 2               | Overvoltage protection threshold - level 2 instantaneous                                                                            |  |
| 11.02            | OverVoltageSt1      | 2               | Overvoltage protection threshold - level 1 time delay                                                                               |  |
| 11.03            | UnderVoltage        | 2               | Undervoltage protection threshold                                                                                                   |  |
| 11.04            | OverFreq            | 2               | Overfrequency protection threshold                                                                                                  |  |
| 11.05            | UnderFreq           | 2               | Underfrequency protection threshold                                                                                                 |  |
| 11.06            | OverFreqTime        | 2               | Delay time of overfrequency protection operation                                                                                    |  |
| 11.07            | UnderFreqTime       | 2               | Underfrequency protection trip delay time                                                                                           |  |
| 11.08            | OverVoltageSt2Time  | 2               | Overvoltage protection activation delay time<br>- level 2                                                                           |  |
| 11.09            | OverVoltageSt1Time  | 2               | Overvoltage protection activation delay time<br>- level 1                                                                           |  |
| 11.10            | UnderVoltageTime    | 2               | Delay time of undervoltage protection operation                                                                                     |  |
| 11.11            | MinFReconnect       | 2               | Minimum grid frequency when reconnected                                                                                             |  |
| 11.12            | MaxFReconnect       | 2               | Maximum network frequency when reconnected                                                                                          |  |
| 11.13            | MinUReconnect       | 2               | Minimum mains voltage when reconnected                                                                                              |  |
| 11.14            | MaxUReconnect       | 2               | Maximum mains voltage when reconnected                                                                                              |  |
| 11.15            | MinFStart           | 2               | Minimum grid frequency at start-up                                                                                                  |  |
| 11.16            | MaxFStart           | 2               | Maximum grid frequency at start-up                                                                                                  |  |
| 11.17            | MinUStart           | 2               | Minimum mains voltage at start-up                                                                                                   |  |
| 11.18            | MaxUStart           | 2               | Maximum mains voltage at start-up                                                                                                   |  |
| 11.19            | GridObservationTime | 2               | Time to recognize the grid before starting work                                                                                     |  |
| 11.20            | Reconn.PowerRamp    | 2               | Time after reconnection in which the inverter output power limit increases from 0 to nominal power                                  |  |
| 11.21            | StartingPowerRamp   | 2               | The time after the start of operation in which the power limit at the output of the inverter increases from 0 to the nominal power. |  |
| 11.22            | ReducePowerFreq     | 2               | Grid frequency threshold from which the inverter output power limit starts to be limited                                            |  |
| 11.23            | OverFreqDroop       | 2               | Percentage decrease of the inverter output power limit as the grid frequency increases above the tripping threshold                 |  |
| 11.24            | CosPhi              | 2               | Defines the $\cos \phi$ of the output current and the type of reactive power of the inverter (capacitive/inductive)                 |  |
| 11.25            | Rocof Ramp          | 2               | Collateral value Rocof                                                                                                    |  |

# GROUP 12 – Grid parameters EN50549

| Parameter<br>No. | Name                         | Access<br>level | Description     | Default<br>value | Setting range |
|------------------|------------------------------|-----------------|-----------------|------------------|---------------|
| 12.01            | Napiecie znamionowe<br>sieci | 2               | Rated voltage   | 230 V            | 100-400V      |
| 12.02            | Czestotliwosc<br>znamionowa  | 2               | Rated frequency | 50 Hz            | 50Hz, 60Hz    |
| 12.03            | Nominal Power                |                 | Rated power     | Pn               | -             |

| Parameter<br>No. | Name                          | Access<br>level | Description                                                                                | Default<br>value | Setting range                 |  |  |
|------------------|-------------------------------|-----------------|--------------------------------------------------------------------------------------------|------------------|-------------------------------|--|--|
| 12.04            | UnderVoltage St1              | 2               | Undervoltage protection threshold threshold threshold 1                                    | 0.85             | 0.21.00                       |  |  |
| 12.05            | UnderVoltage St1<br>Time      | 2               | Undervoltage protection<br>threshold threshold 1 – time                                    | 1.2 s            | 0.1100.0 s                    |  |  |
| 12.06            | UnderVoltage St2              | 2               | Undervoltage protection threshold threshold threshold 2                                    | 0.4              | 0.201.00                      |  |  |
| 12.07            | UnderVoltage St2<br>Time      | 2               | Undervoltage protection threshold threshold threshold 2 - time                             | 0.20 s           | 0.105.00 s<br>(rozdz:0.05s)   |  |  |
| 12.08            | OverVoltageSt1                | 2               | Overvoltage protection<br>threshold - level 1<br>(instantaneous)                           | 1.15             | 1.001.20                      |  |  |
| 12.09            | OverVoltageSt1Time            | 2               | Overvoltage protection<br>activation delay time - level 1                                  | 0.1 s            | 0.1100.0 s                    |  |  |
| 12.10            | OverVoltageSt2                | 2               | Overvoltage protection<br>threshold - level 2<br>(instantaneous)                           | 1.15             | 1.001.30                      |  |  |
| 12.11            | OverVoltageSt2Time            | 2               | Overvoltage protection<br>activation delay time - level 2                                  | 0.10 s           | 0.105.00 s<br>(rozdz.: 0.05s) |  |  |
| 12.12            | OverVoltage10min              | 2               | Overvoltage protection<br>threshold 10 minutes (delayed)                                   | 1.10             | 1.001.15                      |  |  |
| 12.13            | Enable ST1<br>Under/Over Freq |                 | Selection of active security<br>thresholds:<br>0 - St2<br>1 - St1<br>2 - DI4<br>3 - Remote | 0                | 0, 1, 2, 3                    |  |  |
| 12.14            | UnderFreqSt1A                 | 2               | Underfrequency protection threshold                                                        | 47.5 Hz          | 47.050.0 Hz                   |  |  |
| 12.15            | UnderFreqTimeSt1A             | 2               | Underfrequency protection activation delay time                                            | 0.1 s            | 0.1100.0 s                    |  |  |
| 12.16            | UnderFreqSt2A                 | 2               | Underfrequency protection threshold                                                        | 47.5 Hz          | 47.050.0 Hz                   |  |  |
| 12.17            | UnderFreqTimeSt2A             | 2               | Underfrequency protection trip delay time                                                  | 0.10 s           | 0.105.00 s<br>(rozdz.: 0.05s) |  |  |
|                  |                               |                 |                                                                                            |                  |                               |  |  |
| 12.22            | OverFreq St1                  | 2               | Overfrequency protection threshold St1                                                     | 52.0 Hz          | 50.052.0 Hz                   |  |  |
| 12.23            | OverFreqTimeSt1               | 2               | St1 overfrequency protection activation delay time                                         | 0.1 s            | 0.1100.0 s                    |  |  |
| 12.24            | OverFreq St2                  | 2               | Overfrequency protection threshold St2                                                     | 52.0 Hz          | 50.052.0 Hz                   |  |  |
| 12.25            | OverFreqTimeSt2               | 2               | St2 overfrequency protection activation delay time                                         | 0.10 s           | 0.105.00 s<br>(rozdz.: 0.05s) |  |  |
|                  | LFSM-U                        |                 |                                                                                            |                  |                               |  |  |

| Parameter<br>No. | Name                          | Access<br>level | Description                                                                                                    | Default<br>value | Setting range                                        |
|------------------|-------------------------------|-----------------|----------------------------------------------------------------------------------------------------|------------------|------------------------------------------------------|
| 12.26            | Under Treshold freq f1        | 2               | The grid frequency threshold<br>below which the output power<br>starts to be increased<br>46.0 - Disables features           | 49.8 Hz          | 46.049.8 Hz                                          |
| 12.27            | UnderFreqDroop                | 2               | Percentage increase of the<br>inverter output power limit as<br>the grid frequency falls below<br>the tripping threshold     | 5%               | 212%                                                 |
| 12.28            | UnderFreq PowerRef            | 2               | Reference when threshold is<br>exceeded<br>PM - power at the time of<br>exceeding<br>Pmax - nominal power of the<br>device   | Pmax             | 0 - Pmax<br>1 - Pm                                   |
| 12.29            | UnderFreq IntentDelay         | 2               | LFSM-U mode activation delay                                                                                                 | 0                | 0.02.0s                                              |
|                  | <u>`</u>                      |                 | LFSM-O                                                                                                    |                  |                                                      |
| 12.30            | OverFreq Treshold<br>freq f1  | 2               | Grid frequency threshold<br>above which the inverter<br>output power starts to be<br>limited.<br>52.0-Disables features      | 50.2 Hz          | 50.252.0 Hz                                          |
| 12.31            | OverFreqDroop                 | 2               | Percentage decrease of the<br>inverter output power limit as<br>the grid frequency increases<br>above the tripping threshold | 5%               | 212%                                                 |
| 12.32            | Over Freq PowerRef            | 2               | Reference when threshold is<br>exceeded<br>PM - power at the time of<br>exceeding<br>Pmax - nominal power of the<br>device   | PM               | 0 – Pmax<br>1 – Pm                                   |
| 12.33            | OverFreq IntentDelay          | 2               | LFSM-O mode activation delay                                                                                                 | 0 s              | 0.02.0 s                                             |
| 12.34            | Fstop                         | 2               | Latched limit deactivation<br>threshold in mode LFSM-O.<br>Fstop ≥ par.12.30 disables<br>freeze limit.                       | 52.0 Hz          | 50.0 52.0 Hz                                         |
| 12.35            | UF-Deactivation Time<br>Fstop | 2               | Limit reset function delay                                                                                                   | 0 s              | 0.02.0 s                                             |
|                  |                               |                 | Control                                                                                                    |                  |                                                      |
| 12.36            | Control Mode                  | 2               | Reactive power generation control mode                                                                                       |                  | 0 - Qset<br>1 - cos φ set<br>2 - Q(U)<br>3 - cosφ(P) |
| 12.37            | Q set                         | 2               | Reactive power setting as a percentage of the active power of the device for Par. 12.36 = 0                                  | 0                | -48+48 %                                             |
| 12.38            | Cosfi set                     | 2               | Cos φ setting for<br>par. 12.36 = 1                                                                                          | 0                | -0.90.9                                              |
| 12.39            | uV2                           | 2               | QuV1 setting dor<br>par. 12.36 = 2                                                                                           | 0.92             | 0.801.00                                             |
| 12.40            | QuV2                          | 2               | Q for uV1<br>Par. 12.36 = 2                                                                                                  | 48%              | -4848 %                                              |
| Parameter<br>No. | Name                               | Access<br>level | Description                                                                                     | Default<br>value | Setting range |
|------------------|------------------------------------|-----------------|-------------------------------------------------------------------------------------------------|------------------|---------------|
| 12.41            | uV1                                | 2               | Voltage for QuV1<br>par. 12.36 = 2                                                              | 0.94             | 0.901.00      |
| 12.42            | QuV1                               | 2               | Q for uV1<br>par. 12.36 = 2                                                                     | 0                | -4848 %       |
| 12.43            | oV1                                | 2               | Voltage for QoV1<br>par. 12.36 = 2                                                              | 1.06             | 1.001.15      |
| 12.44            | QoV1                               | 2               | Q for oV1<br>Par. 12.36 = 2                                                                     | 0                | -4848 %       |
| 12.45            | oV2                                | 2               | Voltage for QoV2<br>par. 12.36 = 2                                                              | 1.08             | 1.001.15      |
| 12.46            | QoV2                               | 2               | Q for oV2<br>par. 12.36 = 2                                                                     | -48%             | -4848 %       |
| 12.47            | Time filter                        | 2               | Q(U) control filter time<br>constant<br>par. 12.36 = 2                                          | 10 s             | 360 s         |
| 12.48            | Lock in power                      | 2               | Power level to enable Q(U)<br>regulation<br>par. 12.36 = 2                                      | 0                | 020 %         |
| 12.49            | Lock out power                     | 2               | Power level to disable Q(U)<br>regulation<br>par. 12.36 = 2                                     | 0                | 020 %         |
| 12.50            | P1                                 | 2               | Power value P1 of the $cos\phi(P)$<br>characteristic<br>par. 12.36 = 3                          | 0.20             | 0.011.00      |
| 12.51            | cosfi(P1)                          | 2               | Cos $\varphi$ setting for power P1 of<br>the cos $\varphi$ (P) characteristic<br>par. 12.36 = 3 | 1.00             | -0.90.9       |
| 12.52            | P2                                 | 2               | Power value P2 of the $\cos\varphi(P)$<br>characteristic<br>par. 12.36 = 3                      | 0.50             | 0.011.00      |
| 12.53            | cosfi(P2)                          | 2               | Cos $\varphi$ setting for power P2 of<br>the cos $\varphi$ (P) characteristic<br>par. 12.36 = 3 | 1.00             | -0.90.9       |
| 12.54            | Р3                                 | 2               | Power value P3 of the $\cos\varphi(P)$<br>characteristic<br>par. 12.36 = 3                      | 1.0              | 0.011.00      |
| 12.55            | Cosfi (P3)                         | 2               | Cos $\varphi$ setting for power P3 of<br>the cos $\varphi$ (P) characteristic<br>par. 12.36 = 3 | -0.9             | -0.90.9       |
| 12.56            | Min F Reconnect                    | 2               | Minimum grid frequency when reconnected                                                         | 49.5 Hz          | 47.050.0 Hz   |
| 12.57            | MaxFReconnect                      | 2               | Maximum network frequency when reconnected                                                      | 50.2 Hz          | 50.052.0 Hz   |
| 12.58            | MinUReconnect                      | 2               | Minimum mains voltage when reconnected                                                          | 85%              | 50100 %       |
| 12.59            | MaxUReconnect                      | 2               | Maximum mains voltage when reconnected                                                          | 110%             | 100120 %      |
| 12.60            | Grid Observation time<br>Reconnect | 2               | Observation time before reconnecting to the network                                             | 60 s             | 10600 s       |
| 12.61            | Reconn.PowerRamp                   | 2               | Power limit ramp rate after reconnection                                                        | 10 %/min         | 66000 %/min   |

|                  |                            |                 | 1                                                                                                    |                  |                              |
|------------------|----------------------------|-----------------|----------------------------------------------------------------------------------------------------|------------------|------------------------------|
| Parameter<br>No. | Name                       | Access<br>level | Description                                                                                                    | Default<br>value | Setting range                |
| 12.62            | MinFStart                  | 2               | The minimum frequency of the network at start-up                                                                 | 49.5 Hz          | 47.050.0 Hz                  |
| 12.63            | MaxFStart                  | 2               | Maximum grid frequency                                                                                           | 50.1 Hz          | 50.052.0 Hz                  |
| 12.64            | MinUStart                  | 2               | Minimum mains voltage at start-up                                                                                | 85%              | 50100 %                      |
| 12.65            | MaxUStart                  | 2               | Maximum mains voltage at start-up                                                                                | 110%             | 100120 %                     |
| 12.66            | GridObservationTime        | 2               | The time of measuring the parameters of the electrical network before starting work                              | 60 s             | 10600 s                      |
| 12.67            | Start.PowerRamp            | 2               | The steepness of the power limit increase after system start                                                     | Disable          | 66000 %/min                  |
| 12.68            | Rocof Ramp                 | 2               | Rocof protection value                                                                                           | 2.5 Hz/s         | 0.03.0 Hz/s                  |
| 12.69            | Rocof Time                 | 2               | Rocof protection time constant                                                                                   | 0.10 s           | 0.101.00 s<br>(rozdz.:0.05s) |
| 12.70            | Enable power<br>limitation | 2               | Permission to limit active<br>power after reaching the<br>voltage limit under control<br>mode Q(U) par.12.36 = 2 | 0                | 01                           |

### **GROUP 13 – Remote control**

| Parameter<br>No. | Name                 | Access<br>level | Description                                                                                                    |
|------------------|----------------------|-----------------|----------------------------------------------------------------------------------------------------|
| 13.01            | Autostart enable     | 1               | Selection of the method of giving the START command<br>0 : manual - parameter 1.23 is responsible for giving the<br>START/STOP command<br>1 : automatic               |
| 13.02            | Wymuś off-grid       | 1               | Switching to off-grid mode                                                                                                    |
| 13.03            | Blokuj auto off-grid | 1               | Block the switching to off-grid mode when the network is lost                                                                                                    |
| 13.06            | Wymuś P sum          | 1               | Forcing active power at the inverter output as a sum of 3                                                                                                    |
| 13.07            | Wymuś P L1           | 1               | phases (symmetric) or a single phase (asymmetric)<br>'+' network download                                                                                             |
| 13.08            | Wymuś P L2           | 1               | '-' sending to the network                                                                                                    |
| 13.09            | Wymuś P L3           | 1               | Parameters 13.06 and 13.07-09 add up.<br>*Forcing power on individual phases is only available for<br>four-leg systems                                                |
| 13.10            | Wymuś Q sum          | 1               | Forcing reactive power at the inverter output as a sum of 3                                                                                                    |
| 13.11            | Wymuś Q L1           | 1               | phases (symmetric) or a single phase (asymmetric)<br>-' capacitive reactive power                                                                                     |
| 13.12            | Wymuś Q L2           | 1               | '+' inductive reactive power                                                                                                    |
| 13.13            | Wymuś Q L3           | 1               | Parameters 13.06 and 13.07-09 add up.<br>*Forcing power on individual phases is only available for<br>four-leg systems                                                |
| 13.14            | Tryb EG              | 1               | Repeating parameter 10.29.<br>The parameter value is not saved to the inverter memory<br>and after restarting the inverter it assumes the value from<br>param. 10.29. |

| Parameter<br>No. | Name               | Access<br>level | Description                                                                                                    |
|------------------|--------------------|-----------------|----------------------------------------------------------------------------------------------------|
| 13.15            | Limit Mocy EG      | 1               | Repeating parameter 5.12.<br>The parameter value is not saved to the inverter memory<br>and after restarting the inverter it assumes the value from<br>param. 5.12. |
| 13.16            | Limit Mocy EG pob. | 1               | Repeating parameter 5.14.<br>The parameter value is not saved to the inverter memory<br>and after restarting the inverter it assumes the value from<br>param. 5.14. |

### GROUP 97 – BMS service data

| Parameter<br>No. | Name                    | Access<br>level | Description                                  |
|------------------|-------------------------|-----------------|----------------------------------------------|
| 97.01            | Status BMS              | 1               | BMS controller status flags                  |
| 97.02            | Kod bledu BMS           | 1               | BMS controller error code                    |
| 97.03            | Umin baterii [V]        | 1               | Minimum battery voltage                      |
| 97.04            | Umax baterii [V]        | 1               | Maximum battery voltage                      |
| 97.05            | Limit pradu ladow. [A]  | 1               | Charging current limit                       |
| 97.06            | Limit pradu rozlad. [A] | 1               | Discharge current limit                      |
| 97.07            | Temp. Baterii [°C]      | 1               | The highest temperature of all battery cells |
| 97.08            | SoC [%]                 | 1               | Battery charge status                        |
| 97.09            | SoH [%]                 | 1               | Battery health status                        |
| 97.10            | BM TO Time              | 1               | Service parameter                            |

### **GROUP 99 – Service statistics**

| Parameter<br>No. | Name          | Access<br>level | Description       |
|------------------|---------------|-----------------|-------------------|
| 99.00            | Service stats | 1               | Service parameter |
| 99.01            | Service stats | 1               | Service parameter |

## 16. Faults and events

The occurrence of the fault is indicated by the red diode lighting up (pic. 8.1). The fault or event number can be read in parameters 0.70÷0.79. Table 16.1 lists the numbers of failures and events with their descriptions.

After a cause that could damage the inverter, the inverter goes into a state of failure. Depending on the parameter setting 1.25:

- a) par. 1.25 **"Autorestart" = 0 (disabled)**: the red LED will light up and the inverter will remain in a fault state until it is erased by a user,
- b) par. 1.25 "Autorestart" = 1 (enabled): the inverter will try to resume itself.

If parameter 1.25 "Autorestart" is set to 1, the system will automatically delete the failure message after 10 seconds and will try to resume operation on its own. If the same failure occurs three times, the system will go into failure mode. The red LED will light up continuously on the display.

| No. | Fault / event                 | Fault description                                                   | How to fix it                                                                                                    |
|-----|-------------------------------|---------------------------------------------------------------------|----------------------------------------------------------------------------------------------------|
| 0   | No fault                      | The system is working properly.                                     | -                                                                                                    |
| 1   | Too high<br>temperature       | The heat sink temperature exceeded 85 °C.                           | Wait for the device to cool down.                                                                                                    |
| 2   | Damaged<br>temperature sensor | Indications from the<br>temperature sensor are<br>incorrect         | Contact the service.                                                                                                    |
| 9   | No ADC<br>measurement         | No measurement from the<br>Analog/Digital converter                 | <ol> <li>In the case of power supply via the USB<br/>port, this is a normal situation and does not<br/>mean a failure.</li> <li>In any other situation, please contact the<br/>service.</li> </ol> |
| 10  | CRC Error                     | Invalid internal memory checksum.                                   | Upload default parameters, contact with service.                                                                                                    |
| 11  | Write error                   | Writing error to FLASH memory                                       | <ol> <li>Delete the stored amount of energy<br/>produced by the inverter - par. 10.20.</li> <li>Contact the service.</li> </ol>                                                                    |
| 12  | Storm protection              | The measured wind speed is higher than the limit set in par. 10.48. | In case of false failures, check the correctness of the anemometer connection and the value of the speed scale - par. 10.06.                                                                       |
| 13  | Watchdog 1                    | Keyboard program auto-reset                                         | Contact the service.                                                                                                    |
| 14  | Watchdog 2                    |                                                                     |                                                                                                    |
| 15  | Chart data reading error      | Data reading error.<br>Possible memory failure.                     | 1. Delete saved charts, events<br>- par. 10.20, 10.24, 10.27, 10.28.                                                                                                    |
| 16  | Data reading error            |                                                                     | <ol> <li>Restore parameters to factory defaults.</li> <li>Contact the service.</li> </ol>                                                                                                    |
| 17  | Memory reading<br>error       |                                                                     |                                                                                                    |
| 18  | Iterator reading<br>error     |                                                                     |                                                                                                    |
| 19  | Memory corruption             |                                                                     |                                                                                                    |
| 20  | Earthing                      | Leakage current is too high.                                        | 1. Check if the inverter is connected                                                                                                    |
| 21  | Earthing                      | Sudden change the value of the leakage current.                     | 2. Check the value of the insulation resistance.                                                                                                    |

Table 16.1. List of fault and events codes

| No. | Fault / event                       | Fault description                                                                                              | How to fix it                                                                                                    |
|-----|-------------------------------------|----------------------------------------------------------------------------------------------------|----------------------------------------------------------------------------------------------------|
| 30  | High Udc                            | Too high voltage on the DC link capacitors.                                                                    | <ol> <li>Check the electrical connection<br/>configuration of the solar panels for output<br/>voltage (number of panels in series)</li> <li>Check the connection of the braking<br/>resistor when using a synchronous<br/>generator.</li> </ol>   |
| 31  | High U_IN1                          | Too high voltage at input 1.                                                                                   | 1.Check the electrical connection<br>configuration of the solar panels for output<br>voltage (number of panels in series).                                                                                                    |
| 32  | High U_IN2                          | Too high voltage at input 2.                                                                                   | <ol> <li>Check the electrical connection<br/>configuration of the solar panels for output<br/>voltage (number of panels in series)</li> <li>Check the connection of the braking<br/>resistor when using a synchronous<br/>generator.</li> </ol>   |
| 36  | Input voltage ripples               | Too big ripples in the input voltage                                                                           | <ol> <li>Check the correct connection of the<br/>installation.</li> <li>Check the value of phase-to-phase<br/>voltages in the generator.</li> </ol>                                                                                               |
| 37  | Low Udc                             | Too low voltage on the DC-<br>link capacitors.                                                                 | Check if the power of the energy sources is sufficient or higher than the power of loads connected to the inverter.                                                                                                    |
| 38  | High Udc -<br>hardware failure      | Too high voltage on the DC link capacitors.                                                                    | <ol> <li>Check the configuration of electrical<br/>connection of photovoltaic panels (too many<br/>PV panels in series connection)</li> <li>Check the connection of the dump load<br/>resistor when using a synchronous<br/>generator.</li> </ol> |
| 39  | No symmetry of<br>Udc voltage       | Incorrect DC link voltages                                                                                     | <ol> <li>Check the installation for earth faults.</li> <li>Check the generator for a short circuit.</li> </ol>                                                                                                    |
| 40  | Low resistance                      | The inverter has detected that<br>the resistance of the PV<br>panels is too low                                | <ol> <li>Check the installation for earthing failure.</li> <li>Measure the resistance of the poles of the<br/>installation to PE conductor.</li> </ol>                                                                                            |
| 50  | Short circuit -<br>hardware failure | Hardware protection has recorded the occurrence of transistor short-circuits.                                  | Check the connection of the power wires.                                                                                                    |
| 60  | High current -<br>hardware failure  | The amplitude of current<br>drawn from sources or mains<br>current has reached a value<br>exceeding the limit. | <ol> <li>Check the input current measurement and<br/>the voltage measurement in the DC-link<br/>circuit.</li> <li>Check the reference voltage in the DC-link<br/>circuit.</li> </ol>                                                              |
| 61  | High current on<br>input 1          | The amplitude of the input<br>current at input 1 has<br>exceeded the limit.                                    | <ol> <li>Check the input current measurement and<br/>the voltage measurement in the DC-link<br/>circuit.</li> <li>Check the reference voltage in the DC-link<br/>circuit.</li> </ol>                                                              |
| 62  | High current on<br>input 2          | The amplitude of the input<br>current at input 2 has<br>exceeded the limit.                                    | <ol> <li>Check the input current measurement and<br/>the voltage measurement in the DC-link<br/>circuit.</li> <li>Check the reference voltage in the DC-link<br/>circuit.</li> </ol>                                                              |
| 65  | Too high<br>output current          | The amplitude of the current<br>fed into the network has<br>reached a value exceeding<br>the limit.            | <ol> <li>Check the input current measurement and<br/>the voltage measurement in the DC-link<br/>circuit.</li> <li>Check the reference voltage in the DC-link<br/>circuit.</li> </ol>                                                              |

| No. | Fault / event                                   | Fault description                                                                             | How to fix it                                                                                                    |
|-----|-------------------------------------------------|-----------------------------------------------------------------------------------------------|----------------------------------------------------------------------------------------------------|
| 66  | Overload                                        | Long-term output current above nominal current.                                               | <ol> <li>Check if the power of the connected loads<br/>does not exceed the inverter power.</li> <li>Check the cosφ of the installed loads.</li> </ol>                                                                          |
| 67  | Output voltage dip                              | The value of the generated voltage has dropped below the threshold.                           | 1. Check that the power of the loads during their start-up is not greater than 150% of the inverter's rated power.                                                                                                    |
| 70  | Varistor failure                                | Failure of the varistor has been detected.                                                    | Contact the service.                                                                                                    |
| 71  | Low input 1<br>resistance                       | Too low resistance was<br>detected between<br>input 1 and PE.                                 | <ol> <li>Check the installation wires.</li> <li>Measure the resistance of the installation<br/>poles relative to PE.</li> </ol>                                                                                                |
| 72  | Low input 2<br>resistance                       | Too low resistance was detected between input 2 and PE.                                       | <ol> <li>Check the installation wires.</li> <li>Measure the resistance of the installation<br/>poles relative to PE.</li> </ol>                                                                                                |
| 73  | Low -DC resistance                              | Too low resistance was<br>detected between<br>i-DC and PE.                                    | <ol> <li>Check the installation wires.</li> <li>Measure the resistance of the installation<br/>poles relative to PE.</li> </ol>                                                                                                |
| 80  | Timeout                                         | Exceeding the response time<br>in the internal communication<br>bus of the inverter.          | <ol> <li>Check the connection of communication<br/>wires inside the inverter.</li> <li>In case of frequent failures contact the<br/>service.</li> </ol>                                                                        |
| 81  | Communication<br>error                          | Incorrect data in the internal communication bus of the inverter.                             | <ol> <li>Check the connection of communication<br/>wires inside the inverter.</li> <li>In case of frequent failures contact the<br/>service.</li> </ol>                                                                        |
| 82  | System reset                                    | Internal processor reset.                                                                     | In the event of frequent malfunctions, contact the service.                                                                                                    |
| 89  | ROCOF error                                     | The electric network is not<br>connected to the device -<br>anti-spy protection.              | <ol> <li>Make sure that the electrical grid is<br/>connected.</li> <li>In the event of frequent false failures of<br/>ROCOF, the quality of the electricity at the<br/>connection point should be checked.</li> </ol>          |
| 90  | Anti-islanding                                  | The electric grid is not<br>connected to the inverter<br>- anti-islanding protection.         | <ol> <li>Make sure that the inverter is connected to<br/>an electrical grid.</li> <li>In the event of frequent false failures of,<br/>the quality of the electricity at the connection<br/>point should be checked.</li> </ol> |
| 91  | Low electric grid<br>frequency – work<br>state  | The electric grid frequency is<br>too low or inverter<br>measurement module is<br>damaged     | <ol> <li>Check the electrical grid frequency.</li> <li>In case of frequent failures contact the<br/>service.</li> </ol>                                                                                                    |
| 92  | High electric grid<br>frequency – work<br>state | The electric grid frequency is<br>too high or inverter<br>measurement module is<br>damaged    | <ol> <li>Check the electrical grid frequency.</li> <li>In case of frequent failures contact the<br/>service.</li> </ol>                                                                                                    |
| 93  | Low electric grid<br>voltage – work state       | The electric grid RMS voltage<br>is too low or inverter<br>measurement module is<br>damaged.  | 1. Check the electrical grid frequency.                                                                                                    |
| 94  | High electric grid<br>voltage – work state      | The electric grid RMS voltage<br>is too high or inverter<br>measurement module is<br>damaged. | service.                                                                                                    |

| No. | Fault / event                                           | Fault description                                                                                                    | How to fix it                                                                                                    |
|-----|---------------------------------------------------------|----------------------------------------------------------------------------------------------------|----------------------------------------------------------------------------------------------------|
| 95  | Uref limit                                              | Electrical grid is no connected<br>to the inverter – anti-islanding<br>protection                                                                        | 1. Check the electrical grid wires, protection fuses, and be be sure main switch power is ON.                                                                                                  |
| 96  | Low electrical grid<br>frequency –<br>monitoring state  | The frequency of the<br>electrical grid measured<br>before the inverter starts<br>working is too low or the<br>inverter measuring module is<br>damaged.  | 1. Check the electrical grid frequency.                                                                                                    |
| 97  | High electrical grid<br>frequency –<br>monitoring state | The frequency of the<br>electrical grid measured<br>before the inverter starts<br>working is too high or the<br>inverter measuring module is<br>damaged. | service.                                                                                                    |
| 98  | Low electric grid<br>voltage – monitoring<br>state      | The electric grid RMS voltage<br>is too low or inverter<br>measurement module is<br>damaged.                                                             | 1. Check the electrical grid voltage.                                                                                                    |
| 99  | High electric grid<br>voltage – monitoring<br>state     | The electric grid RMS voltage<br>is too high or inverter<br>measurement module is<br>damaged.                                                            | service.                                                                                                    |
| 103 | High volt.<br>battery                                   | Battery voltage too high                                                                                                    | Check the battery parameter settings, in particular the charging current value.                                                                                                    |
| 104 | Low volt.<br>battery                                    | Battery voltage too low                                                                                                    |                                                                                                    |
| 115 | Short<br>circ. charger                                  | Short circuit in the charger module.                                                                                                    | Contact the service.                                                                                                    |
| 117 | High curr.<br>charging                                  | Battery charging current too high.                                                                                                    | In case of repeated failure, please contact the service.                                                                                                    |
| 118 | High curr.<br>discharg.                                 | Battery discharge current too high.                                                                                                    | In case of repeated failure, please contact the service.                                                                                                    |
| 123 | BMS fault                                               | The battery management system reported an error.                                                                                                    | <ol> <li>Reset the BMS and inverter by<br/>disconnecting the power supply.</li> <li>If the error persists, contact the BMS<br/>manufacturer.</li> </ol>                                        |
| 124 | BMS timeout                                             | BMS response time exceeded.                                                                                                    | <ol> <li>Check the connection of the BMS wires.</li> <li>In case of repeated failure, contact the service.</li> </ol>                                                                          |
| 125 | Charger<br>precharge err.                               | Pre-charge error, no battery voltage at the input terminals.                                                                                             | <ol> <li>Check the connection and continuity of<br/>wires between the energy storage batteries<br/>and the inverter.</li> <li>In case of repeated failure, contact the<br/>service.</li> </ol> |
| 400 | SYSTEM_CRASH                                            | Ethernet communication                                                                                                    | 1. Check the correctness of the internet                                                                                                    |
| 401 | PARTIAL_CRC_ER<br>RO                                    | וושמסול                                                                                                    | 2. Check the correctness of the Wi-Fi module settings.                                                                                                    |
| 402 | ETHERNET_REST<br>ART                                    |                                                                                                    | <ol> <li>Check if the Ethernet cable is connected<br/>properly.</li> <li>Contact the service</li> </ol>                                                                                        |
| 403 | ETHERNET_PHY_<br>RESTART                                |                                                                                                    |                                                                                                    |

| No. | Fault / event                                       | Fault description                                                                        | How to fix it                                                                                                    |
|-----|-----------------------------------------------------|------------------------------------------------------------------------------------------|----------------------------------------------------------------------------------------------------|
| 404 | RTC_CLOCK_BRO<br>KEN                                |                                                                                          |                                                                                                    |
| 405 | ETHERNET_DMA_<br>STUCK                              |                                                                                          |                                                                                                    |
| 406 | PLOT_OK                                             |                                                                                          |                                                                                                    |
| 407 | PLOT_REPEAT                                         |                                                                                          |                                                                                                    |
| 408 | PLOT_ERROR_EL<br>SE                                 | -                                                                                        |                                                                                                    |
| 409 | PLOT_ERROR                                          |                                                                                          |                                                                                                    |
| 410 | PLOT_NO_DATA                                        |                                                                                          |                                                                                                    |
| 411 | PLOT_SN_ERROR                                       |                                                                                          |                                                                                                    |
| 412 | PLOT_ERROR_X                                        |                                                                                          |                                                                                                    |
| 413 | ETHERNET_TCP_<br>SEND_ERROR                         |                                                                                          |                                                                                                    |
| 414 | ETHERNET_TCP_<br>MEMP_FREE                          |                                                                                          |                                                                                                    |
| 420 | ETHERNET_PHY_<br>RESTART_LONG                       |                                                                                          |                                                                                                    |
| 450 | Power grid<br><i>- event</i>                        | Connecting the inverter to the power grid                                                | Does not apply                                                                                                    |
| 451 | Access level                                        | User level                                                                               | Does not apply                                                                                                    |
| 452 | - event                                             | Installer level                                                                          | Does not apply                                                                                                    |
| 453 |                                                     | Service level                                                                            | Does not apply                                                                                                    |
| 454 | Parameter's value<br>error<br><i>- event</i>        | Value of parameter outside the allowed range                                             | Does not apply                                                                                                    |
| 460 | No communication<br>with the Energy<br>Guard module | Response timeout with<br>Energy Guard module                                             | <ol> <li>Check the continuity of the connection<br/>between the Energy Guard module and the<br/>inverter.</li> <li>Use terminating resistors at the ends of<br/>the RS bus.</li> <li>Use shielded twisted pair cable.</li> <li>Contact the service.</li> </ol> |
| 461 | Anemometer                                          | No signal from the anemometer                                                            | <ol> <li>Check the continuity of the anemometer<br/>connection with the inverter.</li> <li>Check whether the cable used meets the<br/>recommendations of the anemometer<br/>manufacturer.</li> </ol>                                                           |
| 462 | Internal connection<br>failure – inverter<br>module | Response timeout on the device's internal communication bus                              | In case of repeated failure, contact the service.                                                                                                    |
| 463 | Internal connection<br>failure – charger<br>module  |                                                                                          |                                                                                                    |
| 911 | Low network<br>frequency - ST2<br>operation         | The grid quality during<br>inverter operation does not<br>meet standards or the inverter | Check mains voltage frequency.                                                                                                    |

| No. | Fault / event                                | Fault description                                                                                | How to fix it                                                                         |  |
|-----|----------------------------------------------|--------------------------------------------------------------------------------------------------|---------------------------------------------------------------------------------------|--|
| 921 | High network<br>frequency - ST2<br>operation | measuring system has been<br>damaged. ST2 range.                                                 | service.                                                                              |  |
| 931 | Low network<br>voltage phase U<br>ST1        | Low RMS network voltage<br>during inverter operation<br>-phase U                                 |                                                                                       |  |
| 932 | Low network<br>voltage phase V<br>ST1        | Low RMS network voltage<br>during inverter operation<br>-phase V                                 | Check the network voltage.<br>In case of repeated failure please contact the          |  |
| 933 | Low network<br>voltage phase W<br>ST1        | Low RMS network voltage<br>during inverter operation<br>-phase W                                 |                                                                                       |  |
| 930 | Low ST2 network voltage                      | Low RMS network voltage during inverter operation                                                | Check the network voltage.                                                            |  |
| 934 | Low network<br>voltage phase U<br>ST2        | Low RMS network voltage<br>during inverter operation<br>-phase U                                 | In case of repeated failure please contact the service.                               |  |
| 935 | Low network<br>voltage phase V<br>ST2        | Low RMS network voltage<br>during inverter operation<br>-phase V                                 | Check the network voltage.                                                            |  |
| 936 | Low network<br>voltage phase W<br>ST2        | Low RMS network voltage<br>during inverter operation<br>-phase W                                 | In case of repeated failure please contact the service.                               |  |
| 941 | High network<br>voltage phase U<br>ST1       | High RMS network voltage<br>during inverter operation<br>-phase U                                |                                                                                       |  |
| 942 | High network<br>voltage phase V<br>ST1       | High RMS network voltage<br>during inverter operation<br>-phase V                                | Check the network voltage.<br>In case of repeated failure please contact the          |  |
| 943 | High network<br>voltage phase W<br>ST1       | High RMS network voltage<br>during inverter operation<br>-phase W                                |                                                                                       |  |
| 944 | High mains voltage<br>10 minutes<br>phase U  | High RMS grid voltage with<br>an average of 10 minutes<br>during inverter operation - U<br>phase |                                                                                       |  |
| 945 | High mains voltage<br>10 minutes<br>phase V  | High RMS grid voltage with<br>an average of 10 minutes<br>during inverter operation - V<br>phase | Check the network voltage.<br>In case of repeated failure please contact the service. |  |
| 946 | High mains voltage<br>10 minutes<br>phase W  | High RMS grid voltage with<br>an average of 10 minutes<br>during inverter operation - W<br>phase |                                                                                       |  |
| 950 | High voltage of<br>network ST2               | High RMS network voltage during inverter operation                                               |                                                                                       |  |
| 951 | High voltage<br>network phase U<br>ST2       | High RMS network voltage<br>during inverter operation<br>-phase U                                | Check the network voltage.<br>In case of repeated failure please contact the          |  |
| 952 | High voltage<br>network phase V<br>ST2       | High RMS network voltage<br>during inverter operation<br>-phase V                                | service.                                                                              |  |

| No. | Fault / event                   | Fault description                                  | How to fix it                                           |
|-----|---------------------------------|----------------------------------------------------|---------------------------------------------------------|
| 953 | High voltage<br>network phase W | High RMS network voltage during inverter operation | Check the network voltage.                              |
|     | ST2                             | -phase W                                           | In case of repeated failure please contact the service. |

**Note:** The inverter monitors the electrical grid for 60 seconds before starting work. After a failure with incorrect electrical parameters in the grid (fault  $91 \div 94$ ) or failure of the grid current controller (fault 95), the inverter also monitors the electrical grid for 60 seconds before restarting.

## 17. Ordering information

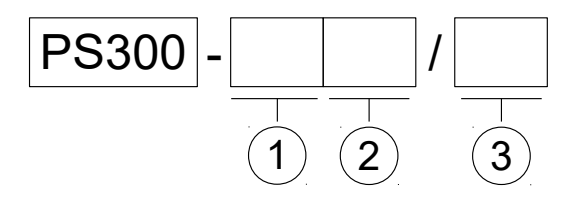

1. Input type:

PV – photovoltaic

WT - permanent magnet generator: one AC input

**H** – hybrid

2. Built-in battery charger module:

PS300 inverter does not have an implementation with a charger module.

3. Power of the inverter:

3 kW, 5 kW, 8 kW, 10 kW, 12 kW, 20 kW, 30 kW

### 18. Warranty conditions

The system is covered by the warranty in accordance with the information contained in the Warranty Card.

dtr-ps300-en-v13.1,0, 08/10/24

# Appendix A: EU Declaration Of Conformity

|                                                                        | ARATION OF CONFORMITY CE                                                                                                    |  |  |  |  |  |
|------------------------------------------------------------------------|----------------------------------------------------------------------------------------------------|--|--|--|--|--|
| We:                                                                    |                                                                                                    |  |  |  |  |  |
| Manufacturer's name:<br>Manufacturer's address:                        | TWERD ENERGO-PLUS Sp. z o.o.<br>Aleksandrowska 28-30<br>87-100 Toruń, Poland                                                                                                    |  |  |  |  |  |
| Phone:<br>WWW, e-mail:                                                 | +48 56 654-60-91<br>www.twerd.pl twerd@twerd.pl                                                                                                    |  |  |  |  |  |
| Declare at our own responsibility                                      | y, that product:                                                                                                    |  |  |  |  |  |
| Product name:<br>Type:                                                 | Renewable energy source Inverter<br>PS300                                                                                                    |  |  |  |  |  |
| Power range:                                                           | 3,0 kW ÷ 30,0 kW                                                                                                    |  |  |  |  |  |
| installed and used according to t<br>declaration relates, meets the re | the User Manual for the device, to which this<br>quirements of Polish Standards:                                                                                                    |  |  |  |  |  |
| Safety:                                                                |                                                                                                    |  |  |  |  |  |
| PN-EN 50549-1:2019-02<br>PN-EN 62109-1:2010<br>PN-EN 62109-2:2011      |                                                                                                    |  |  |  |  |  |
| Electromagnetic Compatil                                               | bility (EMC):                                                                                                    |  |  |  |  |  |
| P<br>P<br>P<br>P<br>P<br>P<br>P                                        | N-EN IEC 61000-3-2:2019-04<br>N-EN 61000-3-3:2013-10<br>N-EN IEC 61000-3-11:2020-01<br>N-EN 61000-3-12:2012<br>N-EN IEC 61000-6-1:2019-03<br>N-EN IEC 61000-6-2:2019-04<br>N-EN 61000-6-3:2021-08<br>N-EN IEC 61000-6-4:2019-12                     |  |  |  |  |  |
| which are equivalent to Europea                                        | n Standards, harmonized with directives:                                                                                                    |  |  |  |  |  |
| 2014/35/EU Low Voltage<br>2014/30/EU Electromagn                       | Devices (LVD)<br>netic Compatibility (EMC)                                                                                                    |  |  |  |  |  |
| TWE                                                                    | RD ENERGO-PLUS Sp. z o.o.                                                                                                    |  |  |  |  |  |
| Dyrekt<br>Managin<br>Date: 2024-01-30                                  | Justyna Jatczak<br>or Zarządzający/Cztonek Zarządu TWERD ENERGO-PLUS<br>Justyna Jątczak Spółka z ograniczona odpowiedzialnościa<br>87-100 Toruń, ul. Aleksandrowska 28-30<br>tel. 56 654 60 91<br>NIP 9562337873, REGON 380968365<br>KRS 0000743645 |  |  |  |  |  |
| Dale. 2024-01-30                                                       |                                                                                                    |  |  |  |  |  |

### Appendix B: NC RfG Certificate Of Conformity

# INSTYTUT TECHNIKI GÓRNICZEJ KOMAG Zakład Badań Atestacyjnych Jednostka Certyfikująca

### ul. Pszczyńska 37, 44-101 Gliwice

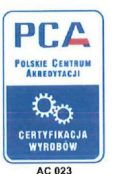

# CERTYFIKAT ZGODNOŚCI Nr KOMAG/20/0232

Program typu 1a wg PN-EN ISO/IEC 17067

Program certyfikacji PC-DBA/05 wyd. nr 2 z dnia 20.05.2022 r.

| Nazwa wyrobu:                            | Trójfazowy inwerter PS300                                                                                                    |
|------------------------------------------|----------------------------------------------------------------------------------------------------|
| Typ (odmiany):                           | PS300-PV(PS300-PV+BC)inwerter fotowoltaiczny<br>PS300-WT (PS300-WT+BC) inwerter wiatrowy<br>PS300-H (PS300-H+BC) inwerter hybrydowy |
| Nazwa i adres<br>posiadacza certyfikatu: | Zakład Energoelektroniki TWERD Sp. z o.o.<br>ul. Aleksandrowska 28-30, 87 - 100 Toruń                                               |
| Nazwa i adres<br>producenta wyrobu:      | Zakład Energoelektroniki TWERD Sp. z o.o.<br>ul. Aleksandrowska 28-30, 87 - 100 Toruń                                               |
| ldentyfikacja wyrobu:                    | zgodnie z załącznikiem do certyfikatu, zawierającym parametry techniczne i specyfikację dokumentacji                                |

Potwierdzenie zgodności z:

 Rozporządzeniem Komisji (UE) 2016/631 z dnia 14 kwietnia 2016 r. ustanawiającym kodeks sieci dotyczący wymogów w zakresie przyłączenia jednostek wytwórczych do sieci (Dz. Urz. UE L 112/1 z 27.04.2016) - NC RfG.

Potwierdzenie spełniania wymagań dla producenta wyrobu, zawartych w niżej wymienionych dokumentach:

- Wymogi Ogólnego Stosowania wynikające z rozporządzenia komisji UE 2016/631 z dnia 14 kwietnia 2016 r. ustanawiającego kodeks sieci dotyczący wymogów w zakresie przyłączenia jednostek wytwórczych do sieci - zatwierdzone decyzją Prezesa Urzędu Regulacji Energetyki DRE.WOSE.7128.550.2.2018.ZJ z dnia 2 stycznia 2019 r.
- Warunki i procedury wykorzystania certyfikatów w procesie przyłączenia modułów wytwarzania energii do sieci elektroenergetycznych – opracowanie Polskiego Towarzystwa Przesyłu i Rozdziału Energii Elektrycznej z dnia 26.04.2021 r. (aktualizacja 4.05.2021 r.)

Niniejszy certyfikat zastępuje certyfikat nr KOMAG/20/0232 wydany w dniu 15 lipca 2021 r.

Certyfikat jest ważny od **15 listopada 2022 r.** do **20 grudnia 2025 r.** Dotyczy wyłącznie egzemplarzy wyrobów posiadających identyczne właściwości (parametry) jak przedstawiony do oceny wzór (wzory) i odpowiadających wymaganiom określonym powyżej.

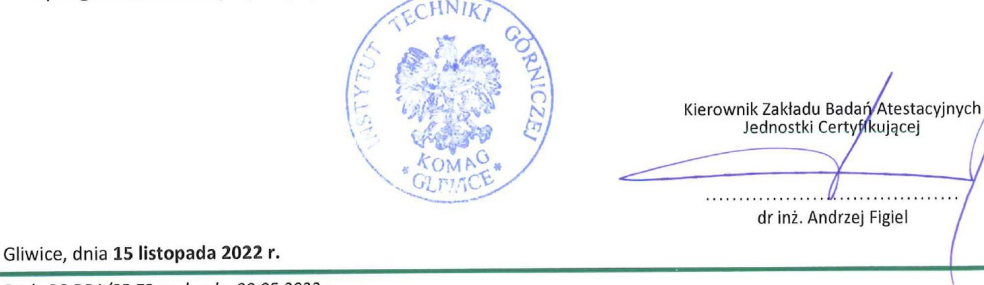

# INSTYTUT TECHNIKI GÓRNICZEJ KOMAG Zakład Badań Atestacyjnych Jednostka Certyfikująca

### Załącznik

### do CERTYFIKATU ZGODNOŚCI Nr KOMAG/20/0232

(strona 1/2)

#### (A1) PRZEZNACZENIE WYROBU

Trójfazowe inwertery PS300 w odmianach: PS300-PV (PS300-PV+BC) - inwertery fotowoltaiczne, PS300-WT (PS300-WT+BC) - inwertery wiatrowe i wodne oraz PS300-H (PS300-H+BC) - inwertery hybrydowe, stanowią wyposażenie małych elektrowni fotowoltaicznych, wiatrowych i wodnych.

Inwertery umożliwiają przesyłanie energii uzyskanej z elektrowni do trójfazowej sieci elektroenergetycznej (układy "on-grid"). Urządzenia z modułem ładowania (wykonanie +BC) są dedykowane do pracy z magazynami energii. Posiadają one funkcję bezpośredniego zasilania odbiorów elektrycznych i równoczesnego ładowania magazynu energii. Urządzenia działają w pełni autonomicznie.

#### Dane techniczne

- znamionowa moc wyjściowa po stronie AC
- zakres napięcia roboczego (strona generatora)
- napięcie znamionowe (strona generatora)
- maksymalny prąd wejściowy (strona generatora)
- zakres napięcia (strona paneli PV)
- maksymalny prąd paneli PV
- sprawność
- wyższe harmoniczne prądu THDi
- temperatura otoczenia
- stopień ochrony IP
- komunikacja

#### Wersja oprogramowania

inwerter o mocy od 3 kW do 10 kW bez układu bateryjnego
 3.65 – inwerter, 1.59 – sterownik

inwerter o mocy od 10 kW do 30 kW z układem bateryjnym (+BC)
 4.03 – inwerter, 1.59 – sterownik

97%

< 3% -10°C ÷ +40°C

**IP65** 

3 kW, 5 kW, 8 kW, 10 kW, 20 kW, 30 kW

Ethernet, Modbus RTU (RS-485)

 $3 \times 60...425 V_{AC}$ 

120 ÷ 850 V<sub>DC</sub> 13 A, 2 × 13 A, 2 × 25 A,

3 × 400 V<sub>AC</sub> 13 A, 20 A, 40 A, 50 A

#### (A2) ZAKRES BADAŃ I OCENA WYNIKÓW

Ze względu na zakres oceny badaniom poddano inwerter trójazowy typu PS300-WT o mocy 10 kW, prod. Zakład Energoelektroniki TWERD Sp. z o.o. Szczegółowe wyniki badań są zawarte w sprawozdaniach z badań nr 110/BT/2020 oraz 96/BT/2022 wydanych przez Laboratorium Badań Stosowanych ITG KOMAG. Zbiorcze zestawienie badań i ocena ich zgodności z odpowiednimi wymaganiami kodeksu sieci NC RfG dla jednostek wytwórczych typu A przedstawiono w poniższej tabeli.

| WYMAGANIE                                                                                                    | Kodeks sieci<br>NC RfG | Sprawozdanie                                                   |            | Wynik     |
|----------------------------------------------------------------------------------------------------|------------------------|----------------------------------------------------------------|------------|-----------|
| (funkcja, parametr)                                                                                                    |                        | 110/BT/2020                                                    | 96/BT/2022 | oceny     |
| Zakres częstotliwości                                                                                                    | art. 13.1 (a)          | pkt 5.2.1                                                      | -          | spełnione |
| Odporność na szybką zmianę częstotliwości (RoCoF), df/dt                                                                        | art. 13.1 (b)          | pkt 5.1.7                                                      | -          | spełnione |
| Odpowiedź mocą czynną na podwyższoną<br>częstotliwość (LFSM-O)                                                                  | art. 13.2              | pkt 5.2.4                                                      | -          | spełnione |
| Dostarczanie mocy przy obniżonej częstotliwości                                                                                 | art. 13.4              | pkt 5.2.5                                                      | -          | spełnione |
| Zaprzestanie generacji mocy czynnej                                                                                             | art. 13.6              | -                                                              | pkt 4.1    | spełnione |
| Rozpoczęcie wytwarzania energii elektrycznej dla<br>samoczynnego ponownego załączenia po wyzwoleniu<br>zabezpieczenia przyłącza | art. 13.7              | pkt 5.2.7.1                                                    | -          | spełnione |
| Rozpoczęcie wytwarzania energii elektrycznej<br>(normalne uruchomienie operacyjne)                                              | IKI GO                 | pkt 5.2.7.2                                                    | -          |           |
| ALL ALL ALL ALL ALL ALL ALL ALL ALL ALL                                                                                         | QNICZEJ                | Kierownik Zakładu Badań Atestacyjn<br>Jednostki Certyfikującej |            |           |
| Gliwice, dnia 15 listopada 2022 r.                                                                                              | MCE                    | dr inż. Andrzej Figiel                                         |            |           |

Druk: PC-DBA/05-Z2 wyd. z dn. 20.05.2022 r.

## INSTYTUT TECHNIKI GÓRNICZEJ KOMAG Zakład Badań Atestacyjnych Jednostka Certyfikująca

### Załącznik

### do CERTYFIKATU ZGODNOŚCI Nr KOMAG/20/0232

(strona 2/2)

#### Szczególne warunki stosowania:

- Zmiany wprowadzone w projekcie systemu, wyposażeniu lub oprogramowaniu certyfikowanego urządzenia muszą być zatwierdzone przez Zakład Badań Atestacyjnych Jednostkę Certyfikującą.
- Nastawy inwertera muszą być uzgodnione i sprawdzone tak, aby zapewniały pełną zgodność z kodeksem sieci NC RfG, w oparciu o wymagania właściwego operatora systemu (OS).

### (A3) PRZEDSTAWIONE DOKUMENTY

#### a) dokumenty opisowe

 Rodzina inwerterów typu PS300 przeznaczonych dla odnawialnych źródeł energii elektrycznej (elektrownie wiatrowe, wodne i słoneczne). Moce: 3 kW; 5 kW; 8 kW; 10 kW; 20 kW; 30 kW. Instrukcja obsługi.

#### b) schematy

- 04-050100-10 WT 10 kW
- 04-050100-30 H 10 kW
- 04-050100-20 PV 10 kW
- 04-050050-20 PV 5 kW
- PS300-PV+BC 10-30 kW
- PS300-PV+BC 10-30 kW AUTO

#### c) wyniki badań

- Sprawozdanie z badań Nr 110/BT/2020. Badania trójfazowego inwertera PS300-WT o mocy 10 kW.
   Laboratorium Badań Stosowanych, ITG KOMAG. Gliwice, 1.12.2020 r.
- Sprawozdanie z badań Nr 96/BT/2022. Badania inwertera trójfazowego OZE typu PS300-WT o mocy 10 kW.
   Laboratorium Badań Stosowanych, ITG KOMAG. Gliwice, 22.09.2022 r.

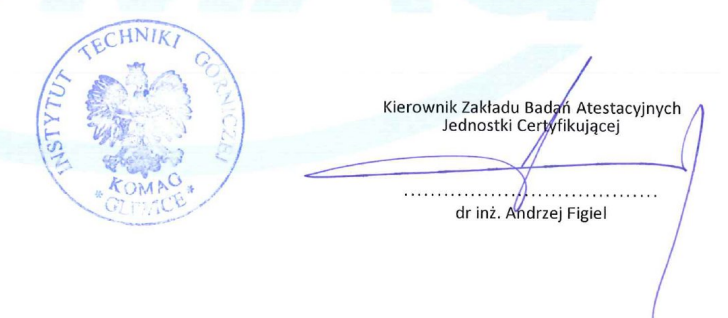

Gliwice, dnia 15 listopada 2022 r.

Druk: PC-DBA/05-Z2 wyd. z dn. 20.05.2022 r.

## TWERD ENERGO-PLUS Sp. z o.o.

ul. Aleksandrowska 28-30 87-100 Toruń, Poland

tel: +48 56 654 60 91 e-mail: twerd@twerd.pl

### www.twerd.pl

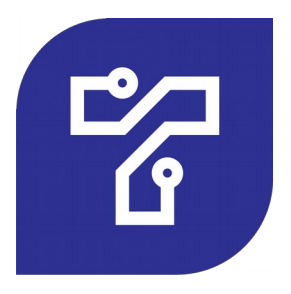

**DESIGN - PRODUCTION - SERVICE**